Technical Information Manual

MOD. SY 403

64 CHANNEL H.V. SYSTEM

# C.A.E.N.SY403 HIGH VOLTAGE SYSTEM

# USER'S MANUAL

# Software Ver. 1.41

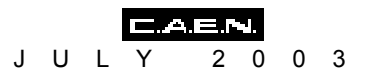

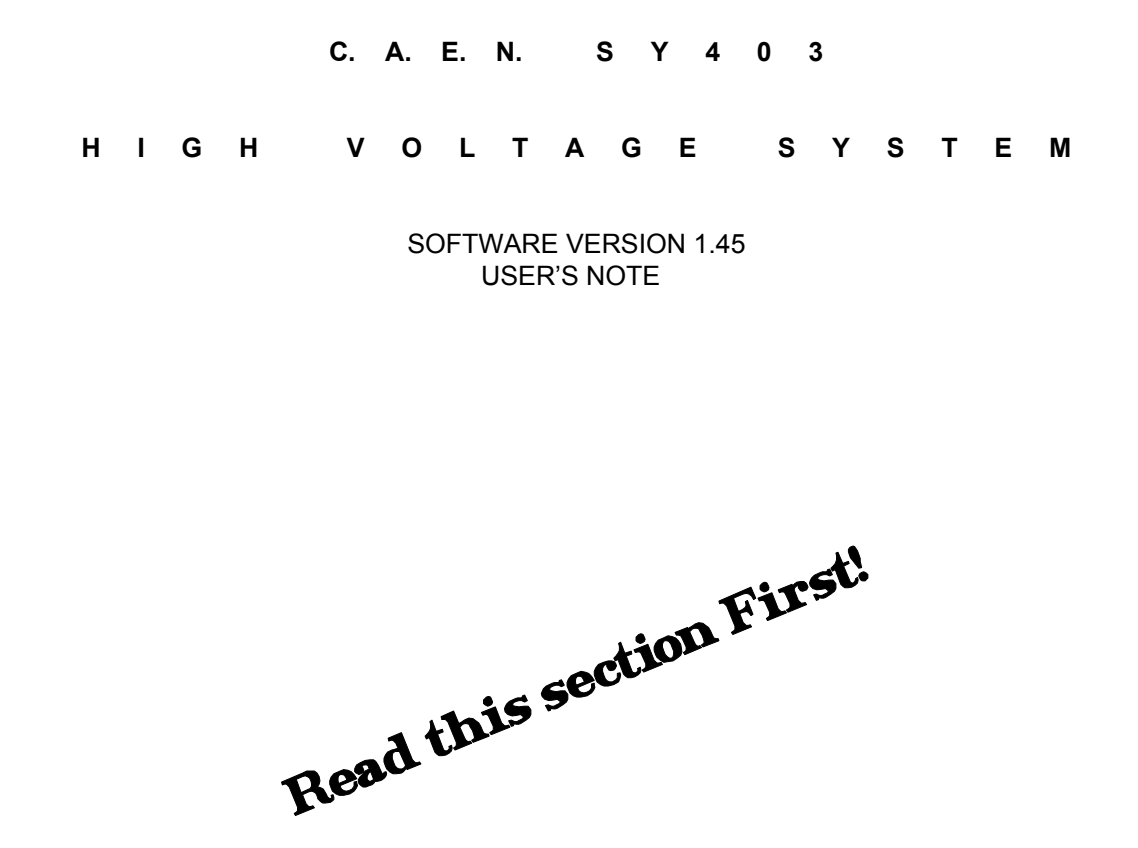

This User Note describes the major features and problems fixed since the release 1.41 of the SY403 software. It is divided in three sections, one for the problems resolved in the version 1.43 and the others for the newest software versions 1.44, 1.45.

IMPORTANT NOTE: the Mod. A1503 H.V. Channels Board (3000 V / 3 mA) has been issued in order to prevent eventual discharge related problems. It requires the <u>Software Version 2.00</u> to be installed on the SY403 H.V. System.

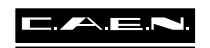

JULY 2003

# **1. FEATURES ADDED AND PROBLEMS FIXED IN VERSION 1.43**

- It is possible via CAENET to set the trip value = 0; In the software versions preceding the 1.43, the SY403 responds with an error code = % FF02 (Value out of range).
- It is possible via CAENET to set Ramp-up/Ramp-down value = 0. The same as with the terminal. In the sostware versions preceding the 1.43, the SY403 responds with an error code = %FF02 (Value out of range).
- Ramp-up/Ramp-down values set to 0, means that these parameters assume the minimum value possible that is = 1 Volt/sec.

# 2. FEATURES ADDED AND PROBLEMS FIXED IN VERSION 1.44

- In version preceding the 1.44, in the Connect a new Crate option the number entered must have two figures (see SY403 User Manual Ver. 1.44 § B.5). This problem has been fixed in Version 1.44.
- In version preceding the 1.44, at Power-On there is an erroneous update of the lset Values if these values have been set via CAENET on channels different from the channel 00,08,16,24,32,40,48,56. This option has been corrected in Version 1.44.
- In version preceding the 1.44, if one sets the Vmax Software for a given channel (via H.S. CAENET), the unit does not limit the Vset values to the Vmax software, but to (Vmax Software)/100. This problem has been fixed in Version 1.44.

# 3. FEATURES ADDED IN VERSION 1.45

In the Operation Code for H.S. CAENET operations of the System the following features have been added (see § 6.3.1 and Table 6.8 for the Version 1.41 existing codes.) Operations on groups are also available (see next page).

| (n is the Cannel Number: n = 063) |                           |  |
|-----------------------------------|---------------------------|--|
| Code                              | Meaning                   |  |
| %5                                | Read General Status       |  |
| %6                                | Read Hardware Vmax        |  |
| %n19                              | Set Channel Name          |  |
| %1A                               | Set Status Alarm          |  |
| %30                               | Format CPU EEPROM         |  |
| %31                               | Confirm Format CPU EEPROM |  |
| %32                               | Clear Alarm               |  |
| %33                               | Lock Keyboard             |  |
| %34                               | Unlock Keyboard           |  |
| %35                               | Kill All Chammels         |  |
| %36                               | Confirm Kill All Channels |  |

#### Hexadecimal Operating Code (n is the Cannel Number: n = 0, 63

| Code | Meaning                                 |
|------|-----------------------------------------|
| %g1B | Set Group Name                          |
| %g40 | Read Channels in a Group                |
| %g41 | Read Vmon/Status Channels in a Group    |
| %g42 | Read Imon of Channels in a Group        |
| %g43 | Read V0set/I0set of Channels in a Group |
| %g44 | Read V1set/I1set of Channels in a Group |
| %g45 | Read Vmax/Itrip of Channels in a Group  |
| %g46 | Read Rup/Rdwn of Channels in a Group    |
| %g50 | Add Channel to a Group                  |
| %g51 | Remove Channel from a Group             |
| %g52 | Set V0set of Channels in a Group        |
| %g53 | Set V1set of Channels in a Group        |
| %g54 | Set I0set of Channels in a Group        |
| %g55 | Set I1set of Channels in a Group        |
| %g56 | Set Vmax of Channels in a Group         |
| %g57 | Set Rup of Channels in a Group          |
| %g58 | Set Rdwn of Channels in a Group         |
| %g59 | Set Trip of Channels in a Group         |
| %g5A | Switch ON the Channels in a Group       |
| %g5B | Switch OFF the Channels in a Group      |

#### Hexadecimal Operating Code (q is the Group Number: q = 0..15)

### Channel Parameters Setting

# Code %n19 (Set Channel Name)

- The CAENET operating code %n19 allows to set the Channel Name up to 11 characters followed by the null terminator 0. The structure of the Wods, assuming, e.g., that "ABCDEFGHIJK" is the Channel Name, is the following:

| Word | Content |
|------|---------|
| 2    | "A","B" |
| 3    | "C","D" |
| 4    | "E","F" |
| 5    | "G","H" |
| 6    | "I","J" |
| 7    | "K",0   |

- If there are less than 11 characters, the name is completed with a pad of zeroes. If there are more than 11 characters, the response is an error code %FF01. If the 0 terminator is missing, or id "spurious" characters are used (e.g. "@", "?", etc.), the response is an error code %FF02.

# Code %1A (Set Status Alarm)

- The CAENET operating code %1A (followed by a Word) allows to set the Status of the Alarms. The structure of the Word is the following:

### Status Alarm Word Structure

| Bits | Bit value = 0    | Bit value = 1     |
|------|------------------|-------------------|
| 0    | Normal Level Low | Normal level High |
| 1    | Level Type Alarm | Pulse Type Alarm  |
| 2    | OVC Alarm OFF    | OVC Alarm ON      |
| 3    | OVV Alarm OFF    | OVV Alarm ON      |
| 4    | UNV Alarm OFF    | UNV Alarm ON      |
| 515  | Don't care       | Don't care        |

### **Channel Parameters Reading**

# Code %5 (Read General Status)

- The CAENET operating code %5 allows to read General Status. The System provides in response two words: the first is the Status Alarm Word, the second contains some information related to the front panel signals:

| Bits | Bit value = 0     | Bit value = 1     |
|------|-------------------|-------------------|
| 0    | Vsel: V0 selected | Vsel: V1 selected |
| 1    | Isel: I0 selected | Isel: I1 selected |
| 2    | No Kill           | Kill              |
| 3    | No Lock           | Lock              |
| 4    | No HV Enable      | HV Enable         |
| 5    | Don't care        | Don't care        |
| 6    | Password Ignore   | Password Regiured |
| 715  | Don't care        | Don't care        |

#### **Status Signal Word Structure**

## Code %6 (Read Hardware Vmax)

The CAENET operating code %6 allows to read the Hardware HVMAX of the 4 boards of the System. The response consists in four words; each word contains the HVMAX value of the corresponding board. If a board is not present, the corresponding word is meaningless.

### **System Opereations**

# Code %30, %31 (format CPU E<sup>2</sup>PROM)

The CAENET operating codes %30, %31 allow to format the CPU EEPROM. In order to do this a CAENET command %30 must be performed, followed by a %31 command to confirm the operation. If only a %31 is performed, the response is an error code %FF01.

# Code %32 (Clear Alarm)

The CAENET operating code %32 clears the Alarms occurred in the System.

# Code %33, %34 (Lock/Unlock Keyboard)

- The CAENET operating codes %33, %34 allow respectively to Lock the Front Panel Keyboard or to Unlock it.

# Code %35, %36 (Kill All Channels)

- The CAENET operating codes %35, %36 allow to kill all channels. In order to do this a CAENET command %35 must be performed, followed by a %36 command to confirm the operation. If only a %36 is performed, the response is an error code %FF01.

### **Group Parameters Setting**

# Code %g1B (Set Group Name)

- The CAENET operating code %g1B allows to set the Group Name up to 11 characters followed by the null terminator 0. The structure of the Words is the same as the Channel Name (see page 3 of these notes).

# Code %g50 (Add Channel to a Group)

- The CAENET operating code %g50, followed by the Channel Number, allows to add a Channel to a Group. The new Channel is placed at the bottom of the Group.

# Code %g51 (Remove Channel from a Group)

• The CAENET operating code %g51, followed by the Channel number, allows to remove a Channel from a group.

# Code %g52 (Set V0set in a Group)

- The CAENET operating code %g52, followed by the V0 value, allows to set the V0set value for all Channels in a Group.

# Code %g53 (Set V1set in a Group)

- The CAENET operating code %g53, followed by the V1 value, allows to set the V1set value for all Channels in a Group.

# Code %g54 (Set l0set in a Group)

- The CAENET operating code %g54, followed by the I0 value, allows to set the l0set value for all Channels in a Group.

# Code %g55 (Set I1set in a Group)

The CAENET operating code %g55, followed by the I1 value, allows to set the I1 set value for all Channels in a Group.

# Code %g56 (Set Vmax in a Group)

The CAENET operating code %g56, followed by the Vmax value, allows to set the Vmax value for all Channels in a Group.

# Code %g57, %g58 (Set Rup/Rdwn in a Group)

The CAENET operating codes %g57, %g58, followed by the Rup/Rdwn values, allow to set respectively the Rup and Rdwn values for all Channels in a Group.

# Code %g59 (Set Trip in a Group)

- The CAENET operating code %g59, followed by the Trip value, allows to set the Trip value for all Channels in a Group.

# Code %g5A (Set ON Channels in a Group)

- The CAENET operating code %g5A allows to set ON the all Channels in a Group.

# Code %g5B (Set OFF Channels in a Group)

The CAENET operating code %g5B allows to set OFF the all Channels in a Group.

## Group Parameters Reading

# Code %g40 (Read Channels in a Group)

The CAENET operating code %g40 returns a Group Name and a series of words representing the Channel Numbers for that Group. Once the Hex number %FFFFis read, the readout of the Channels in that Group is terminated.

# Code %g41 (Read Vmon and Status for a Group)

The CAENET operating code %g41 returns a certain number of series of three words representing, respectively, the Most Significant Word of Vmon, the least Significant word of Vmon and the Status Word; this is done for each Channel of that Group.

# Code %g42 (Read Imon for a Group)

- The CAENET operating code %g42 returns a word representing Imon for each Channel of that Group.

# Code %g43 (Read V0set and loset for a Group)

The CAENET operating code %g43 returns a certain number of series of three words representing, respectively, the Most Significant Word of V0set, the least Significant word of V0set and the Word of I0set; this is done for each Channel of that Group.

# Code %g44 (Read V1set and I1set for a Group)

The CAENET operating code %g44 returns a certain number of series of three words representing, respectively, the Most Significant Word of V1set, the least Significant word of V1set and the Word of I1set; this is done for each Channel of that Group.

# Code %g45 (Read Vmax and Trip for a Group)

- The CAENET operating code %g45 returns a certain number of series of two words representing, respectively, the Vmax and the Trip Word for each Channel of that Group.

# Code %g46 (Read Rup and Rdwn for a group)

- The CAENET operating code %g46 returns a certain number of series of two words representing, respectively, the Ramp Up and the Ramp Down Word for each Channel of that Group.

# **TABLE OF CONTENTS**

| 1.SYSTEM OVERVIEW                                             | 1                |
|---------------------------------------------------------------|------------------|
| 2. SYSTEM COMPONENTS                                          | 3                |
| 2.1 Mod A503/A1503 H.V. Channels Board (3000V 3 mA)           | 3                |
| 2.1.1 Mod. A503/A1503 H.V. Channels Board External Components | 3                |
| 2.1.2 Mod. A503/A1503 H.V. Channels Board Safeties            | 3                |
| 2.1.3 Mod. A503/A1503 H.V. Channel Characteristics            | 5                |
| 2.2 Mod A504 H.V. Channels Board (600V 200 µA)                | 6                |
| 2.2.1 Mod. A504H.V. Channels Board External Components        | 6                |
| 2.2.2 Mod. A504 H.V. Channels Board Safeties                  | 6                |
| 2.2.3 Mod. A504 H.V. Channel Characteristics                  | 7                |
| 2.3 Main Controller                                           | 8                |
| 2.3.1 Power Supply                                            | 8                |
| 2.3.2 H.V. Control                                            | 8                |
| 2.3.3 Control and Monitoring                                  | 8                |
| 2.3.4 Main Controller External Components.                    | 9                |
| 2.3.5 Main Controller Signal Characteristics                  | 11               |
| 2.3.6 Power Supply Characteristics                            | 11               |
| 2.3.7 Crate Characteristics                                   | 11               |
| 3. OPERATING MODES                                            |                  |
| 3.1 H.V. Modules Insertion                                    |                  |
| 3 1 1 Channel Numbering                                       | 13               |
| 3 2 Channel Parameters                                        | 13               |
| 3 2 1 Channel Number (CH #)                                   | 13               |
| 3 2 2 Channel Name                                            | 13               |
| 3 2 3 Vmax Hardware                                           | 13               |
| 3 2 4 Vmax Software                                           | 10               |
| 3 2 5 V0set                                                   | 14               |
| 3 2 6 I0set                                                   | 14               |
| 3 2 7 V1set                                                   | 14               |
| 3 2 8 I 1set                                                  | 15               |
| 3 2 9 Ramn-un                                                 | 10               |
| 3 2 10 Ramp-down                                              | 15               |
| 3 2 11 Vmon                                                   | 16               |
| 3 2 12 Imon                                                   | 10               |
| 3 2 13 Trin                                                   | 10               |
| 3 2 14 H V On/Off                                             | 10               |
| 3 2 15 Power-on Status (Pon)                                  | 17               |
| 3 2 16 Power-down Status (Pdwn)                               | 17               |
| 3 2 17 Channel Status                                         | 17               |
| 3 2 18 Password protection status                             | 10               |
| 3 3 H V. Control via Front Panel Signals                      | 20               |
| 3 3 1 STATUS (output)                                         | 20               |
| 3 3 2 KILL (input)                                            | 21               |
| 3 3 3 VSEL (input)                                            | 21               |
| 3 3 4 ISEL (input)                                            | 21               |
| 3 3 5 INTERLOCK (Input)                                       | 21               |
| 3 3 6 RESET (Input)                                           | 22               |
| 3.4 Manual Control                                            | 22               |
| 3.5 Remote Control                                            | 22               |
| 3 5 1 RS232 Port                                              | 22               |
| 3.5.2 H.S. CAENET Operation                                   | <u>2</u> 2<br>2/ |
| 4 MANUAL OPERATION SOFTWARE VERSION 1 41                      | 2-+              |
| 4.1 Main Menu                                                 |                  |
|                                                               |                  |

| 4.2 Display Channel Option                               | 27 |
|----------------------------------------------------------|----|
| 4.2.1 Display Channel Status Menu                        | 27 |
| 4.2.2 Status of Channel Menu                             |    |
| 4.3 Modify Channels Option                               | 29 |
| 4.3.1 Modify Channels Status Menu                        |    |
| 4.3.2 Edit Parameter value Menu                          | 32 |
| 4.3.3 Change Parameter value Menu                        |    |
| 4.3.4 Change Channel Number Menu                         | 34 |
| 4.4 Crate Map Option                                     | 35 |
| 4.5 I/O Configuration Option                             |    |
| 4.5.1 RS232 Configuration Option                         |    |
| 4.5.1.1. RS232 Configuration Menu                        | 37 |
| 4.5.1.2. RS232 Baud Rate Selection Menu                  |    |
| 4.5.1.3. RS232 Parity Selection Menu                     |    |
| 4.5.1.4. RS232 Character Length Selection Menu           | 40 |
| 4.5.1.5. RS232 Stop Bits Number Selection Menu           | 41 |
| 4.5.2 CAENET Configuration Option                        | 42 |
| 4.5.3 Status Alarm Configuration option                  | 43 |
| 5. TERMINAL OPERATION SOFTWARE VERSION 1.41              | 44 |
| 5.1 Main Menu                                            | 44 |
| 5.2 Display/Modify Channels Option                       | 46 |
| 5.2.1 Edit Parameter Screen                              | 53 |
| 5.2.2 Change Parameter Screen                            | 55 |
| 5.2.3 Add Channel Screen                                 | 56 |
| 5.2.4 Insert Channel Screen                              | 58 |
| 5.2.5 Replace Channel Screen                             | 59 |
| 5.3 Group Operation Option                               | 60 |
| 5.4 Protection option                                    | 64 |
| 5.4.1 Disable Password and Keyboard                      | 65 |
| 5.4.2 Enable Password and Keyboard                       | 66 |
| 5.5 Connect a New Crate Option                           | 67 |
| 5.6 Crate Map Option                                     | 68 |
| 5.7 Select Alarm Mode Option                             | 69 |
| 6. H.S. CAENET OPERATION                                 | 71 |
| 6.1 Using the H.S. CAENET VME Controller (Mod. V 288)    | 71 |
| 6.1.1 Transmit Data Buffer                               | 72 |
| 6.1.2 Receive Data Buffer                                | 72 |
| 6.1.3 Status Register                                    | 72 |
| 6.1.4 Transmission Register                              | 73 |
| 6.1.5 Reset Register                                     | 73 |
| 6.1.6 Interrupt Vector Register                          | 73 |
| 6.1.7 V288 Addressing Capability                         | 73 |
| 6.1.8 V288 Data transfer capability                      | 73 |
| 6.1.9 V288 INTERRUPTER Capability                        | 74 |
| 6.1.10 V288 Interrupt Level                              | 74 |
| 6.1.11 Master to Slave data composition (V288 case)      | 75 |
| 6.1.12 Slave to Master data composition (V288 case)      | 75 |
| 6.1.13 V288 - SY403 communication sequence               |    |
| 6.2 Using the H.S. CAENET CAMAC Controller (Mod. C 117B) |    |
| 6.2.1 Transmit Data Buffer (F(16) N Function)            |    |
| 6.2.2 Receive Data Buffer (F(0) N Function)              |    |
| 6.2.3 Start Transmission (F(17) N Function)              |    |
| 6.2.4 C117B Reset                                        |    |
| 6.2.5 Master to Slave data composition (C117B case)      | 79 |
| 6.2.6 Slave to Master data composition (C117B case)      |    |
| 6.2.7 C117B-SY403 communication sequence                 |    |
| 6.3 Master to Slave data packet description              |    |
| 6.3.1 Code of the operation                              | 82 |
|                                                          |    |

| 6.3.2 Parameters Setting                           | 83  |
|----------------------------------------------------|-----|
| 6.4 Slave to Master data packet description        | 85  |
| 6.4.1 Error Codes description                      | 85  |
| 6.4.2 Parameters Reading Slave Response            | 86  |
| 6.4.2 Parameters Setting Slave Response            | 90  |
| APPENDIX A SOFTWARE EXAMPLES                       | A.1 |
| APPENDIX B SOFTWARE BUGS AS OF APRIL 1992          | B.1 |
| B.1 Change Channel name bugs                       | B.1 |
| B.2 Change V0set/V1set bugs (H.V. Board A503 only) | B.1 |
| B.3 Edit Parameter bugs                            | B.1 |
| B.4 Commands showed but inactive                   | B.1 |
| B.5 Connect a New Crate bugs                       | B.2 |
| B.6 H.S. CAENET Operation bugs                     | B.2 |
| B.7 Normal Level of the Alarm signal (STATUS)      | B.2 |
| APPENDIX C INSTALLATION PROCEDURE                  | C.1 |
| C.1 When a New System is Received                  | C.1 |
| C.2 Power Up Procedure                             | C.1 |
| C.3 At Power On                                    | C.1 |
| C.4 At H.V. On                                     | C.1 |
| C.5 At Power Off                                   | C.2 |
| C.6 Connect Terminal                               | C.2 |
| C.6 Changing the Operating Voltage                 | C.3 |
| C.7 Fuse Replacement                               | C.6 |
| C.8 Safety Warnings and Operation Suggestion       | C.7 |
| APPENDIX D HARDWARE PASSWORD CONTROL               | D.1 |

# 1.SYSTEM OVERVIEW

The CAEN 64 CHANNEL HIGH VOLTAGE SYSTEM, Model SY403, has been designed specifically to fulfil the requirements of huge experiments using a large number of channels (photomultipliers or other detector) which need individual high voltage supply.

The system is organized into "crates".Each crate is a 19" wide euro mechanics rack, it houses 64 independent H.V. channels arranged in 4 boards bearing 16 channels each (A500 series).Up to 100 crates, for a total of 6400 channels may be connected and controlled from a single point.

Each crate may be controlled locally or remotely.

Local control is performed manually through a key-pad and an LCD display located on the Front Panel.

Remote control is actuated by means of a video terminal (ANSI VT100 or compatible) plugged into an RS232C connector, which is also located on the Front Panel.In this case, a sophisticated software user interface is available, featuring symbolic names for channels, custom status displays and other features designed to help the management of a large number of channels.In order to protect the system from improper use a Password protection can be set for each channel.

Each crate houses an HIGH SPEED (H.S.)CAENET node for the remote control; it allows the possibility of linking one or more crates to an H.S. CAENET controller which acts as System control unit.

Available controllers are

- A303 H.S. CAENET PC Controller,
- C117B H.S. CAENET CAMAC Controller,
- V288 H.S. CAENET VME Controller,

The Model SY403 can also be configured as H.S. CAENET Controller itself, it permits to control a multicrate system from a single video terminal plugged in one of the crates. The communication software needed for the operation of multicrate system is built in every unit.

A sophisticated hardware protection of the supplied detector is also provided in each H.V. board. The maximum output voltage (Vmax hardware) can be fixed, through a potentiometer, at the same value common for all the channels of the board; this value can be read-out by software.Moreover for each channel is possible to set via software another output voltage maximum limit (Vmax software).

Two voltage values (V0set, V1set) can be programmed for each channel, while it is possible to set two current limit values (I0set, I1set) common for every 8 channels of the board. Switching from one value to the other is performed via two external (NIM or TTL) input levels (VSEL, ISEL).

The maximum rate of change of the high voltage (Volt/sec), may be programmed for each channel. Two distinct values are available, depending on the sign of the change (Ramp-Up, Ramp-Down). An attempt to change the high voltage will result in a linear increase or decrease with time, being the rate determined by "Ramp-Up" or "Ramp-Down" parameter. This feature has been provided to protect those devices which could also be harmed by a sudden voltage step-up.

If a channel tries to draw a current larger than the programmed limit, it is signalled to be in "overcurrent". The system detects this state as a fault and may be programmed to react in different ways, namely:

#### A. CONSTANT CURRENT

The output voltage is varied to keep the current below the programmed limit. The channel behaves like a current generator.

#### B. KILL

The channel is switched off independently of the value of "Ramp-Down" of that channel. It is used only in situations where an accidental short circuit could cause serious physical damage to the detector.

#### C. TRIP

The channel is switched off. The high voltage will drop to zero at a rate determined by the value of "Ramp-Down" for that channel. The channel behaves like a current generator before being switched off.

All the relevant parameters are kept in a special non volatile memory (EEPROM) so that this information is not lost at power off.

The system may be instructed to react to a Power-on or to a Restart bringing all the channels from zero to the programmed value without the operator's intervention. If this option is selected, (see §5.2 and §4.3.1) the system will recover smoothly from a power failure or RESET , automatically restoring the status it had before the power was interrupted.

NOTE: A decrease in the voltage (more than 10% for a time  $\geq$  10 ms) or any external cause (i.e. output discharge) that can produce a loss of synchronism software of the SY403 system, generate an automatic Reset.

As option the unit can be delivered with H.V. multipin connectors instead of the standard SHV ones.

# 2. SYSTEM COMPONENTS

The system is composed of a Main controller and up to four boards that house the H.V. channels which are plugged into the crate. The boards are available with negative or positive polarity. Boards with different polarity can be freely mixed in the crate.

### 2.1 Mod A503/A1503 H.V. Channels Board (3000V 3 mA)

HV channels boards are plugged into the back of the crate. Each board houses 16 H. V. channels. Up to 4 boards may be plugged into a single crate, for a maximum total of 64 H.V. channels per crate.

The maximum output voltage (Vmax hardware) can be fixed, through a potentiometer, at the same value common for all the channel of the board and this value can be read-out by software. Moreover, via software it is possible to set for each channel another output voltage maximum limit (Vmax software).

The output voltage is programmable from 0 to the maximum value in steps of 0.2 V and the maximum output current is programmable from 0 to the maximum in steps of 1  $\mu$ A. Beside each H.V. connector a LED has been placed to signal when the channel is on.

N.B. The Mod. A1503 has been issued in order to prevent eventual discharge related problems. It requires the Software Version 2.00 to be installed on the SY403 System.

#### **2.1.1 Mod. A503/A1503 H.V. Channels Board External Components** Refer to Fig 2.1

#### CONNECTORS

| - No. 16 | "CH015" SHVR317580 connector;                      |
|----------|----------------------------------------------------|
|          | these are for the 16 outputs of the H.V. channels. |

#### LEDs

- No. 16 "CH0..15" red LED; signalling, when alight, that the corresponding channel is on.

#### TRIMMERS

- No. 1 "MAXV" screwdriver trimmer; for the Vmax hardware setting.

### 2.1.2 Mod. A503/A1503 H.V. Channels Board Safeties

| Vmax hardware | range 0 +/-3000 V                             |
|---------------|-----------------------------------------------|
|               | common for all the H.V.channels of the board; |
|               | this value is read-out by the software.       |

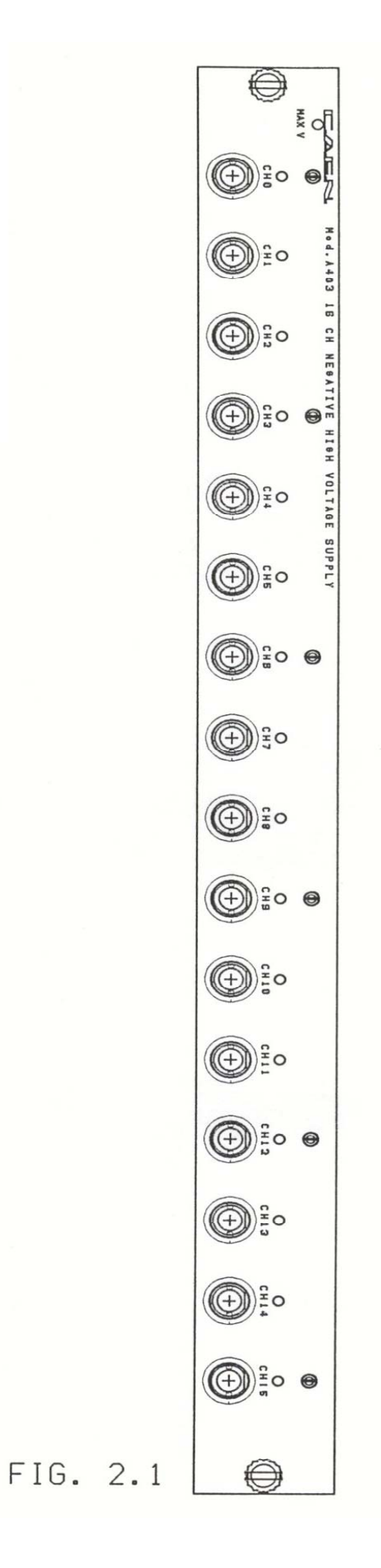

# 2.1.3 Mod. A503/A1503 H.V. Channel Characteristics

| Polarity                            | Positive/Negative                              |
|-------------------------------------|------------------------------------------------|
| Output Voltage                      | 20 to +/- 3000 V (positive/ negative polarity) |
| Max Current                         | 3 mA                                           |
| Voltage Set/Monitor Resolution      | 0.2 V                                          |
| Current Set/Monitor Resolution      | 1μΑ                                            |
| Vmax hardware                       | 0 to 3000 V common for all the board channels  |
| Vmax software                       | 0 to 3000 V settable for each channels         |
| H.V. Out Accuracy                   | +/- 1 V                                        |
| Voltage Set/Monitor Accuracy        | +/- 0.3% +/- 4 V                               |
| Current Monitor Accuracy            | +/- 2% +/- 1 LSB                               |
| Current Set Accuracy                | +/- 2% +/- 4 μA                                |
| Voltage Monitor Long Term Stability | +/- 1 V                                        |
| Ramp Down                           | 1 to 999 Volt/sec 1Volt/sec step               |
| Ramp Up                             | 1 to 999 Volt/sec 1Volt/sec step               |
| Voltage Ripple                      | ≤50  mV <sub>pp</sub> (at 2.5 KV/2.5 mA)       |

### 2.2 Mod A504 H.V. Channels Board (600V 200 μA)

HV channels boards are plugged into the back of the crate. Each board houses 16 H. V. channels. Up to 4 boards may be plugged into a single crate, for a maximum total of 64 H.V. channels per crate.

The boards are available with negative or positive polarity, and the output voltage of each channel can range from 0 to +/- 3000 V.

The maximum output voltage (Vmax hardware) can be fixed, through a potentiometer, at the same value common for all the channel of the board and this value can be read-out by software. Moreover, via software it is possible to set for each channel another output voltage maximum limit (Vmax software):

The output voltage is programmable from 0 to the maximum value in steps of 0.2 V and the maximum output current is programmable from 0 to the maximum in steps of 1  $\mu$ A. Beside each H.V. connector a LED has been placed to signal when the channel is on.

# 2.2.1 Mod. A504H.V. Channels Board External Components

Refer to Fig 2.1

#### CONNECTORS

| - No. 16 | "CH015" SHVR317580 connector;                      |
|----------|----------------------------------------------------|
|          | these are for the 16 outputs of the H.V. channels. |

#### LEDs

| - No. 16 | "CH015" red LED;                                               |
|----------|----------------------------------------------------------------|
|          | signalling, when alight, that the corresponding channel is on. |

#### TRIMMERS

- No. 1 "MAXV" screwdriver trimmer; for the Vmax hardware setting.

### 2.2.2 Mod. A504 H.V. Channels Board Safeties

Vmax hardware range 0 .. +/-600V common for all the H.V.channels of the board; this value is read-out by the software.

# 2.2.3 Mod. A504 H.V. Channel Characteristics

| Polarity                            | Positive/Negative                            |
|-------------------------------------|----------------------------------------------|
| Output Voltage                      | 0 to +/- 600 V (positive/ negative polarity) |
| Max Current                         | 200 μΑ                                       |
| Voltage Set/Monitor Resolution      | 0.04V                                        |
| Current Set/Monitor Resolution      | 10 nA                                        |
| Vmax hardware                       | 0 to 600 V common for all the board channels |
| Vmax software                       | 0 to 600 V settable for each channels        |
| H.V. Out Accuracy                   | +/- 0.2 V                                    |
| Voltage Set/Monitor Accuracy        | +/- 0.3% V +/- 2 V                           |
| Current Set Accuracy                | +/- 2% +/- 600 nA                            |
| Current Monitor Accuracy            | +/- 2% +/- 1 LSB                             |
| H.V. Out Long Term Stability        | +/- 0.3 V                                    |
| Voltage Monitor Long Term Stability | +/- 0.3 V                                    |
| Ramp Down                           | 1 to 999 Volt/sec 1Volt/sec step             |
| Ramp Up                             | 1 to 999 Volt/sec 1Volt/sec step             |
| Voltage Ripple                      | ≤10 mV <sub>pp</sub>                         |

### 2.3 Main Controller

A number of basic functions are provided by this module including Power Supply, ventilation, direct control and monitoring over HV channels of the crate, manual and remote interface. It allows control of a multicrate system if it is configured as H.S.CAENET controller.

### 2.3.1 Power Supply

The power supply for the whole crate is housed in the Main Controller. It is capable of powering all the high voltage channels that can be plugged into the back. A switch located near the connector for the Power Cord allows the power a.c. selection. (220 Volt 50 Hz/110 Volt 60 Hz). The low voltage levels generated are: +70V, +12V, -12V, +5V and are monitored by four LEDs on the Front Panel.

### 2.3.2 H.V. Control

A 16-bit MC68000 microprocessor unit (MPU) is located in the Main controller and has direct control over the HV channels. All the parameters readout or modification requests coming from different sources (manual interface, video terminal, H.S. CAENET controller) are handled by this processor. The Main Controller also contains a permanent memory (EEPROM) which holds the current values of the parameters of all the channels in the crate. All this information is not lost at power off and there is no need to re-program the system at power on.

### 2.3.3 Control and Monitoring

A key is provided on the left hand side to turn the system on.

A switch "HV ENABLE" is provided on the Front Panel to enable/disable the high voltage output: when the switch is low (the relative LED is OFF) the HV outputs of all channels are disabled. The LAMP "H.V. ON" signals, when alight, that at least one channel is on.

Several connectors are provided on the Front Panel: one output (STATUS) and three inputs (KILL, VSEL, ISEL); The standard level (TTL or NIM) of these signals is selectable via a Front panel two position lever switch.

On the Front panel are also present a Reset push button and a Reset input, an INTERLOCK input (LEMOO 00 connector), and a two position lever switch for the INTERLOCK level setting .

# 2.3.4 Main Controller External Components

Refer to Fig. 2.2

#### CONNECTORS

| - No. 2 . | "KILL" LEMO 00 type,50 Ohm connector;<br>two bridge connectors (for daisy chaining) for the KILL input signal.<br>The relevant LED is On when the signal is True.                                                                                                    |
|-----------|----------------------------------------------------------------------------------------------------|
| - No. 1 . | "STATUS" LEMO 00 type, 50 Ohm connector;<br>connector for the STATUS output signal<br>The relevant LED is On when the signal is True.                                                                                                    |
| - No. 1 . | "INTERLOCK" LEMO 00 type, 50 Ohm connector;<br>connector for the INTERLOCK input. It can be activated in two ways ("clamp to<br>ground" or power connection") depending on the position of the two position lever<br>switch (HIGH/LOW) located near the input.<br>The relevant LED is On when the signal is True. |
| - No. 2 . | "VSEL" LEMO 00 type, 50 Ohm connector;<br>two bridge connectors (for daisy chaining) for the VSEL input signal.<br>The relevant LED is On when the signal is True.                                                                                                    |
| - No. 2 . | "ISEL" LEMO 00 type, 50 Ohm connector;<br>two bridge connectors (for daisy chaining) for the ISEL input signal.<br>The relevant LED is On when the signal is True.                                                                                                    |
| - No. 1 . | "RESET" LEMO 00 type, 50 Ohm connector;<br>for the RESET input signal.<br>The relevant LED is On when the signal is True.                                                                                                    |
| - No. 2 . | "HIGH SPEED CAENET" LEMO 00 type, 50 Ohm connector;<br>two bridge connectors (for daisy chaining) for the H.S. CAENET communication<br>line.<br>The relevant LED is On when the H.S. CAENET node is active.                                                                                                    |
| - No. 1   | "RS 232C" RS232 female connector; Serial Port:<br>for the remote control: any VT100 compatible Video Terminal may be plugged into<br>this standard RS232C port.                                                                                                    |

#### DISPLAYS

| - No. 1 | "MAIN" LAMP; it lights up when the Power is On. |
|---------|-------------------------------------------------|
|---------|-------------------------------------------------|

- No. 1 "H.V. ON" LAMP; it lights up when at least one H.V. channel is On.
- No. 1 "H.V. EN" red LED; it lights up when the "H.V. EN" switch is On.
- No. 4 "+70,+12,-12+5" green LED; for the internal low voltage levels monitoring.
- No. 4 "RESET",KILL,"INTERLOCK","STATUS" red LED; they light up when the corresponding signal is True.
- No. 5 "VSEL","ISEL",green LED; they light up when the corresponding signal is True.
- No. 2 "TTL","NIM" green LED; they indicate the standard level (NIM or TTL) of the signals STATUS,KILL, VSEL, ISEL.
- No. 1 "HIGH SPEED CAENET" red LED; it lights up when the H.S. CAENET node is active.
- No. 1 Liquid crystal display 240(W) x 64(H) dots with backlight; display for the Local control.

#### KEY PAD

- No. 21 keys"0..9",".","ACK"left,right,up,down, and 5 Function keys;

They allow the manual setting of the channels parameters; They are also used to set the RS232 port configuration and the H.S. CAENET node address (Crate number). The meaning of the Function keys is shown on the LCD display.

#### **SWITCHES**

| - No. 1 | "MAIN" Power On/Off Key;<br>The LAMP under the key is on when the Power is On.                                                                                         |
|---------|----------------------------------------------------------------------------------------------------|
| - No. 1 | "110/220 V"Switch; for the a.c. power selection.                                                                                                    |
| - No. 1 | "H.V. EN" Two position lever Switch;<br>it allows to enable or disable the H.V. outputs:<br>UP= Enable<br>DOWN=Disable<br>The relevant LED is On when the switch is On |
| - No. 1 | "NIM/TTL" Two position lever Switch;<br>it allows to set the standard level of the signals STATUS, KILL, VSEL, ISEL.                                                   |
| - No. 1 | "LOW/HIGH" Two position lever Switch; it allows to set the INTERLOCK level .                                                                                           |
|         |                                                                                                    |

- No. 1 "RESET "push button; by pushing this button the microprocessor is restarted and the whole system resumes its operation from the beginning.

# 2.3.5 Main Controller Signal Characteristics

#### INPUT

| "KILL"  | std NIM level or std TTL level on 50 Ohm impedance |
|---------|----------------------------------------------------|
| "RESET" | std NIM level on 50 Ohm impedance                  |

### OUTPUT

| "STATUS" | std NIM | level | or | std | TTL | level | on | 50 | Ohm |
|----------|---------|-------|----|-----|-----|-------|----|----|-----|
|          | impedan | ice   |    |     |     |       |    |    |     |

# 2.3.6 Power Supply Characteristics

#### **Power Requirement**

| 220   | V   | 50 Hz,              | 700 V A at 500 W |
|-------|-----|---------------------|------------------|
| a.c.  |     |                     | power load       |
| 115 V | a.c | 60Hz                | 700 V A at 500 W |
|       |     | (switch selectable) | power load       |

### Low Voltage Characteristics

|                                                       | t |
|-------------------------------------------------------|---|
| +70.0 V 10 A   +12.0 V 3 A   -12.0 V 3 A   +5.0 V 8 A |   |

# 2.3.7 Crate Characteristics

| Shipping weight       | 11 Kg + packaging                                          |
|-----------------------|------------------------------------------------------------|
| Size                  | 4 Eurocard units and 19" wide, rack type                   |
| Max delivered Power   | 500 watts                                                  |
| Humidity range        | 0 - 80%                                                    |
| Operating Temperature | 0 - 45° C                                                  |
| No. of H.V Boards     | 4 per Crate; Pos and Neg H.V. Modules can be intermixed in |
|                       | the same crate                                             |
| No. of H.V. Channels  | Max 64 per Crate (16 channels per H.V. Board)              |
| No. of crates         | Max of 100 connected on the same H.S. CAENET Network       |

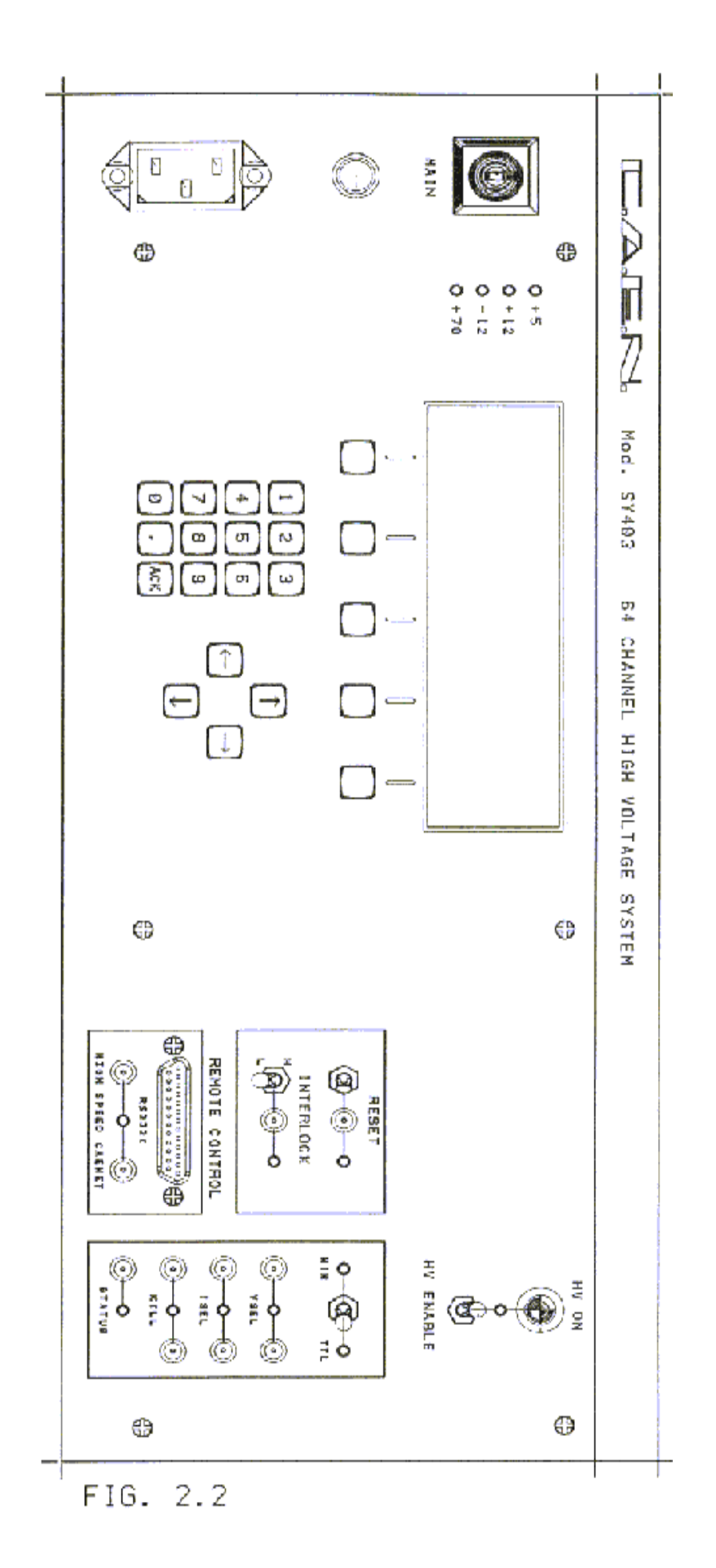

# **3. OPERATING MODES**

### 3.1 H.V.Modules Insertion

HV channels boards are plugged into the back of the crate. Each board houses 16 H. V. channels. Up to 4 card boards (Board 0..3) may be plugged into a single crate, for a maximum total of 64 H.V. channels per crate.

The Board numbering start from the top slot (Board0) to the bottom slot (Board3).

### 3.1.1 Channel Numbering

Channel in each crate are numbered from 0 to 63.Looking from the back of the crate, the numbering starts from top left (CH00) and proceeds row wise to bottom right (CH63). If an H.V. channel board is not present, the corresponding 16 channels are said "not present". Any attempt to select an empty channel will result in a error message.

### 3.2 Channel Parameters

Several parameters are associated with each H.V. channel. They can be programmed and monitored in different ways:

- via Local control by using the LCD display and the Keypad;
- via Remote control through the H.S. CAENET link or through the RS232C Port;
- via the Front Panel input signals;

A brief description of the meaning of all of them is given on the following :

### 3.2.1 Channel Number (CH #)

It is the physical name of the channel, (CH00..CH63) it is determined by the channel position as explained in § 3.1.1; this parameter is read-out by the software and is always associated to the channels monitored both in Local and Remote control.

### 3.2.2 Channel Name

It is the symbolic name of the channel; It can be modified via Remote Control (the default name of the Channels are "CHANNEL00"..."CHANNEL63") it may be up to 11 characters long and may contain any alphanumeric character. Via Local Control it is displayed but it is not possible to modify it.

### 3.2.3 Vmax Hardware

The maximum High Voltage value programmable for all the 16 channels of the H.V. Board - Expressed in Volt-. It is fixed, through a potentiometer "MAXV" (located near the CH0 H.V. connector of the H.V. Board).

| H.V. Channels Board   | Range        |
|-----------------------|--------------|
| A503/A1503(3000V 3mA) | 0 +/- 3000 V |
| A504 (600V 200µA)     | 0 +/- 600 V  |

This value can be read-out by the software

### 3.2.4 Vmax Software

It is the maximum High Voltage value (absolute value) programmable for the channel.

| H.V. Channels Board    | Range        | Step   |
|------------------------|--------------|--------|
| A503/A1503 (3000V 3mA) | 0 +/- 3000 V | 0.20V  |
| A504 (600V 200µA)      | 0 +/- 600    | 0.04 V |

It can be programmed via :

- Local Control;

- Remote Control.

### 3.2.5 V0set

First High Voltage programmed value (absolute value).

| H.V. Channels Board    | Range        | Step   |
|------------------------|--------------|--------|
| A503/A1503 (3000V 3mA) | 0 Vmax Soft. | 0.20V  |
| A504 (600V 200µA)      | 0 Vmax Soft. | 0.04 V |

Active when VSEL is False. It can be programmed via :

- Local Control;

- Remote Control.

### 3.2.6 I0set

First Current Limit programmed value; it is common for every 8 channels of the board .

| H.V. Channels Board    | Range        | Step   |
|------------------------|--------------|--------|
| A503/A1503 (3000V 3mA) | 1μΑ 3000μΑ   | 1µA    |
| A504 (600V 200µA)      | 0.01µA 200µA | 0.01µA |

Active when ISEL is False. It can be programmed via :

- Local Control;

- Remote Control.

### 3.2.7 V1set

Second High Voltage programmed value ( absolute value).

| H.V. Channels Board    | Range        | Step   |
|------------------------|--------------|--------|
| A503/A1503 (3000V 3mA) | 0 Vmax Soft. | 0.20V  |
| A504 (600V 200µA)      | 0 Vmax Soft. | 0.04 V |

Active when VSEL is True. It can be programmed via :

- Local Control;

- Remote Control.

#### 3.2.8 I1set

Second Current Limit programmed value; it is common for every 8 channels of the board.

| H.V. Channels Board    | Range        | Step   |
|------------------------|--------------|--------|
| A503/A1503 (3000V 3mA) | 1µA 3000µA   | 1μΑ    |
| A504 (600V 200µA)      | 0.01µA 200µA | 0.01µA |

Active when ISEL is True It can be programmed via :

- Local Control;

- Remote Control.

### 3.2.9 Ramp-up

Maximum High Voltage programmable increase rate (absolute value). When channels are switched On, or when are switched from a lower High Voltage value to an higher, the H.V. output drifts from one value to the other at the rate expressed by the Ramp-up parameter programmed for each channel.

| H.V. Channels Board    | Range         | Step       |
|------------------------|---------------|------------|
| A503/A1503 (3000V 3mA) | 1999 Volt/sec | 1 Volt/sec |
| A504 (600V 200µA)      | 1999 Volt/sec | 1 Volt/sec |

It can be programmed via :

- Local Control;

- Remote Control.

#### 3.2.10 Ramp-down

Maximum High Voltage programmable decrease rate (absolute value). When channels are switched Off, (H.V. Off see §3.2.14 or at power-down with Pon=Rdwn see §3.2.16) or when are switched from an higher High Voltage value to a lower, the H.V. output drifts from one value to the other at the rate expressed by the Ramp-down parameter programmed for each channel.

| H.V. Channels Board    | Range         | Step       |
|------------------------|---------------|------------|
| A503/A1503 (3000V 3mA) | 1999 Volt/sec | 1 Volt/sec |
| A504 (600V 200µA)      | 1999 Volt/sec | 1 Volt/sec |

It can be programmed via :

- Local Control;

- Remote Control.

### 3.2.11 Vmon

High Voltage Monitored value.(Expressed in Volt).

| H.V. Channels Board    | Resolution |
|------------------------|------------|
| A503/A1503 (3000V 3mA) | 0.20V      |
| A504 (600V 200µA)      | 0.04 V     |

It is monitored via :

- Local Control;

- Remote Control.

### 3.2.12 Imon

Current Monitored value (Expressed in µA)

| H.V. Channels Board    | Resolution |
|------------------------|------------|
| A503/A1503 (3000V 3mA) | 1μA        |
| A504 (600V 200µA)      | 0.01µA     |

It is monitored via :

- Local Control;

- Remote Control.

### 3.2.13 Trip

Maximum time an "overcurrent" is allowed to last expressed in tenth of second. If an "overcurrent" lasts more than the programmed value, the system will react in the following ways:

Trip =0..999: Trip

it will cause the channel to "Trip": After an interval of time equal to the Trip value in tenth of second, the output voltage will drop to zero at the rate specified by the Pdwn parameter (see § 3.2.16) and the channel will be put in the off state.

- Pdwn = Kill : the channel is switched off, irrespective of its Ramp down programmed value;

- Pdwn = Rdwn: the output voltage will drop to zero at the programmed rate (Ramp-down programmed value).

Trip = 1000: Constant Current

the overcurrent may last indefinitely. The channel behaves like a current generator.

It can be programmed via :

- Local Control;
- Remote Control.

### 3.2.14 H.V. On/Off

This is the Status On/Off of the channel; by setting this parameter On the channel is On and the H.V. output drifts from 0 to the programmed value at the programmed rate.

It can be programmed via :

- Local Control;

- Remote Control.

### 3.2.15 Power-on Status (Pon)

This parameter controls the behaviour of the channel at the power on (On/Off.) If this parameter is On, and if it is enabled (see § 5.2), the channel react at Power on, or after a Restart bringing the channel from 0 to the programmed value without operator intervention.

It can be programmed via :

- Local Control;

- Remote Control.

### 3.2.16 Power-down Status (Pdwn)

This parameter controls the behaviour of the channel in these cases:

- when the H.V. outputs of the system are disabled via the "H.V. EN" Switch;

- when an overcurrent lasts more than the programmed value (Trip = 0..999).

If one of these events occurs the channel are switched off in a way determined by the Pdwn parameter as shown in the following table:

| Pdwn= Kill | the channel is switched off in less than 20<br>ms irrespective of its Ramp down<br>programmed value. |
|------------|----------------------------------------------------------------------------------------------------|
| Pdwn= Rdwn | the output voltage will drop to zero at the programmed rate (Ramp-down programmed value).            |

It can be programmed via :

- Local Control;

- Remote Control.

### 3.2.17 Channel Status

It is the status of the channel which can be:

#### Up H.V. output Up

The high voltage is regularly increasing towards the programmed value at the programmed rate.(Ramp-up).

#### Down H.V. output Down

The high voltage is regularly decreasing towards the programmed value at the programmed rate.(Ramp-down).

#### Ovv Overvoltage

This condition is signalled :

-When the actual value of the high voltage output is higher than the programmed value.

- When the actual value of the high voltage increase/decrease rate is higher then the programmed value (Ramp-up /Ramp-down parameter).

if the Ovv mask is ON (see § 3.3.1) the output signal STATUS becomes true;

#### Unv Undervoltage

This condition is signalled :

-When the actual value of the high voltage output is lower than the programmed value.

-When the actual value of the high voltage increase/decrease rate is lower than the programmed value (Ramp-up/Ramp-down parameter).

if the Unv mask is ON (see § 3.3.1) the output signal STATUS becomes true;

#### Ovc Overcurrent

The current limit has been reached, and the channel is now behaving like a constant current source. if the Ovc mask is ON (see § 3.3.1) the output signal STATUS becomes true;

#### Trip-down The channel has tripped,

An overcurrent has lasted longer then the allowed time.and the high voltage is decreasing towards 0 at the programmed rate (Ramp-down).

#### Tripped The channel has Tripped and has been switched off.

If the STATUS is true, it remains in that state until a "Clear Alarm" command is performed (see § 5.1) To recover from this state it is sufficient to turn that channel On again. this operation also clears the STATUS signal (if asserted).

#### **Hvmax** The channel has reached the Vmax Hardware value. This means that the hardware protection circuit is active.

The channel Status is monitored via :

- Local Control;

- Remote Control.

### 3.2.18 Password protection status

This protection is active only via Terminal control (see §5). It is the status of the protection: if="Required" it is necessary to know the password to modify the parameters of the channel (via Terminal).

It can be programmed via Remote Control; in particular it is possible to set this parameter via H.S. CAENET link when the H.S. CAENET network is not controlled via Video Terminal. That is when the H.S. CAENET Controller is one of the following:

- A303 H.S. CAENET PC Controller,;
- C117B H.S. CAENET CAMAC Controller;
- V288 H.S. CAENET VME Controller.

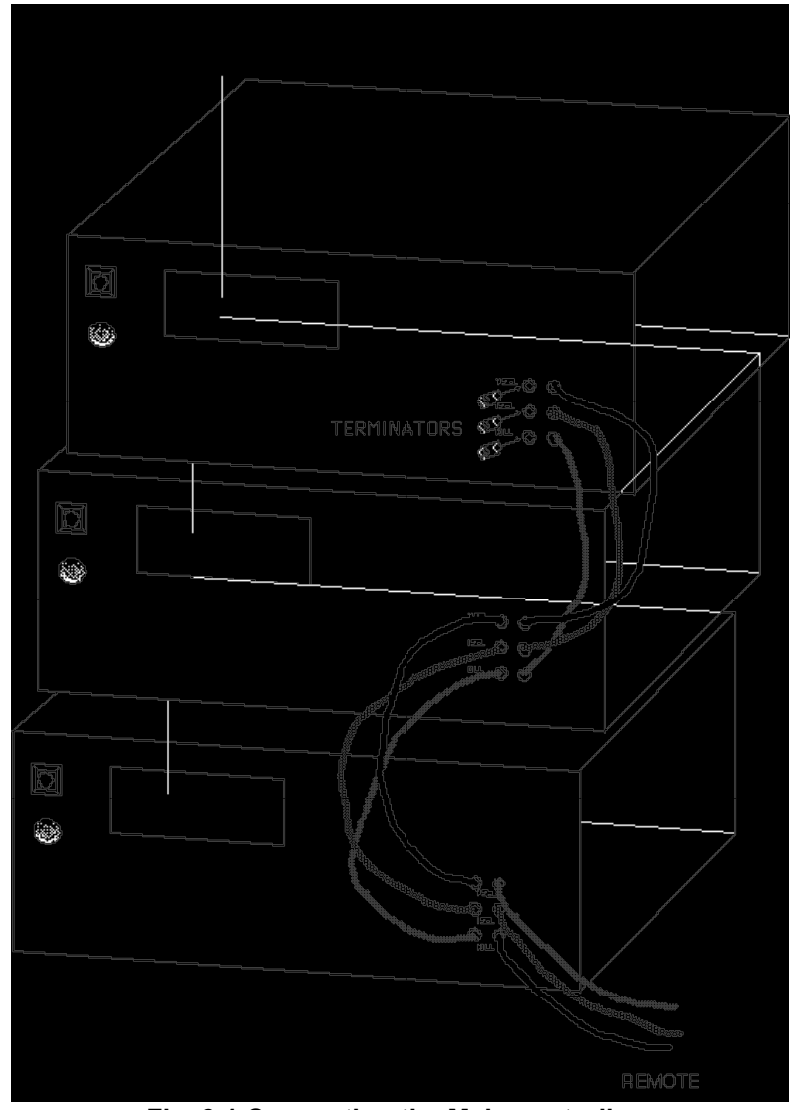

### 3.3 H.V. Control via Front Panel Signals

Fig. 3.1 Connecting the Main controllers

The Status output is capable of driving 50 ohm, the inputs are high impedance and each one is provided with two bridge connectors for daisy chaining (ref. to FIG.3.1). Note that the high impedance makes these inputs sensitive to noise, so the chain has to be terminated on 50 ohm on the last module; the same is needed also if one module only is used, whose inputs have thus to be properly matched. LEDs are provided for each input/output connector: they are ON when the corresponding signal is "true".

The standard level (TTL or NIM) of the signals STATUS, KILL, VSEL, ISEL is selectable via the Front panel switch "NIM/TTL".

#### 3.3.1 STATUS (output)

It signals that an error condition has been detected in a channel. Via Software it is possible to chose:

- the error conditions that cause the Alarm; (It is possible to set a Mask for each of these three conditions Ovc,Ovv,Unv: if the mask is ON the corresponding error condition causes the Alarm);
- the level of the output when there are no error conditions (Normal Level);
- the Alarm type (Pulsed or Level). If the option chosen is "Pulsed", The STATUS output (when active) is a periodic signal (the period is about few hundred msec)

The STATUS signal is cleared (goes to the Normal level chosen) in these cases:

- If the error condition detected is an Overvoltage, the STATUS is cleared only when the channel resumes its normal operating conditions.
- If the error condition detected is an Undervoltage, the STATUS is cleared only when the channel resumes its normal operating conditions.
- If the error condition detected is an Overcurrent and the channel has not "Tripped", the STATUS is cleared only when the channel resumes its normal operating conditions.
- If the channel has "Tripped" the STATUS is cleared in these ways
  - by making a "Clear Alarm" procedure (see § 5.1);
  - by turning the channel On.

#### 3.3.2 KILL (input)

A pulse of at least 100 msec sent into this input will switch all the crate channels off regardless of the Ramp-down or other parameters.

#### 3.3.3 VSEL (input)

Two HV values can be programmed for each channel: V0set and V1set. They are selected by the status of VSEL:

| VSEL = False | V0set selected |
|--------------|----------------|
| VSEL = True  | V1set selected |

When channels are switched from V0 to V1 or viceversa, the HV drifts from one value to the other at the rate programmed for each channel (Ramp-Up or Ramp-Down).

### 3.3.4 ISEL (input)

Two current limit values can be programmed for each channel: I0set and I1set. They are selected by the status of ISEL:

| ISEL = False | l0set selected    |
|--------------|-------------------|
| ISEL = True  | 11set is selected |

### 3.3.5 INTERLOCK (Input)

This input allows to switch off simultaneously all the SY 403 channels, thus operating like the "KILL" input. The "Interlock" can be activated in two ways depending on the position of the two position lever switch (HIGH/LOW) located near the INTERLOCK input.

If the switch is on position "**LOW**" the channels are switched off if the ground connection in the "Interlock" input is removed.

Vice-versa if the switch is positioned on "**HIGH**" the channels are switched off if the "Interlock" input is grounded.In order to turn the channels on again you must remove the Interlock condition.

Any attempt to turn the channels on without removing the Interlock condition will result unsuccessfully.

### 3.3.6 RESET (Input)

If a pulse of at least 30 µsec is applied to this input, the microprocessor is restarted and the whole system resumes its operation from the beginning. All the high voltage outputs are dropped to zero and put in the "OFF" state.

The system then reacts as it would react to a power on. If the system has been programmed for an automatic recovery, it will restore the status of all the channels bringing all the high voltages to their programmed values at the correct rate.

The same result is obtained by pushing the RESET push-button.

### 3.4 Manual Control

The manual interface houses a LCD display and 21 keys (0 - 9, ., ACK, left,right, up, down and 5 Function keys). By using this interface it is possible to set all the parameters and to know the status of all the channels in the crate. In particular permits the RS232 port configuration and the H.S. CAENET address setting.

Some of the setting operation can be disabled via Terminal (see Disable keyboard command)

### 3.5 Remote Control

As previously described the remote control of the Model SY403 is possible via the RS232 port and via H.S. CAENET link.

#### 3.5.1 RS232 Port

Any VT100 compatible video terminal may be plugged into this standard RS232 C serial Port.(see Fig 3.2 for the connector pin assignment). The setting of the Port has to be made in accordance with the User terminal characteristics; the Baud rate and the communication protocol parameters can be selected via Manual control. Detailed instructions are found in chapter 4.4. A sophisticated Software runs on the MC68000 microprocessor housed in this module; it acts as an user-friendly interface, to provide straightforward access

- to all the channels parameters of the crate directly connected to the terminal.
- to all the channels parameters of all the crates linked via the H.S.CAENET Network. In this case the Crate connected directly to the terminal can be used as an H.S. CAENET Controller (see below)

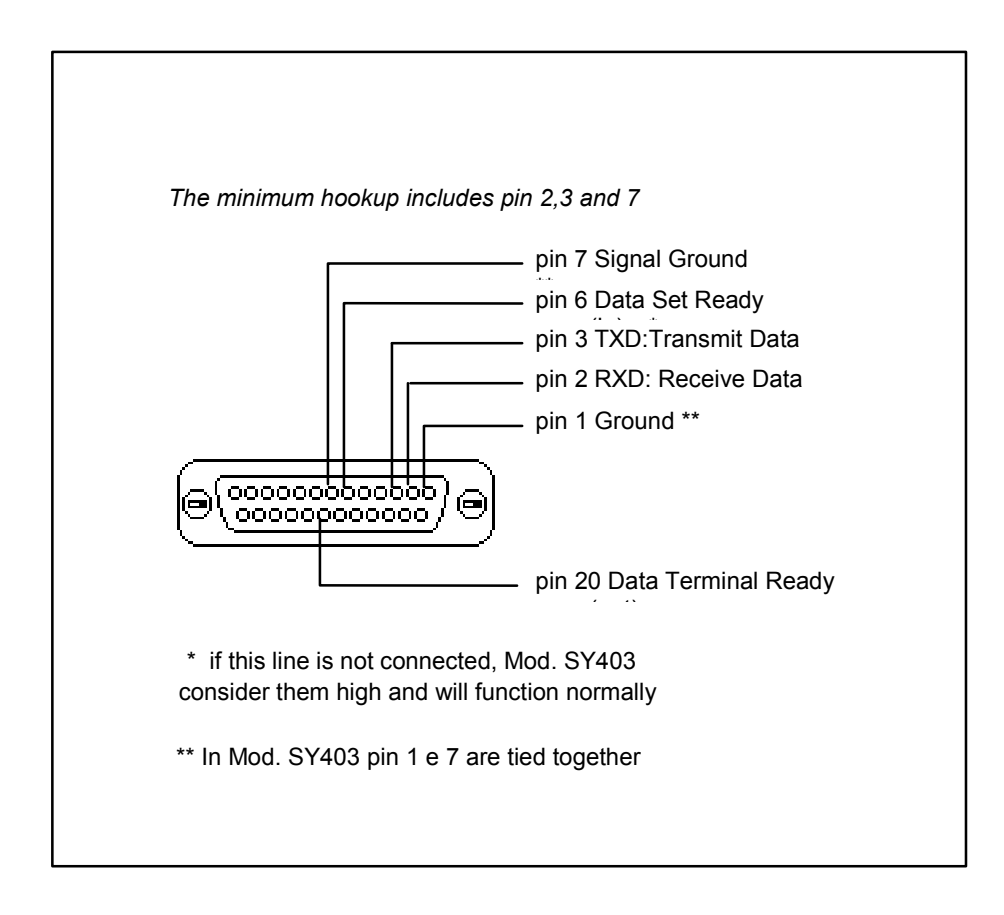

Fig 3.2 RS232 connector pin assignment
## 3.5.2 H.S. CAENET Operation

H.S. CAENET Network is a send and receive half duplex system; It permits asynchronous serial transmission (1MBaud rate) of data packets along simple 50 Ohm coaxial cable. Several devices (H.S. CAENET nodes) are able to share the same media to transmit and receive data. Each node is able to receive the serial data packet and store it automatically in a FIFO (RX FIFO) and transmit the data contained in another FIFO (TX FIFO).Both FIFOs are 512 byte deep.

Usually transfers between H.S. CAENET nodes take place according to the typical Master/Slaves communication:

- There is a single Master : H.S. CAENET controller
- The Slaves are daisy chained on the network, and are identified by an address code (from 0 to 99);
- the H.S. CAENET Master initiates the transmission, all the Slaves receive the data, and only the Slave addressed then accesses the serial line to transmit the data requested by the Master.
- The maximum data packet length is 512 bytes.

The address of the H.S. CAENET node of the SY403 (Crate #) is selectable via the Manual interface, and its value ranges from 0 to 99. In this way up to 100 crates may be controlled from a single point in two different ways:

- via a video terminal ( the crate directly connected to the terminal is the H.S. CAENET Controller) In this case, the software available permits to operate to each SY403 in the H. S. CAENET network as if they were directly connected to the terminal.
- or via one of the following CAEN H.S. CAENET Controllers:

| A303 H.S. CAENET PC Controller,;    | - |
|-------------------------------------|---|
| C117B H.S. CAENET CAMAC Controller; | - |
| V288 H.S. CAENET VME Controller.    | - |

Video terminal and the Controllers cannot be used simultaneously.

To avoid reflections it is necessary to terminate the H.S.CAENET line on a 50  $\Omega$  impedance. This is accomplished in these ways:

- If the H.S.CAENET Controller is one of the crates : by inserting a 50  $\Omega$  impedance terminator in one of the two LEMO 00 type connectors ( IN/OUT) in the last and in the first crate of the chain.

- If the H.S.CAENET Controller is not one of the crates : by inserting a 50  $\Omega$  impedance terminator in one of the two LEMO 00 type connectors ( IN/OUT) of the last crate of the chain.

# 4. MANUAL OPERATION SOFTWARE VERSION 1.41

A single Crate can be operated manually through the 21 keys and the LCD display which are located in the Front Panel. The relative software runs in the MC68000 microprocessor housed in the Main Controller and provides the operator with a set of menus which allows him to solve most of his problems quickly and easily. The meaning of the 5 Function keys located near the bottom of the display is shown in the display itself. Some of the setting operation can be disabled via Terminal (see Disable Keyboard command § 5.4.1)

The following table resumes all the possible keyboard operations:

| Operation                        | Keyboard enabled |  |  |
|----------------------------------|------------------|--|--|
| program channels parameters      | Yes              |  |  |
| monitor channels parameters      | don't care       |  |  |
| configure the RS232 Port         | don't care       |  |  |
| set the H.S. CAENET address of   | Yes              |  |  |
| the Node                         |                  |  |  |
| select the cause and the type of | Yes              |  |  |
| the Alarm.                       |                  |  |  |

The following figure shows the Menu structure of the software.

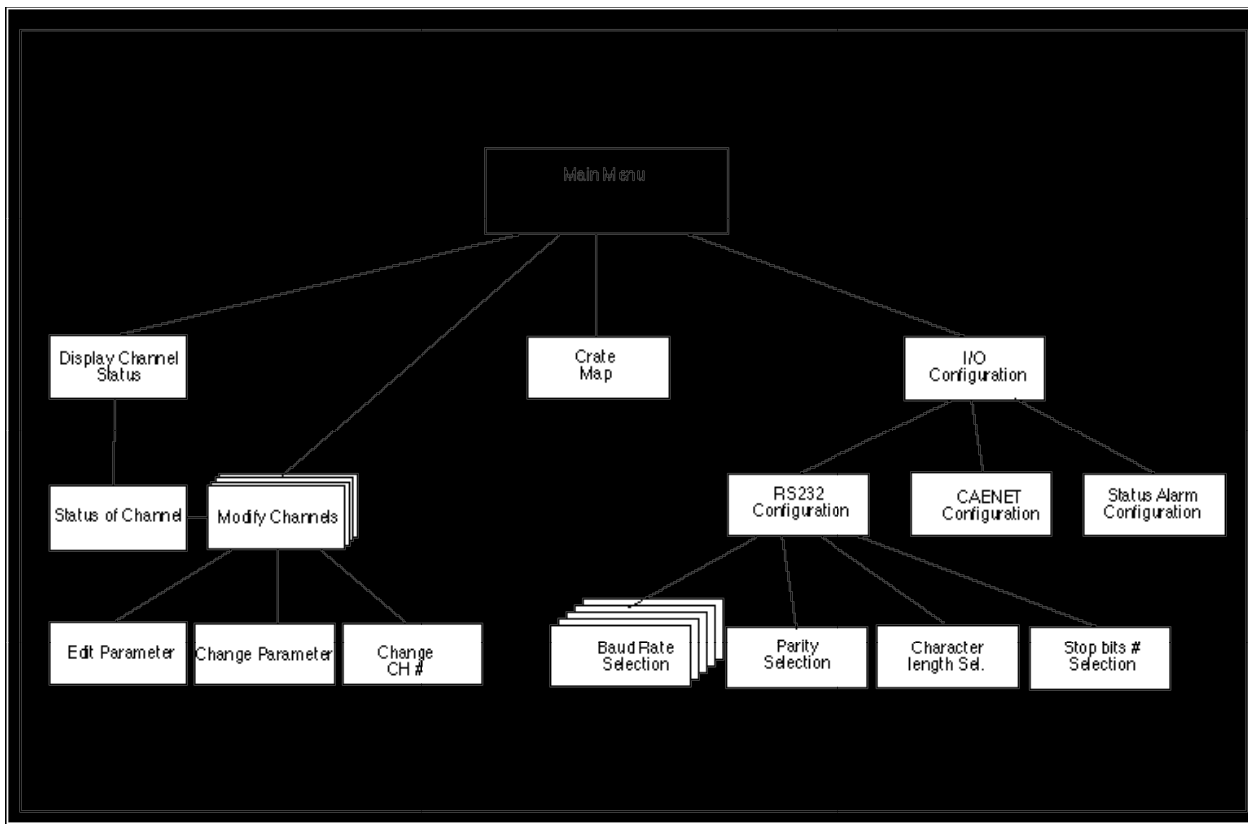

Fig. 4.1 Manual operation Menu Structure

## 4.1 Main Menu

At power on, the display starts displaying on the screen "C.A.E.N SY403"; then pressing any key will appear the top-level Menu: the Main Menu. The version running in the Main Controller is

indicated on the top right of the display, near the software version is shown the actual H.S. CAENET address of the SY403 (Crate #). The following figure shows the Main menu:The submenu selections are shown in correspondence of the Function keys: (Note that display will vary slightly from that shown with new software releases).

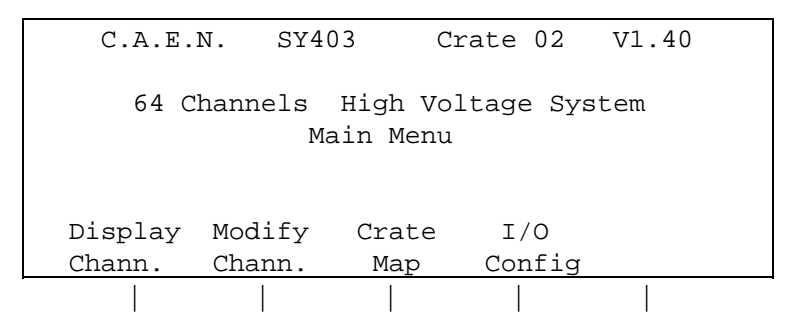

## Fig. 4.2 Main Menu

The operator selects the submenu by pressing the Function key corresponding to the option. The Meaning of the options are:

## **Display Channel**

Shows the status of the channel identified by its number (CH#).

## **Modify Channels**

Modify the various channels parameters.

## Crate Map

Display the status of the H.V. Channels Board inserted in the SY403 crate.

## I/O Configuration

- Modify the RS232 Port configuration.
- Set the H.S. CAENET address (Crate #).
- Select the Alarm type.

The channels Parameters showed in the following are expressed in these units:

| Vmon  | Volt     |
|-------|----------|
| Imon  | μA       |
| HVmax | Volt     |
| V0set | Volt     |
| l0set | μA       |
| SVmax | Volt     |
| Rup   | Volt/sec |
| Rdwn  | Volt/sec |
| Trip  | Tenth of |
|       | second   |

## 4.2 Display Channel Option

This option is selected by pressing the Function key corresponding to the Main Menu Option "Display Chann." It is actuated by two level Menu:

## 1th level: Display Channel Status Menu.

It permits the channel number selection

## 2th level: Status of Channel Menu.

It shows the Channel Status. In this submenu an option allows to enter directly in the Modify Channel Menu without no need to return to Main Menu.

## 4.2.1 Display Channel Status Menu

The Display Channel Status Menu allows to choose the channel to be monitored by entering the Channel number The Channel Name are also shown in this Menu.

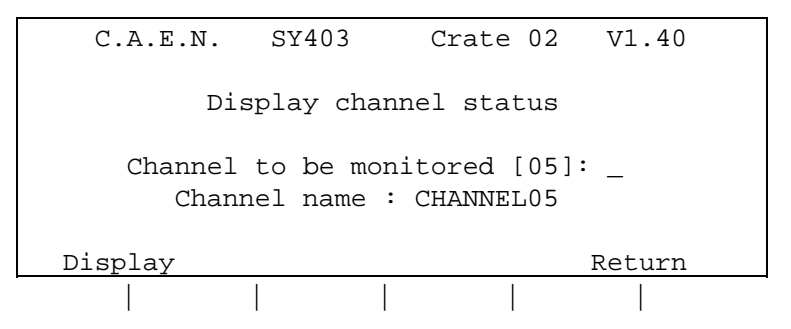

Fig. 4.3 Display Channel Status Menu.

## COMMANDS

## Channel to be monitored [#]:

use the numeric keypad to enter the number of the channel to be monitored. Its Channel Name is automatically displayed.

## Display

Go to next menu: Status of Channel Menu, where is shown the status of the channel entered; If no channel number has been entered the following submenu will show the status of the channel corresponding to the number in the brackets.

## Return

Return to Main Menu.

## Ack key

Same as Display.

## 4.2.2 Status of Channel Menu

This option is selected by pressing the Function key "Display "in the Display Channel Status Menu.

The Status of Channel Menu allows to monitor five parameters (Vset, Iset, Vmon, Imon, Status) of the channel previously selected. Vset and Iset are the High Voltage and Current limit programmed values (V0/1sel, I0/1sel) actually selected by the external signals VSEL and ISEL. The Channel Name are also shown in this Menu.

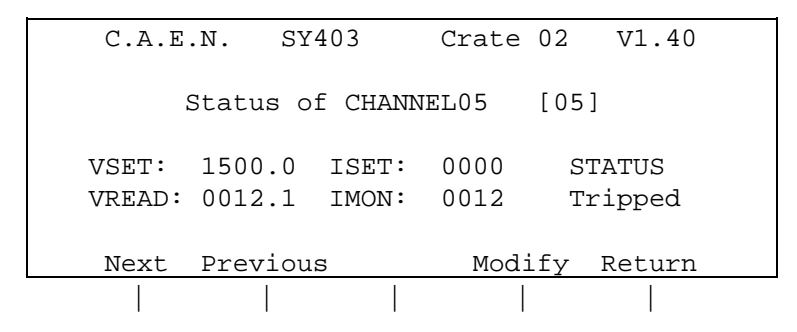

Fig. 4.4 Status of channel Menu.

## COMMANDS

## Next

Show the Status of the Next channel.

## Previous

Show the Status of the Previous channel.

## Modify

Go to the Modify Channel Menu:

## Return

Return to Main Menu.

## 4.3 Modify Channels Option

This option is selected

- in Main Menu:

by pressing the Function key corresponding to the Option "Modify Chann.";

- in Status of Channels Menu:

by pressing the Function key corresponding to the Option "Modify ".

It is composed of a two level Menu:

## 1th level Modify Channels Status Menu.

It is structured in four pages: each page shows different parameter of a group of four channels.

| First Page  | V0set, I0set, Status <sup>(1)</sup> ; |
|-------------|---------------------------------------|
| Second Page | V1set, I1set, Status <sup>(1)</sup> ; |
| Third Page  | Vmax (Soft), Rup, Rdwn;               |
| Fourth Page | Trip,Pon,Pdwn:                        |

(1): Status On/Off of the channel : it is the H.V. On/Off of the channel (see § 3.2.14)

In each page the Channel Name and the Channel # of the channels under control are also shown. The highlight bar indicates the Current Parameter. If the Keyboard is enabled, the Current Parameter is affected by the Modify command (Change/Edit).

Use the Arrow keys to move the highlight bar to the parameter which has to be modified; the Up and Down arrow keys permit to scroll the channels on the display, showing another group of four channel. It is possible to modify all the parameters displayed except the Channel Name.

2th level It is active only if the Keyboard is enabled. It is composed of three different menus:

## - Edit Parameters Menu

In this menu it is possible to edit the parameter value and to modify it by using the numeric keypad.

## - Change Parameters Menu

In this menu it is possible to enter a new parameter value by using the numeric keypad.

#### - Change CH# Menu

This menu permits to select another group of channels by entering the number of one of the channels of that group.

## 4.3.1 Modify Channels Status Menu

The following figures show the three Pages of the menu, press the More key to switch between the pages.

| CHANNEL  | VOSE   | r IOS  | SET STAT | TUS CH# |
|----------|--------|--------|----------|---------|
|          |        |        |          |         |
| CHANNEL2 | B 0000 | .0 000 | 00 Off   | 28      |
| CHANNEL2 | 9 0000 | .0 000 | 00 Off   | 29      |
| CHANNEL3 | 0000   | .0 000 | 00 Off   | 30      |
| CHANNEL3 | 1 0000 | .0 000 | 00 Off   | 31      |
|          |        |        |          |         |
| More     | Edit   | Change | Display  | Return  |
|          |        |        |          |         |
|          |        |        |          |         |

## Fig. 4.5 Modify Channel Status Menu: First page

| CHANNEL  | VISE   | r Ils  | SET STA | TUS CH# |  |
|----------|--------|--------|---------|---------|--|
|          | 0 0000 | 0 000  | 00 0EE  | 2.0     |  |
| CHANNEL2 | 8 0000 | .0 000 |         | 28      |  |
| CHANNEL2 | 9 0000 | .0 000 | JU OII  | 29      |  |
| CHANNEL3 | 0 0000 | .0 000 | JU Off  | 30      |  |
| CHANNEL3 | 1 0000 | .0 000 | JO Off  | 31      |  |
| Morro    | ₽di+   | Change | Diaplar | Doturn  |  |
| MOLE     | EUIL   | Change | DISPIAY | Recurn  |  |
|          |        |        |         |         |  |

## Fig. 4.6 Modify Channel Status Menu: Second page

| CHANNE   | T. 17 | MΔX    | RIID    | RDMN   | CH#   |  |
|----------|-------|--------|---------|--------|-------|--|
| CITAINID |       | 11-121 | ROI     |        | CIIT  |  |
|          | 20    | 2000   | 100     | 100    | 20    |  |
| CHANNEL  | 28    | 3000   | TOO     | TOO    | 28    |  |
| CHANNEL  | 29    | 3000   | 100     | 100    | 29    |  |
| CHANNEL  | 30    | 3000   | 100     | 100    | 30    |  |
| CHANNEL  | 31    | 3000   | 100     | 100    | 31    |  |
|          |       |        |         |        |       |  |
| More     | Edit  | Cha    | nge Dis | play R | eturn |  |
|          |       |        |         |        |       |  |
| 1        | '     |        |         |        |       |  |

## Fig. 4.7 Modify Channel Status Menu: Third page

| CHANNEI  | J .  | FRIP | PON    | PDWN   | CH#    |  |
|----------|------|------|--------|--------|--------|--|
| CHANNEL2 | 28   | inf. | Off    | Kill   | 28     |  |
| CHANNEL2 | 29   | inf. | Off    | Kill   | 29     |  |
| CHANNEL3 | 80   | inf. | Off    | Kill   | 30     |  |
| CHANNEL3 | 31   | inf. | Off    | Kill   | 31     |  |
|          |      |      |        |        |        |  |
| More     | Edit | Cha  | ange D | isplay | Return |  |
|          |      |      |        |        |        |  |

## Fig. 4.8 Modify Channel Status Menu: Fourth page

## COMMANDS

If the Keyboard is disabled Change and Edit are not available.

If the Keyboard is enabled **More, Display, Return, Change** are always active, while **Edit** is active only when the Current Parameter is one of the following: V0set, I0set, V1set, I1set,Vmax, Rup, Rdwn, Trip.

## More

Switch between the pages.

Edit (This Command is available if the Keyboard is enabled)

Go to the Edit Parameter Menu. The value of the Current Parameter can be edited and modified; This command is active when the Current Parameter can have different values (V0set, 10set, V1set, 11set, Vmax, Rup, Rdwn, Trip), it is not active when the Current Parameter shares only two values (Status, Pon, Pdwn); for these parameters only the Change command is used.

**Change** (This Command is available if the Keyboard is enabled) Change the value of the current parameter. Pressing the Change key the value of the Current Parameter is changed:

- if the Current Parameter can take only two different values (Status, Pon, Pdwn) by pressing the Change key it toggles between the two values, for example if the Current Parameter is Status (Status On/Off of the channel) and its value is Off, pressing "Change" the value becomes On and vice versa;
- If the Current Parameter can take different values (V0set, I0set, V1set, I1set,Vmax, Rup, Rdwn, Trip) the display will show the Change Parameter Menu (The same result is achieved by pressing one of the numeric keys).
- if the Current Parameter is the CH # the display will show the Change CH # Menu.

## Display

Return to the Display Menu.

#### Return

Return to Main Menu.

#### Up and Down arrow keys

Permits to scroll the channels on the display, showing another group of four channels.

## Numeric keys

- If the Current Parameter can take different values (V0set, I0set, V1set, I1set,Vmax, Rup, Rdwn, Trip), by pressing the numeric key corresponding to the most significant figure of the new Parameter value, the display will show the Change Parameter Menu (the corresponding number is displayed as the most significant figure of the value).

## 4.3.2 Edit Parameter value Menu

This Menu is active if the Keyboard is enabled; it is selected by pressing the "Edit"Function key in the Modify Channel Status Menu.

The Edit Parameter Menu allows to edit and modify the Current Parameter. By pressing the "Edit" key the highlight bar disappeared, and a blinking cursor appears under the first character of the value. The cursor indicates the **Current Figure** of the parameter; use the left and right arrow keys to move the cursor along the figures.

On writing a new value and pressing the Ack key or "Return" the Current Parameter will take this new value; if the Ack key is entered without having giving any change the parameter value remains the old one.

By using the Up and Down arrow keys it is possible to increment/decrement the Current Figure

- pressing the Up arrow key the Current Figure of the Parameter value of all the channels is incremented by the minimum step possible

- pressing the Down arrow key the Current Figure of the Parameter value of all the channels is decremented by one by the minimum step possible

| <br>CHANNEL | VOSET          | IOSET | STATUS | CH#  |
|-------------|----------------|-------|--------|------|
|             |                |       |        |      |
| CHANNEL28   | <u>1</u> 500.0 | 0000  | Off    | 28   |
| CHANNEL29   | 0000.0         | 0000  | Off    | 29   |
| CHANNEL30   | 0000.0         | 0000  | Off    | 30   |
| CHANNEL31   | 0000.0         | 0000  | Off    | 31   |
|             |                |       |        |      |
|             |                |       | Re     | turn |
|             |                |       |        |      |
| I           | 1 1            |       | 1      | 1    |

Fig. 4.9 Edit Parameter Menu.

## COMMANDS

## Up and Down Arrow keys

Increment/decrement by the minimum step possible the Current Figure of the Current Parameter. The cursor indicates the Current Figures.

#### Return

The Current Parameter will take the value; and the display returns to the previous menu. If the Return key is pressed without having giving any change the parameter value remains the old one.

#### Ack key

The Current Parameter will take the value; and the display returns to the previous menu. If the Ack key is pressed without having giving any change the parameter value remains the old one.

## 4.3.3 Change Parameter value Menu

If the Keyboard is enabled this option is available in the Modify Channel Status Menu when the Current Parameter can assume several values (V0set, I 0set, V1set, I1set, Vmax, Rup, Rdwn, Trip). It is selected in two ways:

- by pressing the "Change" Function key;
- by pressing the numeric key corresponding to the most significant figure of the new Parameter value;

The Change Parameter value Menu allows to enter the new parameter value.

By pressing the Change key the highlight bar disappeared, the actual parameter value is cleared and a blinking cursor appears under the most significant figure of the value.

If a numeric key has been pressed, the corresponding number is displayed as the most significant figure of the value.

| CHANNEL    | VOSET  | IOSET | STATUS | S CH# |  |
|------------|--------|-------|--------|-------|--|
| CHANNEL 28 | 0000 0 | 0000  | Off    | 28    |  |
| CHANNEL29  | _      | 0000  | Off    | 29    |  |
| CHANNEL30  | 0000.0 | 0000  | Off    | 30    |  |
| CHANNEL31  | 0000.0 | 0000  | Off    | 31    |  |
|            |        |       |        | Abort |  |
|            |        |       |        |       |  |

Fig. 4.10 Change Parameter value Menu.

## COMMANDS

## Abort

The operation is aborted: the parameter value remains the old one, the display returns to the previous menu.

## Ack key

The Current Parameter will take the value; and the display returns to the previous menu. If the Ack key is pressed without having giving any change the parameter value remains the old one.

## 4.3.4 Change Channel Number Menu

This Menu is active if the Keyboard is enabled.

It is available in the Modify Channel Status Menu. when the Current Parameter is the Channel Number CH#; It is selected in two ways:

- by pressing the "Change"Function key
- by pressing the numeric key corresponding to the most significant figure of the new Channel Number.

The Change Channel Number Menu allows to select another group of four channels by entering the number of one of the channels of this group.

By pressing the Change key the highlight bar disappeared, the actual Channel Number is cleared and a blinking cursor appears under the first character of the value. If a numeric key has been pressed, the corresponding number is displayed as the most significant figure of the Channel number. Use the numeric keypad to enter the new CH#. If the channel entered is not present in the crate an error message is displayed.

| CHANNEL                                      | VOSET                                |  | IOSET                        | STATUS                   | G CH#        |
|----------------------------------------------|--------------------------------------|--|------------------------------|--------------------------|--------------|
| HANNEL28<br>HANNEL29<br>HANNEL30<br>HANNEL31 | 0000.0<br>0000.0<br>0000.0<br>0000.0 |  | 0000<br>0000<br>0000<br>0000 | Off<br>Off<br>Off<br>Off | 28<br>29<br> |
|                                              |                                      |  |                              |                          | Exec         |
|                                              |                                      |  |                              |                          |              |

Fig. 4.11 Change Channel Number Menu.

## COMMANDS

#### Exec

The display returns to the previous menu showing the new group of four channels that contains the CH# entered. if the Exec key is pressed without having giving any change the group displayed remains the old one.

## Ack key

The display returns to the previous menu showing the new group of four channels that contains the CH# entered. if the Ack key is pressed without having giving any change the group displayed remains the old one.

## 4.4 Crate Map Option

This option is selected by pressing the Function key corresponding to the Main Menu Option "Crate Map.".This option is used to display the crate configuration (see Fig. 4.12). On the display a screen named "Crate Map" will appear. In four lines are reported the kind of HV Boards inserted in the four slots of the crate .

The following Board characteristics are displayed:

- The Max Output voltage;
- The Max Current;
- The Polarity;
- the Vmax hardware.

If a slot is empty, the message " Board not present" will be displayed.

| C.A.E.N. |      | SY40 | SY403 Cra |     | te 02 V1.40 |    |      |       |
|----------|------|------|-----------|-----|-------------|----|------|-------|
|          |      |      | Cra       | ate | Map         |    |      |       |
|          |      |      |           |     |             |    |      | HVmax |
|          | Mod. | A503 | 3.0       | KV  | 3000        | μΑ | Neg. | 3095  |
|          | Mod. | A503 | 3.0       | KV  | 3000        | μΑ | Neg. | 3095  |
|          | Mod. | A503 | 3.0       | KV  | 3000        | μΑ | Neg. | 3095  |
|          | Mod. | A503 | 3.0       | KV  | 3000        | μΑ | Neg. | 3095  |
|          |      |      |           |     |             |    | R    | eturn |
|          |      |      |           |     |             |    |      |       |
|          | -    |      | -         |     | -           |    |      | -     |

## Fig. 4.12 Crate Map Menu

## COMMANDS

## Return

Return to Main Menu.

## 4.5 I/O Configuration Option

This option is selected by pressing the Function key corresponding to the Main Menu Option "I/O Config.". The display shows the I/O Configuration Menu that allows to modify the RS232 Configuration or the CAENET configuration.

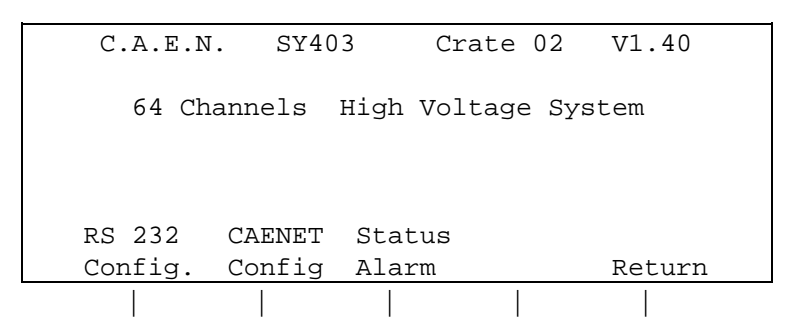

## Fig. 4.13 I/O Configuration Menu

## COMMANDS

## **RS232** Configuration

Go to the RS232 Configuration Menu that permits to modify the RS232 Port configuration.

## **CAENET** Configuration

Go to the CAENET Configuration Menu where it is possible to set the H.S. CAENET address (Crate#).

## Status Alarm (STATUS output signal configuration)

Go to the Status Alarm Configuration Menu where it is possible to set the error condition that cause the Alarm and the "STATUS" signal characteristic

## Return

Return to Main Menu.

## 4.5.1 RS232 Configuration Option

This option is selected by pressing the Function key corresponding to the I/O Configuration Option "RS232 Config." It is actuated by two level Menu:

## 1th level: RS232 Configuration Menu.

It shows the value of the RS232 parameters.

- 2th level: at this level belong four submenus :
  - Baud Rate Selection composed of 4 pages
  - Parity Selection
  - Character length Selection
  - -Stop bits number Selection

## 4.5.1.1. RS232 Configuration Menu

The RS232 Configuration Menu shows the value of the RS232 parameters.

| C.A.E.N.                                                  | SY403      | Crate 02   | V1.40  |  |  |  |  |  |  |  |
|-----------------------------------------------------------|------------|------------|--------|--|--|--|--|--|--|--|
| RS:                                                       | 232 config | guration   |        |  |  |  |  |  |  |  |
| Baud rate = 9600 no Parity<br>8 bits/character 1 Stop bit |            |            |        |  |  |  |  |  |  |  |
| Baud Pa:                                                  | rity Bit   | s # Stop # | Return |  |  |  |  |  |  |  |
|                                                           |            |            |        |  |  |  |  |  |  |  |

## Fig. 4.14 RS232 Configuration Menu

## COMMANDS

## Baud

set the RS232 Baud rate; go to submenu: Baud Rate Selection Menu.

## Parity

set the RS232 Parity; go to submenu: Parity Selection Menu.

#### Bits #

set the RS232 Character length; go to submenu: Character length Selection.Menu.

#### Stop #

set the RS232 Stop bits number; go to submenu: Stop bits number Selection.Menu.

## Return

Return to I/O Configuration Menu.

## 4.5.1.2. RS232 Baud Rate Selection Menu

The following figures show the structure of the four pages of the menu, press the More key to switch between the pages.

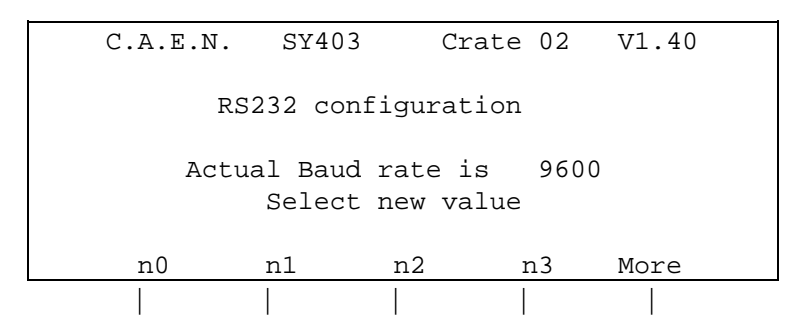

## Fig. 4.15 Structure of the Baud Rate Selection Menu (four pages)

## COMMANDS

#### no..n3

By pressing the appropriate Function key the Baud rate is modified and the display returns to the previous menu.

The following table shows the different values of n0..n3 in the four pages:

| Page | n0   | n1   | n2   | n3    |
|------|------|------|------|-------|
|      |      |      |      |       |
| 1    | 4800 | 7200 | 9600 | 19200 |
| 2    | 50   | 75   | 110  | 134.5 |
| 3    | 150  | 300  | 600  | 1200  |
| 4    | 1800 | 2000 | 2400 | 3600  |

## More

Switch between the pages.

## 4.5.1.3. RS232 Parity Selection Menu

This menu permits to set the RS232 Parity value.

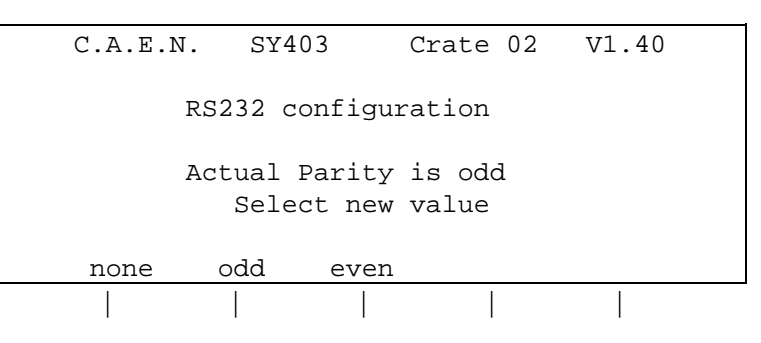

## Fig. 4.16 Parity Selection Menu.

## COMMANDS

#### none,odd,even

By pressing the appropriate Function key the corresponding Parity value is set and the display returns to the previous menu.

## 4.5.1.4. RS232 Character Length Selection Menu

This menu allows to set the RS232 Character length.

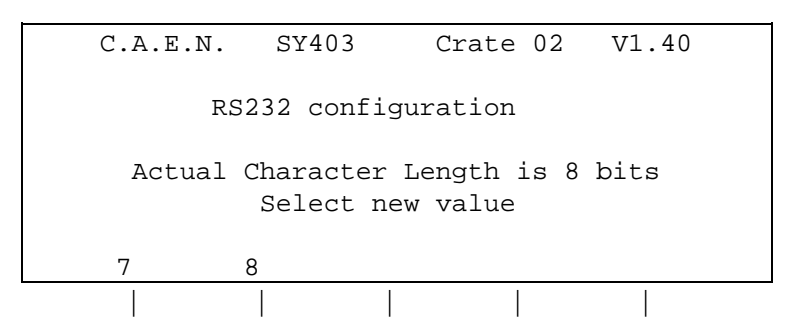

## Fig. 4.17 Character Length Selection Menu

## COMMANDS

7,8

By pressing the appropriate Function key the RS232 character length is set to the corresponding value and the display returns to the Previous menu.

## 4.5.1.5. RS232 Stop Bits Number Selection Menu

This menu permits to set the RS232 number of Stop bits value

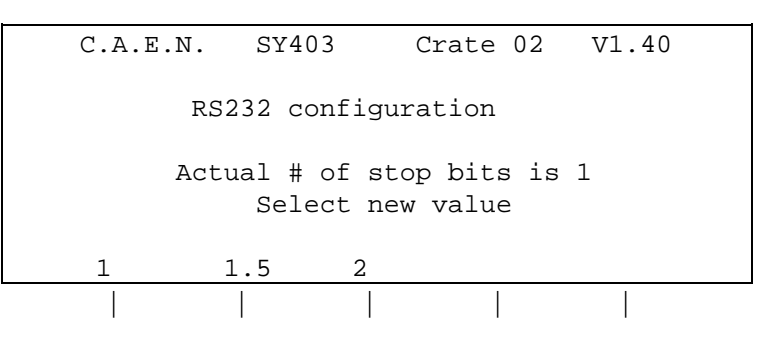

Fig. 4.18 Stop Bits Number Selection Menu

## COMMANDS

## 1,1.5,2

By pressing the appropriate Function key the stop bits number is set to the corresponding value and the display returns to the previous menu.

## 4.5.2 CAENET Configuration Option

This option are selected by pressing the Function key corresponding to the I/O Configuration Option "CAENET Config." It shows the H.S. CAENETY address of the SY403 (Crate #).

If the keyboard is enabled It allows to set the address of H.S. CAENET node housed in the Module(Crate #), the address can range from 0 to 99.

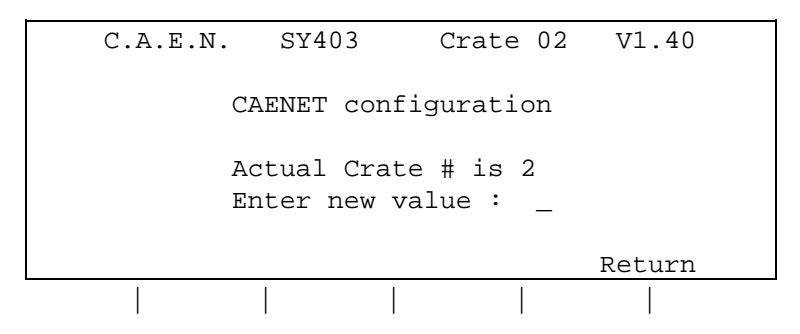

Fig. 4.19 CAENET Configuration Menu

## COMMANDS

**Enter new value:** (This option is available if the Keyboard is enabled) Use the numeric keypad to enter the new value of the H.S.CAENET address (Crate #).

## Return

Return to I/O Configuration Menu.

## Ack key

The H.S.CAENET address (Crate #) will take the value entered; and the display returns to the Main Menu. if the Ack key is pressed without having giving any change the Crate # value remains the old one.

## 4.5.3 Status Alarm Configuration option

This option are selected by pressing the Function key corresponding to the I/O Configuration Option "Status Alarm." It allows to chose the error conditions which cause an Alarm, and the Alarm signal (STATUS signal) characteristics.

Five options can be selected;

- the Normal Level of the Alarm signal STATUS (High/Low); This is the STATUS level when the signal is not active;
- the type of the Alarm signal (Level/Pulsed); If the option chosen is "Pulsed" The STATUS output (when active) is a periodic signal (the period is about few hundred msec);
- a Mask (On/Off) for each of these three error conditions Ovc,Ovv,Unv: if the mask is ON the corresponding error condition on at least one channel sets the Alarm.

The highlight bar indicates the Current Parameter. If the Keyboard is enabled, the Current Parameter is affected by the Change command.

Use the Arrow keys to move the highlight bar to the parameter which has to be modified; The change command causes the parameter to toggle between its two values; for example if the Alarm Type value is "Pulsed", pressing the Change Key the value becomes "Level" and viceversa.

| Status Alarm configuration |        |        |       |        |  |  |  |  |  |  |
|----------------------------|--------|--------|-------|--------|--|--|--|--|--|--|
| Normal Level: Low          |        |        |       |        |  |  |  |  |  |  |
|                            | Alarm  | Туре : | Level |        |  |  |  |  |  |  |
|                            | OVC Al | .arm : | On    |        |  |  |  |  |  |  |
|                            | OVV Al | .arm : | Off   |        |  |  |  |  |  |  |
|                            | UNV Al | .arm : | Off   |        |  |  |  |  |  |  |
| Change                     |        |        |       | Return |  |  |  |  |  |  |
|                            |        |        |       |        |  |  |  |  |  |  |

## Fig. 4.20 Status Alarm Configuration Menu

#### COMMANDS

**Change:** (This option is available if the Keyboard is enabled) By pressing the Change key the Current Parameter toggles between the two values that can assume.

## Return

Return to I/O Configuration Menu.

# 5. TERMINAL OPERATION SOFTWARE VERSION 1.41

A multicrate system can be controlled by a VT100 compatible terminal plugged into the RS232 port located on the Front Panel as described in § 3.5.

The relative software runs on an MC68000 microprocessor housed in the Main Controller and provides the operator with a set of menus which allows him to solve most of his problems quickly and easily.

It allows to control all the Crate on the same H.S. CAENET network and for each Crate it is possible

- to program and monitor all the channel parameters described in the chapter 3;
- to arrange the Crate channels in different Groups, and to program common parameter values for all the channels belonging to the Group, with a single operation. It is possible to have up to 16 Groups. To the first Group (GROUP00) belong all the channels of the Crate;
- to "kill" all the channels of the Crate;
- to reset the Status output signal;
- to set for each channel a Password protection to avoid an improper channel parameters setting;
- to restore the default Factory configuration of all the channels parameters;
- To select the cause and the type of the Alarm;

## 5.1 Main Menu

At power on, appears on the screen "C.A.E.N SY403"; then pressing any key will appear the top level menu, the "Main Menu" and the operator can then select the next action. The software version is indicated on the top right of the screen. (Note that screens will vary slightly from that shown in the following with new software releases).

A submenu selection can then be made by pressing the key correspondent to the first letter of the option (highlighted letter).

|                                                                                    | C.A.E.N. | SY403                                                                                                    | V1.40                                               | Crate 01 |  |
|------------------------------------------------------------------------------------|----------|----------------------------------------------------------------------------------------------------|-----------------------------------------------------|----------|--|
| ΜΑΙΝ                                                                               | MENU     |                                                                                                    |                                                     |          |  |
| Display<br>Protectic<br>Crate<br>Map<br>Kill<br>Alarms<br>Status<br>Format<br>Quit | ons      | Display/Modify<br>Set/Reset pass<br>Connect a new<br>Crate Map<br>Kill all chann<br>Reset alarms<br>Select type of<br>Reformat EEPRO<br>Abandon progra | channels<br>word<br>crate<br>els<br>alarm<br>M<br>m |          |  |

## OPTIONS

Fig 5.1 Main Menu

## D Display Display/Modify channels

Shows the status of one or more channels Grouped according to symbolic names. Allows viewing and eventually modifies the parameter of a single channel or a Group of channels having a common symbolic name.

#### P Protections Set/Reset password

Protects the system from misuse and allows to disable the Keyboard .

#### C Crate Connect a new Crate

It allows to select which SY403 on the H.S. CAENET network has to be controlled via H.S. CAENET.

#### M Map Crate Map

It allows to display the Crate configuration.

#### K Kill Kill all channels

All H.V. channels of the Crate are switched off.

## A Alarms Reset alarms

Resets the STATUS output signal.

#### S Status Select type of Alarm

It allows to chose the error conditions which cause an Alarm, and the Alarm signal (STATUS signal) characteristics. The Status command is available only when the Password is disabled; if the Password is enabled this command is not shown

### F Format Reformat EEPROM

This command restores in the permanent memory (EEPROM) the default factory configuration of the channels parameter. The Format command is available only when the Password is disabled; if the Password is enabled this command is not shown (Format sets the Password to the default factory Password).

## 5.2 Display/Modify Channels Option

This option is selected on entering the letter "D" in the Main Menu. The screen will show the parameters values of the channels of the last Group displayed. If this option is selected on a Model just shipped from the factory or after a Format command the screen will show the status of the GROUP00 that contains all the channels present in the Crate. The default factory configuration of the system is the following:

- the symbolic name of the Groups are GROUP00 .. GROUP15;
- to the GROUP00 belongs all the channels (the GROUP00 configuration is fixed);
- no channels belong to the other Groups.

Each screen contains 16 channels, the remaining channels will be shown on the other pages by typing the letter "P".(Page command). By entering the letter "M" (More command) the screen will show the other parameters of the same channels.

On the top of the screen are also shown the following parameters:

- the status On/Off of the "H.V. EN" switch;
- which High Voltage and Current limit programmed value (V0/1sel, I0/1sel) are actually selected by the external signals VSEL and ISEL.
- the H.S. CAENET address of the crate connected (Crate XX where XX is the Crate #);

In the first screen for each channel are shown the following parameters:

## Channel, Vmon, Imon, HVmax, V0set (V1set), I0set (I1set), Hv, Status, CH#

Channel is the Channel Name.

**HVmax** is the Vmax Hardware.

 ${\bf Hv}$  is the status "On"/"Off" of the channel; by setting this parameter On, the channel is switched On.

By pressing the letter "V"(V/Isel command) on the screen are displayed the other two set values for the current and voltage, for example, if V0set and I0set are displayed, pressing "V" the screen will show V1set and I1set and viceversa.

In the second screen for each channel are shown the following parameters:

## Channel, SVmax, Rup, Rdwn, Trip, Pon, Pdwn, Password, On/Off, CH#

**SVmax** is the Vmax Software; if the SVmax value programmed is less then the actual Vset value, the Vset take this value.

## **Password** is the status of the protection :

- If the Password is enabled:
  - if The Channel Password parameter = "Required" it is not possible to modify the channels parameter;
  - if The Channel Password parameter is blank it is possible to modify all the channels parameters except the password and the On/Off parameter.
- If the Password is disabled it is possible to modify every value of the channel parameters regardless of its Password Parameter.

**On/Off** is the status of the Power-on enable:

- if ="Enabled" the channel react at power on following the status of the Pon parameter;
- if there is a blank field at the power on the channel is Off regardless the status of the Pon parameter.

in the following pages are shown the structure of the two screens for the GROUP00 and for a generic Group TEST1 that contains 3 channels. The SY403 connected is in the following conditions:

- the H.V. Enable is On;
- V0sel and I0sel are actually selected by the external signals VSEL and ISEL;
- the SY403 Crate number is 01.

On the bottom of the screen are shown some of the Commands available; the operator selects the command by typing the key correspondent to the first letter of the Command itself (highlighted letter). The highlight bar indicates the **Current Parameter** and the **Current Channel**:

- The **Current Parameter** is affected by the Modify command shown on the bottom of the screen (Change/Edit), (In particular it is possible to Modify the Channel Name).
- The **Current Channel** is affected by the Modify Group configuration command shown on the bottom of the screen (Add,Insert,Replace,Delete).These commands are not available for the GROUP00, because its configuration is fixed.

Use the Arrow keys to move the highlight bar to the parameter which has to be modified.

- The 4 commands **Add**, **Insert**, **Replace** and **Delete** allow to modify the Group configuration adding or removing channels; they are not available for the GROUP00 because its configuration is fixed. If the Group displayed does not have any channel, only the commands Add and Insert are present.
- The **Edit** command is available when the Current Parameter can take different values (Channel, V0/1set, I0/1set,SVmax, Rup, Rdwn, Trip).
- The **Page** command is shown when there are more than 16 channels in the Group.
- The **Switch** command allows to switch between this screen and the Group operation screen.

| Vmon  | Volt     |
|-------|----------|
| Imon  | μA       |
| HVmax | Volt     |
| V0set | Volt     |
| l0set | μA       |
| SVmax | Volt     |
| Rup   | Volt/sec |
| Rdwn  | Volt/sec |
| Trip  | Tenth of |
|       | second   |

## The Parameters showed on the screen are expressed in the following units:

|           | C.A.E.   | N.      | SY403  | V1.4    | 41      |       |        |     |
|-----------|----------|---------|--------|---------|---------|-------|--------|-----|
| GROUP00   | Hv_En is | : On    | V0-SEL | I0-SEI  | L Cra   | te 01 | Page   | 0   |
|           |          |         |        |         |         |       |        |     |
| Channel   | Vmon     | Imon    | HVmax  | V0set   | I0set   | Hv    | Status | Ch# |
| CHANNEL00 | 0000.00  | 0000.00 | 0675   | 0500.60 | 0100.41 | Off   |        | 00  |
| CHANNEL01 | 0499.88  | 0000.00 | 0675   | 0500.64 | 0100.41 | On    |        | 01  |
| CHANNEL02 | 0500.04  | 0000.00 | 0675   | 0500.68 | 0100.41 | On    |        | 02  |
| CHANNEL03 | 0499.84  | 0000.00 | 0675   | 0500.56 | 0100.41 | On    |        | 03  |
| CHANNEL04 | 0000.00  | 0000.00 | 0675   | 0500.56 | 0100.41 | Off   |        | 04  |
| CHANNEL05 | 0000.00  | 0000.00 | 0675   | 0500.56 | 0100.41 | Off   |        | 05  |
| CHANNEL06 | 0000.00  | 0000.00 | 0675   | 0500.56 | 0100.41 | Off   |        | 06  |
| CHANNEL07 | 0000.00  | 0000.00 | 0675   | 0400.56 | 0100.41 | Off   |        | 07  |
| CHANNEL08 | 0000.00  | 0000.00 | 0675   | 0500.56 | 0050.20 | Off   |        | 08  |
| CHANNEL09 | 0000.00  | 0000.00 | 0675   | 0500.56 | 0050.20 | Off   |        | 09  |
| CHANNEL10 | 0100.52  | 0000.01 | 0675   | 0100.56 | 0050.20 | On    |        | 10  |
| CHANNEL11 | 0000.00  | 0000.00 | 0675   | 0500.56 | 0050.20 | Off   |        | 11  |
| CHANNEL12 | 0000.00  | 0000.00 | 0675   | 0500.56 | 0050.20 | Off   |        | 12  |
| CHANNEL13 | 0000.00  | 0000.00 | 0675   | 0500.56 | 0050.20 | Off   |        | 13  |
| CHANNEL14 | 0000.00  | 0000.00 | 0675   | 0500.56 | 0050.20 | Off   |        | 14  |
| CHANNEL15 | 0000.00  | 0000.00 | 0675   | 0500.56 | 0050.20 | Off   |        | 15  |
|           |          |         |        |         |         |       |        |     |
|           |          |         |        |         |         |       |        |     |

Quit Edit Change Update Page More Switch V/Isel Fig. 5.2 GROUP00 screen 1 of page 0 (Current Par. = Channel, V0set, I0set)

|           | C.A.  | .E.N. |      | SY403  |     | V1.41 |          |         |        |
|-----------|-------|-------|------|--------|-----|-------|----------|---------|--------|
| GROUP00   | Hv_En | is:   | On   | V0-SEL | I   | 0-SEL | Crate    | 01      | Page 0 |
|           |       |       |      |        |     |       |          |         |        |
| Channel   | SVmax | Rup   | Rdwn | Trip   | Pon | Pdwn  | Password | On/Off  | Ch#    |
| CHANNEL00 | 0600  | 020   | 020  | 010.0  | Off | Kill  | Required | Enabled | 00     |
| CHANNEL01 | 0600  | 020   | 020  | 010.0  | Off | Kill  | Required | Enabled | 01     |
| CHANNEL02 | 0600  | 020   | 020  | 010.0  | Off | Kill  | Required | Enabled | 02     |
| CHANNEL03 | 0600  | 020   | 020  | 010.0  | Off | Kill  | Required | Enabled | 03     |
| CHANNEL04 | 0600  | 020   | 020  | 010.0  | Off | Kill  | Required | Enabled | 04     |
| CHANNEL05 | 0600  | 020   | 020  | 010.0  | Off | Kill  | Required | Enabled | 05     |
| CHANNEL06 | 0600  | 020   | 020  | 010.0  | Off | Kill  | Required | Enabled | 06     |
| CHANNEL07 | 0600  | 020   | 020  | 010.0  | Off | Kill  | Required | Enabled | 07     |
| CHANNEL08 | 0600  | 020   | 020  | 010.0  | Off | Kill  | Required | Enabled | 08     |
| CHANNEL09 | 0600  | 020   | 020  | 010.0  | Off | Kill  | Required | Enabled | 09     |
| CHANNEL10 | 0600  | 020   | 020  | 010.0  | Off | Kill  | Required | Enabled | 10     |
| CHANNEL11 | 0600  | 020   | 020  | 010.0  | Off | Kill  | Required | Enabled | 11     |
| CHANNEL12 | 0600  | 020   | 020  | 010.0  | Off | Kill  | Required | Enabled | 12     |
| CHANNEL13 | 0600  | 020   | 020  | 010.0  | Off | Kill  | Required | Enabled | 13     |
| CHANNEL14 | 0600  | 020   | 020  | 010.0  | Off | Kill  | Required | Enabled | 14     |
| CHANNEL15 | 0600  | 020   | 020  | 010.0  | Off | Kill  | Required | Enabled | 15     |
|           |       |       |      |        |     |       |          |         |        |

Quit Edit Change Update Page More Switch

Fig 5.3 GROUP00 screen 2 of page 0 (Current Par. = Channel, SVmax, Rup, Rdwn, Trip)

|           | C      | C.A.E.N. |        | SY403   |        | V1.41  |        |        |        |      |
|-----------|--------|----------|--------|---------|--------|--------|--------|--------|--------|------|
| TEST1     | Hv_I   | En is    | s: On  | V0-SE   | L I    | 0-SEL  | Cr     | ate 01 | Pa     | ge O |
| Channel   | Vmo    | on       | Imon   | HVma    | x V0s  | et     | I0set  | Hv     | Status | Ch#  |
| CHANNEL01 | 0499   | 9.88     | 0000.0 | 00 0675 | 0500   | .64 0  | 100.41 | . On   |        | 01   |
| CHANNEL04 | 0000   | 0.00     | 0000.0 | 00 0675 | 0500   | .56 0  | 100.41 | . Off  |        | 04   |
| CHANNEL41 | 2000   | 0.20     | 0000.0 | 00 3125 | 2000   | .20 1  | 185.00 | ) On   |        | 41   |
|           |        |          |        |         |        |        |        |        |        |      |
|           |        |          |        |         |        |        |        |        |        |      |
|           |        |          |        |         |        |        |        |        |        |      |
|           |        |          |        |         |        |        |        |        |        |      |
|           |        |          |        |         |        |        |        |        |        |      |
|           |        |          |        |         |        |        |        |        |        |      |
|           |        |          |        |         |        |        |        |        |        |      |
|           |        |          |        |         |        |        |        |        |        |      |
|           |        |          |        |         |        |        |        |        |        |      |
|           |        |          |        |         |        |        |        |        |        |      |
|           |        |          |        |         |        |        |        |        |        |      |
|           |        |          |        |         |        |        |        |        |        |      |
|           |        |          |        |         |        |        |        |        |        |      |
|           |        |          |        |         |        |        |        |        |        |      |
|           | _      |          |        | _       | _      | _      |        |        |        |      |
| Ouit Edit | Change | Add      | Insert | Replace | Delete | Update | e More | Switch | V/Isel |      |

Fig. 5.4 Group TEST1: screen 1 of page 0 (Current Parameter = Channel, V0set, I0set)

| TEST1     | C.A.E.N.<br>Hv_En is: On |     |      | SY403<br>VO-SEL | I   | V1.41<br>0-SEL | Crate    | Crate 01 |     |  |
|-----------|--------------------------|-----|------|-----------------|-----|----------------|----------|----------|-----|--|
| Channel   | SVmax                    | Rup | Rdwn | Trip            | Pon | Pdwn           | Password | On/Off   | Ch# |  |
| CHANNEL01 | 0600                     | 020 | 020  | 010.0           | Off | Kill           | Required | Enabled  | 01  |  |
| CHANNEL04 | 0600                     | 020 | 020  | 010.0           | Off | Kill           | Required | Enabled  | 04  |  |
| CHANNEL41 | 3000                     | 100 | 100  | 010.0           | Off | Kill           | Required | Enabled  | 41  |  |

Quit Edit Change Add Insert Replace Delete Update More Switch

Fig 5.5 Group TEST1: screen 2 of page 0 (Current Parameter = Channel, SVmax, Rup, Rdwn, Trip)

50

## COMMANDS

### Q Quit

Return to Main Menu.

### E Edit

Go to the **Edit Parameter Screen**. The value of the Current Parameter can be edited and modified. This command is active when the Current Parameter can have different values (Channel, V0set, I0set, V1set, V0set, SVmax, Rup, Rdwn, Trip), it is not active when the Current Parameter can assume only two values (Hv, Pon, Pdwn, Password, On/Off); for these parameters only the Change command is available.

## C Change

Change the value of the current parameter.

Entering the "C" key the value of the Current Parameter is changed:

- if the Current Parameter can take only two different values (Hv, Pon, Pdwn, Password, On/Off) it toggles between this two values, for example if the Current Parameter is Hv and its value is Off, entering "C" the value becomes On and vice versa;
- If the Current Parameter can take different values (Channel, V0set, I0set, V1set, I1set, SVmax, Rup, Rdwn, Trip) the display will show the **Change Parameter Screen** where the previous value are cleared and a new one has to be typed (the same result is achieved by pressing one of the numeric key).

**A** Add channel (Command not available for the GROUP00) Go to the Add Channel Screen. Add a channel to the Group.

I Insert channel (Command not available for the GROUP00) Go to the Insert Channel Screen. Insert a new channel under the Current Channel in the Group.

**R** Replace channel (Command not available for the GROUP00) Go to the **Replace Channel Screen**. Replace the Current Channel with a channel which will be selected in the Replace Channel screen.

**D Delete channel** (Command not available for the GROUP00) Remove the Current Channel to the Group.

#### U Update

Refresh Screen.

## P Page

Show the next Status page with other 16 channels of the Group, the Page command is available when there are more than 16 channels in the Group.

## M More

Show the next screen of the same page.

The parameters shown in the two screens are the following:

screen 1: Channel, Vmon, Imon, HVmax, V0set (V1set), I0set (I1set), Hv, Status;

screen 2 : Channel, SVmax, Rup, Rdwn, Trip, Pon, Pdwn, Password, On/Off.

#### S Switch screen

Go to the Group Operation Screen where it is possible:

- to modify the parameters of the entire Group displayed;

- to show the Status of another Group.

To return to the previous screen it is sufficient to enter another time the "S" key.

#### V Vsel Isel 0/1 selection

Show the other two set values for the current and voltage, for example, if V0set and I0set are displayed, by pressing "V" the screen will show V1set and I1set and viceversa.

#### 1,0 Set a two values parameter

If the Current Parameter can assume only two values (Hv, Pon, Pdwn, Password, On/Off), it is possible to use the keys "1" and "0" to set the two different values (instead of use the "C" key Change Command). The following table shows the usage of the keys:

| Key | Hv  | Pon | Pdwn | Password | On/Off  |
|-----|-----|-----|------|----------|---------|
|     |     |     |      |          |         |
| "0" | Off | Off | Kill |          |         |
| "1" | On  | On  | Rdwn | Required | Enabled |

#### Numeric keys

- If the Current Parameter can take different values (V0set, I0set, V1set, I1set,Vmax, Rup, Rdwn, Trip) by entering the number corresponding to the most significant figure of the new Parameter value, the display will show the Change Parameter Screen. The corresponding number is displayed as the most significant figure of the value.

## 5.2.1 Edit Parameter Screen

This option is selected on entering the letter "E" in the Status Display Screen. In this Screen it is possible to modify the value of the Current Parameter previously selected.

By pressing the "Edit" key the highlight bar disappears, and a blinking cursor appears under the first character of the value (No command is available on the bottom of the screen). The cursor indicates the **Current Figure** of the parameter; use the left and right arrow keys to move the cursor along the figures.

On writing a new value and pressing "return " the Current Parameter will take this new value; if a "return "is entered without having giving any change the parameter value remains the old one.

If the Current Parameter is different from the Channel Name, by using the Up and Down arrow keys it is possible to increment/decrement the Current Figure

- pressing the Up arrow key the Current Figure of the Parameter value of all the channels is incremented by the minimum step possible

- pressing the Down arrow key the Current Figure of the Parameter value of all the channels is decremented by one by the minimum step possible

## COMMANDS

## Up and Down Arrow keys

Increment/decrement by the minimum step possible the Current Figure of the Current Parameter. The cursor indicates the Current Figures.

## Ctrl - Z

Clear any modification and restore the old parameter value.

Refer to this paragraph for the usage of the various **Edit** screens named in the following of the chapter:

- Edit Channel Screen
- Edit Group Name Screen

|           | C.A.E.N.      |       | SY403 | SY403 V1.40 |     |        |          |         |        |   |
|-----------|---------------|-------|-------|-------------|-----|--------|----------|---------|--------|---|
| GROUP00   | Hv_En i       | s: On |       | V0-SEL      |     | IO-SEL | Crat     | e 01    | Page ( | 0 |
|           | _             |       |       |             |     |        |          |         | -      |   |
| Channel   | SVmax         | Rup   | Rdwn  | Trip        | Pon | Pdwn   | Password | On/Off  | Ch#    |   |
| CHANNEL00 | 3000          | 100   | 100   | 010.0       | Off | Kill   | Required | Enabled | 00     |   |
| CHANNEL01 | 2 <u>5</u> 00 | 100   | 100   | 010.0       | Off | Kill   | Required | Enabled | 01     |   |
| CHANNEL02 | 3000          | 100   | 100   | 010.0       | Off | Kill   | Required | Enabled | 02     |   |
| CHANNEL03 | 3000          | 100   | 100   | 010.0       | Off | Kill   | Required | Enabled | 03     |   |
| CHANNEL04 | 3000          | 100   | 100   | 010.0       | Off | Kill   | Required | Enabled | 04     |   |
| CHANNEL05 | 3000          | 100   | 100   | 010.0       | Off | Kill   | Required | Enabled | 05     |   |
| CHANNEL06 | 3000          | 100   | 100   | 010.0       | Off | Kill   | Required | Enabled | 06     |   |
| CHANNEL07 | 3000          | 100   | 100   | 010.0       | Off | Kill   | Required | Enabled | 07     |   |
| CHANNEL08 | 3000          | 100   | 100   | 010.0       | Off | Kill   | Required | Enabled | 08     |   |
| CHANNEL09 | 3000          | 100   | 100   | 010.0       | Off | Kill   | Required | Enabled | 09     |   |
| CHANNEL10 | 3000          | 100   | 100   | 010.0       | Off | Kill   | Required | Enabled | 10     |   |
| CHANNEL11 | 3000          | 100   | 100   | 010.0       | Off | Kill   | Required | Enabled | 11     |   |
| CHANNEL12 | 3000          | 100   | 100   | 010.0       | Off | Kill   | Required | Enabled | 12     |   |
| CHANNEL13 | 0444          | 444   | 100   | 010.0       | On  | Kill   | Required | Enabled | 13     |   |
| CHANNEL14 | 3000          | 100   | 100   | 010.0       | Off | Kill   | Required | Enabled | 14     |   |
| CHANNEL15 | 3000          | 100   | 100   | 010.0       | Off | Kill   | Required | Enabled | 15     |   |
|           |               |       |       |             |     |        |          |         |        |   |
|           |               |       |       |             |     |        |          |         |        |   |

# Fig. 5.6 Edit Parameter Screen (the SVmax of CHANNEL 01 is edited)

54

## 5.2.2 Change Parameter Screen

This option is available in the Status Display Screen when the Current Parameter can assume several values (Channel, V0set, I0set, V1set, I1set, SVmax, Rup, Rdwn, Trip); It is selected in two ways:

- by pressing the "C" key ;
- by entering the number corresponding to the most significant figure of the new value;

In this screen it is possible to enter the new parameter value: Entering the "C" key the previous value of the Current Parameter is cleared and a new one has to be typed. The highlight bar disappeared, the actual parameter value is cleared and a blinking cursor appears under the first character of the value. If a number has been entered (instead of the letter "C") the number is displayed as the most significant figure of the value No command is available on the bottom of the screen.

On writing a new value and pressing "return " the Current Parameter will take this new value; if a return is entered without having giving any new value, the parameter will maintain the old one

|           | C.A.E.N. |       | SY403 | SY403 V1.40 |     |        |          |         |      |   |
|-----------|----------|-------|-------|-------------|-----|--------|----------|---------|------|---|
| GROUP00   | Hv_En i  | s: On |       | V0-SEL      |     | I0-SEL | Crat     | e 01    | Page | 0 |
|           |          |       |       |             |     |        |          |         |      |   |
| Channel   | SVmax    | Rup   | Rdwn  | Trip        | Pon | Pdwn   | Password | On/Off  | Ch#  |   |
| CHANNEL00 | 3000     | 100   | 100   | 010.0       | Off | Kill   | Required | Enabled | 00   |   |
| CHANNEL01 | 25       | 100   | 100   | 010.0       | Off | Kill   | Required | Enabled | 01   |   |
| CHANNEL02 | 3000     | 100   | 100   | 010.0       | Off | Kill   | Required | Enabled | 02   |   |
| CHANNEL03 | 3000     | 100   | 100   | 010.0       | Off | Kill   | Required | Enabled | 03   |   |
| CHANNEL04 | 3000     | 100   | 100   | 010.0       | Off | Kill   | Required | Enabled | 04   |   |
| CHANNEL05 | 3000     | 100   | 100   | 010.0       | Off | Kill   | Required | Enabled | 05   |   |
| CHANNEL06 | 3000     | 100   | 100   | 010.0       | Off | Kill   | Required | Enabled | 06   |   |
| CHANNEL07 | 3000     | 100   | 100   | 010.0       | Off | Kill   | Required | Enabled | 07   |   |
| CHANNEL08 | 3000     | 100   | 100   | 010.0       | Off | Kill   | Required | Enabled | 08   |   |
| CHANNEL09 | 3000     | 100   | 100   | 010.0       | Off | Kill   | Required | Enabled | 09   |   |
| CHANNEL10 | 3000     | 100   | 100   | 010.0       | Off | Kill   | Required | Enabled | 10   |   |
| CHANNEL11 | 3000     | 100   | 100   | 010.0       | Off | Kill   | Required | Enabled | 11   |   |
| CHANNEL12 | 3000     | 100   | 100   | 010.0       | Off | Kill   | Required | Enabled | 12   |   |
| CHANNEL13 | 0444     | 444   | 100   | 010.0       | On  | Kill   | Required | Enabled | 13   |   |
| CHANNEL14 | 3000     | 100   | 100   | 010.0       | Off | Kill   | Required | Enabled | 14   |   |
| CHANNEL15 | 3000     | 100   | 100   | 010.0       | Off | Kill   | Required | Enabled | 15   |   |
|           |          |       |       |             |     |        |          |         |      |   |

## Fig. 5.7 Change Screen (the SVmax of CHANNEL 01 is changed)

#### COMMANDS

### Ctrl - Z

Clears any modification and restores the old parameter value

Refer to this paragraph for the usage of the various Change screens named in the following of the chapter:

- Change Channel Screen, Change Group Name Screen

## 5.2.3 Add Channel Screen

This option is selected on entering the letter "A" in the Status Display Screen of a Group different from GROUP00.

In this screen it is possible to add a new channel to the Group under the Current Channel. On entering the letter "A" in the Status Display Screen appears the message "Add channel" following by one channel row displaying the channel parameters as shown in the following figure.

Use the Commands displayed on the bottom of the screen to select a new channel or press the Up and Down arrow keys; then pressing "return", the channel selected is added to the Group under the Current Channel previously selected.

|                              | C.A.E.N. |          |      | SY403  |     | V1.40  |          |         |        |
|------------------------------|----------|----------|------|--------|-----|--------|----------|---------|--------|
| TEST1                        | Hv_En i  | s: On    |      | V0-SEL |     | I0-SEL | Crat     | e 01    | Page 0 |
|                              | 01 1     | <b>D</b> | D J. | m      | D   |        | D        | 0 /055  |        |
| Channel                      | SVmax    | Rup      | Rawn | Trip   | Pon | Pawn   | Password | On/OII  | Cn#    |
| CHANNEL00                    | 3000     | 100      | 100  | 010.0  | Off | Kill   | Required | Enabled | 00     |
| CHANNEL01                    | 3000     | 100      | 100  | 010.0  | Off | Kill   | Required | Enabled | 01     |
| CHANNEL13                    | 2500     | 300      | 100  | 010.0  | Off | Kill   | Required | Enabled | 13     |
|                              |          |          |      |        |     |        |          |         |        |
|                              |          |          |      |        |     |        |          |         |        |
|                              |          |          |      |        |     |        |          |         |        |
|                              |          |          |      |        |     |        |          |         |        |
|                              |          |          |      |        |     |        |          |         |        |
|                              |          |          |      |        |     |        |          |         |        |
|                              |          |          |      |        |     |        |          |         |        |
|                              |          |          |      |        |     |        |          |         |        |
|                              |          |          |      |        |     |        |          |         |        |
|                              |          |          |      |        |     |        |          |         |        |
|                              |          |          |      |        |     |        |          |         |        |
|                              |          |          |      |        |     |        |          |         |        |
|                              |          |          |      |        |     |        |          |         |        |
|                              |          |          |      |        |     |        |          |         |        |
| Add chann                    | el       |          |      |        |     |        |          |         |        |
| CHANNEL14                    | 3000     | 100      | 100  | 010.0  | Off | Kill   | Required | Enabled | 14     |
|                              |          |          |      |        |     |        |          |         |        |
| Quit Help Edit Change Switch |          |          |      |        |     |        |          |         |        |

#### Fig. 5.8 Add Channel Screen

#### COMMANDS

## Q Quit

Return to Previous screen without Group changes.

## E Edit

Go to the **Edit Channel Screen** where The Channel Name can be edited and modified; the highlight bar disappears, and a blinking cursor appears under the first character of the value (No command is available on the bottom of the screen). On writing a new Channel Name and pressing "return " the Channel Name will take this new value; if a "return" is entered without having giving any change the Name remains the old one.

## C Change

Go to the **Change Channel Screen** where the previous Channel Name are cleared and a new one has to be typed; the highlight bar disappeared, the actual parameter value is cleared and a blinking cursor appears under the first character of the value. (No command is available on the bottom of the screen). On writing a new value and pressing "return " the Channel Name will take this new value; if a return is entered without having giving any new value the Name will maintain the old one

## U/D Up and Down arrow key

The Up and Down arrow keys allows to scroll the channels up and down in the row ordered by the Channel Number.

For the Change Channel screen and Edit Channel screen refer to the operation described in §5.2.1 and 5.2.2.

## 5.2.4 Insert Channel Screen

This option is selected on entering the letter "I" in the Status Display Screen of a Group different from GROUP00.

In this screen it is possible to insert a new channel to the Group over the Current Channel. On entering the letter "I" in the Status Display Screen appears the message "Insert channel" following by one channel row displaying the channel parameters as shown in the following figure.

Use the Commands displayed on the bottom of the screen to select a new channel or press the Up and Down arrow keys; then pressing "return" the channel selected is added to the Group over the Current Channel previously selected.

|                              | C.A.E.N.     |     |        | SY403  |     | V1.40 |          |         |     |
|------------------------------|--------------|-----|--------|--------|-----|-------|----------|---------|-----|
| TEST1                        | Hv_En is: On |     | V0-SEL | V0-SEL |     | Crat  | e 01     | Page 0  |     |
|                              |              |     |        |        |     |       |          |         |     |
| Channel                      | SVmax        | Rup | Rdwn   | Trip   | Pon | Pdwn  | Password | On/Off  | Ch# |
| CHANNEL00                    | 3000         | 100 | 100    | 010.0  | Off | Kill  | Required | Enabled | 00  |
| CHANNEL01                    | 3000         | 100 | 100    | 010.0  | Off | Kill  | Required | Enabled | 01  |
| CHANNEL13                    | 2500         | 300 | 100    | 010.0  | Off | Kill  | Required | Enabled | 13  |
| CHANNEL14                    | 3000         | 100 | 100    | 010.0  | Off | Kill  | Required | Enabled | 14  |
|                              |              |     |        |        |     |       |          |         |     |
|                              |              |     |        |        |     |       |          |         |     |
|                              |              |     |        |        |     |       |          |         |     |
|                              |              |     |        |        |     |       |          |         |     |
|                              |              |     |        |        |     |       |          |         |     |
|                              |              |     |        |        |     |       |          |         |     |
|                              |              |     |        |        |     |       |          |         |     |
|                              |              |     |        |        |     |       |          |         |     |
|                              |              |     |        |        |     |       |          |         |     |
|                              |              |     |        |        |     |       |          |         |     |
|                              |              |     |        |        |     |       |          |         |     |
|                              |              |     |        |        |     |       |          |         |     |
| Insert channel               |              |     |        |        |     |       |          |         |     |
| CHANNEL12                    | 3000         | 100 | 100    | 010.0  | Off | Kill  | Required | Enabled | 12  |
|                              |              |     |        |        |     |       |          |         |     |
| Quit Help Edit Change Switch |              |     |        |        |     |       |          |         |     |

## Fig. 5.9 Insert Channel Screen

COMMANDS

Refer to § 5.2.3

## 5.2.5 Replace Channel Screen

This option is selected on entering the letter "R" in the Status Display Screen of a Group different from GROUP00.

In this screen it is possible to replace the Current Channel with a new channel. On entering the letter "R" in the Status Display Screen appears the message " Replace channel" following by one channel row displaying the channel parameters of the Current Channel.

Use the Commands displayed on the bottom of the screen to select a new channel or press the Up and Down arrow keys; then pressing "return" the channel selected replaces the Current Channel previously selected.

|                                                | C.A.E.N.                           |                      | SY403                         | V1                                  | .40                           |                  |        |                       |
|------------------------------------------------|------------------------------------|----------------------|-------------------------------|-------------------------------------|-------------------------------|------------------|--------|-----------------------|
| TEST1                                          | Hv_En is: On                       |                      | V0-SEL                        | IO-SEL                              |                               | Crate 01         |        | Page 0                |
| Channel<br>CHANNEL00<br>CHANNEL01<br>CHANNEL13 | Vmon<br>0000.1<br>0000.0<br>0000.0 | Imon<br>0000<br>0000 | HVmax<br>3124<br>3124<br>3124 | V0set<br>1000.0<br>0025.0<br>0444.0 | I0set<br>3000<br>3000<br>3000 | Hv<br>Off<br>Off | Status | Ch#<br>00<br>01<br>13 |
| Replace cha<br>CHANNEL13<br>Quit Help          | annel<br>0000.0<br>Edit Cha        | 0000<br>ange S       | 3124<br>Witch                 | 0444.0                              | 3000                          | Off              |        | 13                    |

#### Fig. 5.10 Replace Channel Screen

COMMANDS

Refer to § 5.2.3
## 5.3 Group Operation Option

The Group operation Option is selected by entering the "S" key in the Status Display screen of each Group. appears a screen (**Group Operation Screen**)where it is possible:

- to modify the parameters of the entire Group displayed;
- to show the Status of another Group.

To return to the previous screen it is sufficient to enter another time the "S" key.

In the bottom of the screen some of the available commands are shown; the operator selects the command by typing the key correspondent to the first letter of the Command itself.

Use the left and right Arrow Keys to move the highlight bar along the row on the bottom of the screen. By operating on the fields characterized by the letters "X" it is possible to modify the corresponding parameter of all the channel. (The highlight bar indicates the **Current Parameter**: it may be the Group Name, or a field that corresponds to the parameter value of all the channels).

- If the Current Parameter is the Group Name it is possible to modify it (Change /Edit command) or to show another Group of channel (using the Replace command or the Up and Down arrow keys).
- If the Current Parameter can assume only two values (Hv, Pon, Pdwn, Password, On/Off) use the keys "1","0" to set the two values as shown in §5.2.
- If the Current Parameter can take different values (V0set, I0set, V1set, I1set, SVmax, Rup, Rdwn, Trip), the Change commands allows to enter in the "X" field a value that is taken by all the channels.
- The Edit commands permits to increment the Current Parameter values of all channels by the same quantity.
- The commands Quit, Page and More have the same usage as in §5.2.

The Structure of the two screens are shown the following page.

|         |      | C.A.   | E.N.    | SY403            | 3 V1       | .40     |       |        |        |   |
|---------|------|--------|---------|------------------|------------|---------|-------|--------|--------|---|
| GROUPOO | )    | Hv_En  | is: On  | V0-5             | SEL IO-S   | SEL     | Crate | 01     | Page ( | ) |
| Channal |      | Vmon   | Tmon    | UN <i>I</i> most | Maat       | TOgot   | Urr   | Status | Ch#    |   |
| Channel |      |        |         |                  | 1000 0     | IUSEL   | пv    | Status | 0.0    |   |
| CHANNEL | 100  | 0000.1 | 0000    | 3124             | 1000.0     | 3000    | OII   |        | 00     |   |
| CHANNEI | 101  | 0000.0 | 0000    | 3124             | 0025.0     | 3000    | Off   |        | 01     |   |
| CHANNEI | 02   | 0000.0 | 0000    | 3124             | 1000.0     | 3000    | Off   |        | 02     |   |
| CHANNEI | 203  | 0000.3 | 0000    | 3124             | 1000.0     | 3000    | Off   |        | 03     |   |
| CHANNEI | 04   | 0000.0 | 0000    | 3124             | 1000.0     | 3000    | Off   |        | 04     |   |
| CHANNEI | 05   | 0000.2 | 0000    | 3124             | 1000.0     | 3000    | Off   |        | 05     |   |
| CHANNEI | 06   | 0000.0 | 0000    | 3124             | 1000.0     | 3000    | Off   |        | 06     |   |
| CHANNEI | 07   | 0000.0 | 0000    | 3124             | 1000.0     | 3000    | Off   |        | 07     |   |
| CHANNEI | 802  | 0000.0 | 0000    | 3124             | 1000.0     | 3000    | Off   |        | 08     |   |
| CHANNEI | 09   | 0000.0 | 0000    | 3124             | 1000.0     | 3000    | Off   |        | 09     |   |
| CHANNEI | 10   | 0000.0 | 0000    | 3124             | 1000.0     | 3000    | Off   |        | 10     |   |
| CHANNEI | 11   | 0000.0 | 0000    | 3124             | 1000.0     | 3000    | Off   |        | 11     |   |
| CHANNEI | 12   | 0000.0 | 0000    | 3124             | 1000.0     | 3000    | Off   |        | 12     |   |
| CHANNEI | 13   | 0000.0 | 0000    | 3124             | 0444.0     | 3000    | Off   |        | 13     |   |
| CHANNEI | 14   | 0000.4 | 0000    | 3124             | 1000.0     | 3000    | Off   |        | 14     |   |
| CHANNEI | 15   | 0000.0 | 0000    | 3124             | 1000.0     | 3000    | Off   |        | 15     |   |
| GROUP0( | )    |        |         |                  | xxxx.x     | XXXX    | XXX   |        |        |   |
| Quit B  | Edit | Change | Replace | Page             | More Swite | ch V/Is | sel   |        |        |   |

Fig. 5.11 Group Operation Screen of GROUP00 page 0 (Current Parameter = Group Name)

|            | C.A.     | E.N.  |      | SY403    |            | V1.40         |          | 0.1     | - 0    |
|------------|----------|-------|------|----------|------------|---------------|----------|---------|--------|
| GROUP00    | Hv_En is | s: On |      | V0-SEL   |            | IO-SEL        | Crate    | e 01    | Page 0 |
| Channal    | QUmov    | Dup   | Ddum | Trin     | Don        | Ddum          | Dagaward | On/Off  | Ch#    |
| CHANNEL 00 | 2000     | 100   | 100  |          | PO∏<br>∩ff | ruwii<br>vill | Password | Enabled | 0.0    |
| CHAINELOU  | 3000     | 100   | 100  | 010.0    | OLL        | KIII<br>V-11  | Required | Enabled | 00     |
| CHANNELUI  | 3000     | 100   | 100  | 010.0    | OII        | KIII          | Required | Enabled | 01     |
| CHANNEL02  | 3000     | 100   | 100  | 010.0    | Off        | Kill          | Required | Enabled | 02     |
| CHANNEL03  | 3000     | 100   | 100  | 010.0    | Off        | Kill          | Required | Enabled | 03     |
| CHANNEL04  | 3000     | 100   | 100  | 010.0    | Off        | Kill          | Required | Enabled | 04     |
| CHANNEL05  | 3000     | 100   | 100  | 010.0    | Off        | Kill          | Required | Enabled | 05     |
| CHANNEL06  | 3000     | 100   | 100  | 010.0    | Off        | Kill          | Required | Enabled | 06     |
| CHANNEL07  | 3000     | 100   | 100  | 010.0    | Off        | Kill          | Required | Enabled | 07     |
| CHANNEL08  | 3000     | 100   | 100  | 010.0    | Off        | Kill          | Required | Enabled | 08     |
| CHANNEL09  | 3000     | 100   | 100  | 010.0    | Off        | Kill          | Required | Enabled | 09     |
| CHANNEL10  | 3000     | 100   | 100  | 010.0    | Off        | Kill          | Required | Enabled | 10     |
| CHANNEL11  | 3000     | 100   | 100  | 010.0    | Off        | Kill          | Required | Enabled | 11     |
| CHANNEL12  | 3000     | 100   | 100  | 010.0    | Off        | Kill          | Required | Enabled | 12     |
| CHANNEL13  | 2500     | 300   | 100  | 010.0    | Off        | Kill          | Required | Enabled | 13     |
| CHANNEL14  | 3000     | 100   | 100  | 010.0    | Off        | Kill          | Required | Enabled | 14     |
| CHANNEL15  | 3000     | 100   | 100  | 010.0    | Off        | Kill          | Required | Enabled | 15     |
|            |          |       |      |          |            |               |          |         |        |
| GROUP00    | XXXX     | XXX   | XXX  | XXX.X    | XXX        | XXXX          | XXXXXXXX | XXXXXXX |        |
|            |          |       |      |          |            |               |          |         |        |
| Quit Edit  | : Change | Repl  | Lace | Page Mor | re S       | witch         |          |         |        |

Fig. 5.12 Group Operation Screen of GROUP00 page 1 (Current Parameter = Group Name)

#### COMMANDS

#### Q Quit

Return to Main Menu.

#### E Edit

This command is active when the Current Parameter is one of the following:

Group Name, V0set, I0set, V1set, I1set, SVmax, Rup, Rdwn, Trip:

- If the Current Parameter is the Group Name, Go to the **Edit Group Name Screen.** The value of the Group Name can be edited and modified;
- If the Current Parameter is one of these: V0set, I0set, V1set, I1set, SVmax, Rup, Rdwn, Trip, go to the **Increment/Decrement Parameter Screen**:the highlight bar disappears, and a blinking cursor appears under the first "X" of the field that corresponds to the most significant figure of the Parameter value. The cursor indicates the **Current Figure** of the Current Parameter. Use the left and right arrow keys to move the cursor along the "X" field; and use the Up and Down arrow keys to increment/decrement the **Current Figure**:

- pressing the Up arrow key the Current Figure of the Parameter value of all the channels is incremented by the minimum step possible;

- pressing the Down arrow key the Current Figure of the Parameter value of all the channels is decremented by the minimum step possible.

Then Pressing "return" the display returns to the previous screen.

#### C Change

This command is active when the Current Parameter is one of the following: Group Name, V0set, I0set, V1set, I1set, SVmax, Rup, Rdwn, Trip:

- If the Current Parameter is the Group Name, go to the **Change Group Name Screen** where the Group Name is cleared and a new one has to be typed;
- If the Current Parameter is one of these: V0set, I0set, V1set, I1set, SVmax, Rup, Rdwn, Trip, go to the **Change Group Parameter Screen**: the highlight bar and the "X" disappear, and a blinking cursor appears under the first position of the field; (the same result is achieved by pressing one of the numeric key). On writing a new value and pressing "return" The Current Parameter of all the channels will take this new value.

#### R Replace Group

Go to the **Replace Group Screen**, which allows to enter the name of the Group to be displayed. This command is active when the Current Parameter is the Group Name

By entering the letter "R" the highlight bar disappeared, the actual Group name is cleared and a blinking cursor appears under the first character of the name. On writing the Name of another Group and pressing "return " the screen will show the Group Operation Screen of of this Group (To enter in the Status Display screen of the new Group it is sufficient to press the "S" key).

If the name typed does not correspond to one of the Group existent the screen will prompt an error message: " The Group <Group Name > is unknown : retry".

#### P Page

Show the next Status page with other 16 channels of the Group. The Page command is available when there are more than 16 channels in the Group.

#### M More

Show the next screen of the same page of the Group Operation screen: The parameters shown in the two screen are:

screen 1: Channel, Vmon, Imon, HVmax, V0set (V1set), I0set (I1set), Hv, Status;

screen 2 : Channel, SVmax, Rup, Rdwn, Trip, Pon, Pdwn, Password, On/Off.

#### S Switch screen

Go to the Status display screen of the Group.

#### 1,0 Set a two values Parameter

If the Current Parameter can assume only two values (Hv, Pon, Pdwn, Password, On/Off), use the key "1" and "0" to set the two different values. By pressing the keys all the channels take the same parameter value.

| Кеу | Hv  | Pon | Pdwn | Password | On/Off  |
|-----|-----|-----|------|----------|---------|
|     |     |     |      |          |         |
| "0" | Off | Off | Kill |          |         |
| "1" | On  | On  | Rdwn | Required | Enabled |

#### U/D Up and Down arrow key

If the Current Parameter is the Group Name The UP and Down arrow keys allows to select another Group of channels.

- By pressing the Up key the Group which follows the actual Group is selected;
- By pressing the Down key the Group which precedes the actual Group is selected.

#### Numeric keys

- If the Current Parameter can take different values (V0set, I0set, V1set, I1set,Vmax, Rup, Rdwn, Trip) by entering the number corresponding to the most significant figure of the new Parameter value the display will show the **Change Group Parameter Screen** where the corresponding number is displayed as the most significant figure of the value.

## **5.4 Protection option**

This option is selected on entering the letter "P" in the Main menu. If the Password is enabled the system ask the Password; if the password is correct the "Set Protections" menu is shown.

Four options can be selected; the operator selects the Command by typing the key correspondent to the first letter of the option itself. They allow:

- to Enable Disable the Password protection;
- to change the Password itself;
- to disable the Front Panel Keyboard setting.

The meaning of the Password protection is:

- If The Password is **enabled**:

- if The Channel Password parameter = "Required" t is not possible to modify the channels parameter.
- if The Channel Password parameter is blank it is possible to modify the channels parameter

except the Password and the On/Off parameter.

- If the Password is **disabled**:

- it is possible to modify every value of the channel parameters regardless of the Password Parameter of the channel;
- in particular it is possible to disable the Password for each channel, (the channel Password is enabled when the word "Required" is shown in the Password field):
  - first it is necessary to move the highlighted bar to the Password field
  - when the Password is the Current Parameter, the operator just only have to type the "C" key;
  - after this operation the Password field becomes blank.

- the Lock option allows to disable some of the setting operation via Keyboard (see § 4).

Г

## 5.4.1 Disable Password and Keyboard

|            | C.A.E.N. | SY403        | V1.40 | Crate 01 |
|------------|----------|--------------|-------|----------|
| Set Protec | tions    |              |       |          |
| Change     | Chan     | ge password  |       |          |
| Disable    | Disa     | ble password |       |          |
| Lock       | Disa     | ble Keyboard |       |          |
| Quit       | Aban     | don program  |       |          |
| Select ite | m        |              |       |          |

### Fig 5.13 Set Protection Menu (Password and Keyboard Enabled)

#### COMMANDS

#### Q Quit

Return to the Main Menu .

#### C Change

Change the Password:

- first the system asks the old Password;
- if the Password is correct then asks the new Password;
- to confirm the change the system asks another time the new Password: if the operator do not types the new Password the system maintains the old one.

#### D Disable

Disable the Password; the screen shows another menu where the "Disable" option is changed in the "Enable" option:

#### L Lock

Disable the Keyboard; the screen shows another menu where the "Lock" option is changed in the "Unlock" option:

Г

## 5.4.2 Enable Password and Keyboard

|            | C.A.E.N. | SY403         | V1.40 | Crate 01 |  |
|------------|----------|---------------|-------|----------|--|
| Set Protec | tions    |               |       |          |  |
| Change     | Char     | ige password  | l     |          |  |
| Enable     | Enak     | ole password  |       |          |  |
| Unlock     | Disa     | able Keyboard | l     |          |  |
| Quit       | Abar     | ndon program  |       |          |  |
| Select ite | em       |               |       |          |  |

## Fig 5.14 Set Protection Menu (Password Disabled)

### COMMANDS

#### E Enable

Enable the Password; the screen shows another menu where the "Enable" option is changed in the "Disable" option.

#### U Unlock

Enable the Keyboard, the screen shows another menu where the "Unlock" option is changed in the "Lock" option.

## 5.5 Connect a New Crate Option

This option is selected on entering the letter "C" in the Main menu. It allows the operator to select which SY403 on the H.S. CAENET Network has to be acted upon via "H.S. CAENET". If the "C" key is entered, the terminal asks for the number of the crate that the operator wants to control. Near the word "CRATE" the number of the crate physically connected to the terminal is reported in square brackets.

If the Crate selected can be reached via CAENET, the MAIN MENU will be displayed, and all the information will from then on refer to crate number indicated on the top right of the screen. If no one SY403 in the network has the Crate number entered, the reply "Remote crate not responding" will be obtained, and no action will be taken.

| MAIN MI<br>Display<br>Protections | E N U<br>Display/N |                 |  |
|-----------------------------------|--------------------|-----------------|--|
| Display<br>Protections            | Displav/N          |                 |  |
| Protections                       | ··· 1 ··· 1 /      | Nodify channels |  |
|                                   | Set/Reset          | password        |  |
| Crate                             | Connect a          | a new crate     |  |
| Map                               | Crate Mag          | >               |  |
| Kill                              | Kill all           | channels        |  |
| Alarms                            | Reset ala          | arms            |  |
| Status                            | Select ty          | /pe of alarm    |  |
| Format                            | Reformat           | EEPROM          |  |
| Quit                              | Abandon p          | program         |  |

Fig 5.15 Connect a New Crate Menu

1

## 5.6 Crate Map Option

This option is selected on entering the letter "M" in the Main menu. It is used to display the Crate configuration (see figure below).

Entering the "M" key on the display a screen named "Crate Map" will appear. In four lines the four slots of the crate are reported, indicating the kind of the HV Board inserted in them. The following Board characteristics are displayed:

- The Max Output voltage;
- The Max Current;
- The Polarity.

Г

If a slot is empty, the message "Board not present" will be displayed. As indicated in the last line, it is sufficient to press any key to go back to the Main Menu.

|           | C.A.E.N.    | SY403  | 3    | V  | L.40 | Crate 01 |
|-----------|-------------|--------|------|----|------|----------|
| Crate Map |             |        |      |    |      |          |
| Slot O    | Mod. A503   | 3.0 KV | 3000 | μΑ | Neg  |          |
| Slot 1    | Mod. A503   | 3.0 KV | 3000 | μΑ | Neg  |          |
| Slot 2    | Mod. A503   | 3.0 KV | 3000 | μΑ | Neg  |          |
| Slot 3    | Mod. A503   | 3.0 KV | 3000 | μΑ | Neg  |          |
|           |             |        |      |    |      |          |
| Press any | key to cont | inue   |      |    |      |          |

Fig 5.16 Crate Map Screen

## 5.7 Select Alarm Mode Option

This option is selected on entering the letter "S" in the Main menu. It allows to chose the error conditions which cause an Alarm, and the Alarm signal (STATUS signal) characteristics. The Status command is available only when the Password is disabled.

Five options can be selected;

- the Normal Level of the Alarm signal STATUS (High/Low); This is the STATUS level when the signal is not active;
- the type of the Alarm signal (Level/Pulsed); If the option chosen is "Pulsed" The STATUS output (when active) is a periodic signal (the period is about few hundred msec);
- a Mask (On/Off) for each of these three error conditions Ovc,Ovv,Unv: if the mask is ON the corresponding error condition on at least one channel sets the Alarm.

The operator selects the Command by typing the key correspondent to the first letter of the option itself. The option selected toggles between its two values; for example if the Alarm Type value is "Pulsed", entering "B" the value becomes "Level" and viceversa.

|     | (        | C.A.E.N.    | SY403  | V1.40 | Crate 01 |
|-----|----------|-------------|--------|-------|----------|
|     |          |             |        |       |          |
| 0-1 |          |             | (      |       |          |
| Sei | ect Sta  | LUS AIArm I | Mode   |       |          |
| A)  | Normal   | Level:      | High   |       |          |
| B)  | Alarm    | Туре :      | Pulsed |       |          |
| D)  | OVC      | Alarm:      | On     |       |          |
| E ) | OVV      | Alarm:      | Off    |       |          |
| F)  | UNV      | Alarm:      | Off    |       |          |
|     |          |             |        |       |          |
| Q)  | Quit     |             |        |       |          |
|     |          |             |        |       |          |
|     |          |             |        |       |          |
| Sel | ect iter | n           |        |       |          |

Fig 5.17 Select Status Alarm Mode Menu

#### COMMANDS

## A Normal Level (High/Low)

Select the level of the STATUS output when no error condition is present.

#### B Alarm Type (Pulsed/Level)

Select the Type of the STATUS output when an error condition is present.

#### D OVC Alarm (On/Off)

Select the Alarm Mask for the Overcurrent condition.

#### E OVV Alarm (On/Off)

Select the Alarm Mask for the Overvoltage condition.

#### F UNV Alarm (On/Off)

Select the Alarm Mask for the Undervoltage condition.

### Q Quit

Return to the Main Menu.

## 6. H.S. CAENET OPERATION

The Model SY403 is provided with an H.S. CAENET node through which it can be controlled by the following H.S. CAENET Controllers:

Mod. C117B H.S. CAENET CAMAC Controller Mod. V288 H.S. CAENET VME Controller Mod. A303 H.S. CAENET PC Controller.

NOTE: the address number of the SY403 (Crate#) must be the only one in the line in which you wish to insert the module. Due to high transmission speed of the data in line it is necessary to terminate this line on a 50  $\Omega$  impedance at the end to avoid reflections.

Via H.S. CAENET it is possible to modify all the channel parameters regardless of its Password protection Status (enabled/disabled) selected via Terminal (see § 5.2 and 5.4) In particular it is possible to modify the status of its Password Parameter.

### 6.1 Using the H.S. CAENET VME Controller (Mod. V 288)

The Mod. SY403 can be controlled remotely via VME through the Mod. V 288 H.S. CAENET VME Controller.

The Model V288 has been designed to control an H.S. CAENET node through the VME bus. It is composed of a collection of registers, for the operation control, and two memory buffer for the data packet transmitted and received, arranged in a FIFO logic 16 bit wide 256 word deep.

In the memory buffer for the received data are also stored some error messages generated by the V288 itself when the H.S. CAENET operation has failed (see Table 6.15)

Standard VME cycles allow the user to perform the required control and setting operations on each Mod.SY403 in the network, according to the typical MASTER/SLAVE communication protocol, where the VME controller assumes the MASTER function.

The module operations can be software controlled in polling mode or can be handled via interrupt facility. It houses a VME ROAK INTERRUPTER that generates a VME interrupt (if enabled) as soon as the data packet (or the error message) is stored in the receive buffer.

The Mod. V288 registers are described in the Table 6.1

| NAME                         | ТҮРЕ       | ADDRESS           | FUNCTION                                                                                                    |
|------------------------------|------------|-------------------|----------------------------------------------------------------------------------------------------|
| Transmit Data<br>Buffer      | Write only | Base Address + 00 | Transmit data storage                                                                                                    |
| Receive Data<br>Buffer       | Read only  | Base Address + 00 | Receive data storage                                                                                                    |
| Status<br>Register           | Read only  | Base Address + 02 | After an H.S.CAENET op-<br>eration has been performed,<br>This register indicates<br>whether the operation is<br>valid or not<br>FFFE= valid operation<br>FFFF= no valid operation |
| Transmission<br>Register.    | Write only | Base Address + 04 | By writing into this register<br>the Transmit Data buffer<br>content is transmitted on<br>the cable                                                                                |
| Reset Register               | WRITE only | Base Address + 06 | Module's Reset                                                                                                    |
| Interrupt Vector<br>Register | WRITE only | Base Address + 08 | Interrupt vector program-<br>ming register                                                                                                    |

#### Table 6.1: Mod V288 Registers

## 6.1.1 Transmit Data Buffer

(Base Address + 0 write access)

This is the buffer which is loaded with the data packet to transmit, it is arranged in a FIFO logic 16 bit wide; (the data packet transmitted is composed of 16 bit words as shown in Tab 6.2).

## 6.1.2 Receive Data Buffer

(Base Address + 0 read access)

This is the buffer where the Mod.V288 automatically stores the data packet received from the SY403 or, if the H.S. CAENET operation has failed, stores an error code. It is arranged in a FIFO logic 16 bit wide; (the data packet received is composed of 16 bit words as shown in Tab 6.3).

## 6.1.3 Status Register

(Base Address + 2 read only)

The content of this register indicates if the previous H.S. CAENET operation is valid or not.

| Status                        | Register | = | %FFFF |
|-------------------------------|----------|---|-------|
| No valid operation;<br>Status | Register | = | %FFFE |

Valid operation.

After one of the following operation the user is recommended to read the Status Register:

- write data in the Transmit Data buffer: it indicates if the datum written has been stored or not in the Transmit Data Buffer; a "No valid operation" means that the Transmit Data Buffer is not available for data storage. This may happen in these cases:

- if the H.S. CAENET node is active (it is transmitting a previous data packet or it is receiving the Slave response data packet);

- if the Transmit Data Buffer is full (the maximum number of data stored is 256)

- write in the Transmission Register (Start data packet transmission): it indicates if the Start Transmission command has been recognized by the Mod. V288; a "No valid operation" means that the H.S CAENET node is not able to transmit data. This may happen if the H.S. CAENET node is active (it is transmitting a previous data packet or it is receiving the Slave response);
- read data from the Receive Data Buffer: it indicates if the data read is valid or not.

## 6.1.4 Transmission Register

(Base Address + 4 write only)

By writing at this location the H.S.CAENET node enters in the transmit mode: the data stored in the Transmit Data Buffer are transmitted on the cable. If this operation is performed with the Transmit Data Buffer empty, an error message is stored in the Receive Data Buffer (error %FFFD see Table 6.15

## 6.1.5 Reset Register

(Base address + 6, write only)

An access in writing to this location causes the V288 to enter in restart mode; this causes the following operations:

- the buffers are cleared;
- every interrupt pending is cleared;
- every data transfer is aborted;
- the V288 does not accept any command.

It remains in this status for about 3 msec. The module can be reset also by pressing the Front Panel Push button.

## 6.1.6 Interrupt Vector Register

(Base address + 8, write only) The value written in this 8 bit register is the STATUS/ID that the V288 INTERRUPTER places on the VME data bus during the Interrupt Acknowledge Cycle

## 6.1.7 V288 Addressing Capability

The module works in A24 mode; this means that the module address must be specified in a field of 24 bits.

The Address Modifiers used by the module are

AM = %39 : Standard user data access AM = %3A : Standard user program access AM = %3D :Standard supervisor data access AM = %3E :Standard supervisor program access

The module's Base address is fixed by dip switches located on the board (see Fig 6.1)

## 6.1.8 V288 Data transfer capability

The registers and the buffers are accessible in D16 mode.

## 6.1.9 V288 INTERRUPTER Capability

The V288 module houses a VME ROAK INTERRUPTER D08(o) type. This means that :

- it responds to 8 bit, 16 bit and 32 bit interrupt acknowledge cycles providing an 8-bit STATUS/ID on the VME data lines D00..D07.
- it removes its interrupt request when the VME MASTER reads the V288 STATUS/ID during the Interrupt Acknowledge Cycle (ROAK: Release On Acknowledge).

| <u> </u>                       |                |
|--------------------------------|----------------|
|                                |                |
|                                |                |
|                                |                |
|                                | C5             |
| COMPONENTS SIDE                |                |
|                                |                |
|                                |                |
|                                |                |
|                                |                |
|                                |                |
|                                |                |
|                                |                |
|                                |                |
|                                |                |
|                                |                |
|                                |                |
|                                |                |
|                                |                |
|                                |                |
| DIP SWITCHES:                  |                |
| S₩6 = A4 TO A11; OFF =1, ON =  |                |
| S₩5 = A12 TO A19; OFF =1, ON = |                |
| S₩2 = A20 TO A23; OFF =1, ON = |                |
| SW4 = INTERRUPT LEVEL 0 TO 1;  | OFF =1, ON = 0 |
| S₩3 = INTERRUPT LEVEL 2;       | OFF =1, ON = 0 |
|                                |                |

Fig 6.1 V288 dip switches setting

## 6.1.10 V288 Interrupt Level

The interrupt level corresponds to the value set on the two dip-switches SW4,SW3 as described in

Fig. 6.1

#### 6.1.11 Master to Slave data composition (V288 case)

The Master to Slave data have to be written in the Transmit Data Buffer, by performing subsequent write accesses as follows.

| Order | Operation | Address       | Datum<br>(HEX) | Meaning                     |
|-------|-----------|---------------|----------------|-----------------------------|
|       |           |               |                |                             |
| 1     | Write     | Base Ad. + 0  | %0001          | H.S. CAENET Controller      |
|       |           |               |                | identified code             |
| 2     | Write     | Base $Ad + 0$ | %00XX          | Crate Number                |
| 3     | Write     | Base $Ad + 0$ | Code           | Code of the operation to be |
|       |           |               |                | performed                   |
| 4     | Write     | Base $Ad + 0$ | Set            | Eventual set value          |

#### Table 6.2: Master to Slave data composition

As soon as the data pack has been stored in the Transmit Data Buffer, it can be transmitted on the cable by performing a Write operation on the Transmission Register.

The operation codes are shown in Tab. 6.8.

After any transmission, in the V288 Receive Data Buffer the user reads the Slave response or a V288 error message (for example if the V288 does not receive any Slave response within a period of 500 msec it stores the code %FFFF in the Receive Data Buffer, see Table 6.15).

### 6.1.12 Slave to Master data composition (V288 case)

The answer data coming from the Mod. SY403 or a Mod. V288 error message is automatically stored into the V288 Receive Data buffer and therefore is available to the user. As soon as the data pack is stored in this buffer, a VME interrupt (if enabled) is generated. The following Table shows the structure of the SY403 data packet:

| Order   | Operation | Address     | Datum      | Meaning                  |
|---------|-----------|-------------|------------|--------------------------|
| 1       | Read      | Base Ad + 0 | Error Code | Error code               |
| 2 to 25 | Read      | Base Ad + 0 | value      | Eventual Parameter value |

#### Table 6.3: Slave to Master data composition

The Error codes are described in Tab. 6.15.

## 6.1.13 V288 - SY403 communication sequence

- write the data packet in the Transmit Data Buffer; in the packet is contained the H.S. CAENET address of the SY403 (Crate #), (see Tab 6.2 for the data structure).

```
for each data:
```

- write the data in the Transmit Data Buffer

- read the Status Register :
- if Status Register =%FFFE
  {
   the data is stored in the buffer.
   }
   else
   {
   error.
   }
  }

### - Transmit the data packet:

- Access in write the Transmission Register:

- read the Status Register :
- if Status Register = %FFFE

}

the V288 H.S. CAENET Node enters in the transmit mode and the data packet stored is transmitted on the cable.

- else

{ error }

## - Wait for the SY403 response

}

{

- if the Interrupt is enabled

{ wait for V288 interrupt

- else

- read the Receive data buffer
- read the Status Register :
- if Status Register = %FFFF discard the data and repeat the two read operation

- if Status Register = %FFFE accept the data read: it may be the first data of the SY403 response data packet or a V288 error message; go to the Read Response section

#### }

#### - Read response

- read the Receive data buffer
- read the Status Register :
- if Status Register = %FFFE accept the data read: and repeat the two read operation

- if Status Register = %FFFF discard the data read and exit: the Receive Data Buffer is empty .

## 6.2 Using the H.S. CAENET CAMAC Controller (Mod. C 117B)

The Mod. SY403 can be controlled remotely via CAMAC through the Mod. C 117B H.S. CAENET CAMAC Controller.

The Model C 117B has been designed to control an H.S. CAENET node through the CAMAC bus. It houses two memory buffer for the data packet transmitted and received, arranged in a FIFO logic 16 bit wide 256 word deep.

In the memory buffer for the received data are also stored some error messages generated by the C117B itself when the H.S. CAENET operation has failed (see Table 6.15).

The standard CAMAC functions listed in Table 6.4 allow the user to perform the required control and setting operations on each Mod. SY403 in the network according to the typical MASTER/SLAVE communication protocol, where the CAMAC controller assumes the MASTER function.

As soon as the data packet (or the error message) is stored in the receive buffer, a LAM signal is generated (if enabled).

X response is generated for all valid function.

Q response is generated for each valid function unless is otherwise specified (see Table below).

| F(0) N  | Reads the data stored in the mod. C 117 B<br>Receive Data buffer. Q response while the<br>buffer contains data.           |
|---------|----------------------------------------------------------------------------------------------------|
| F(8) N  | Tests the LAM line. Q response if LAM is true.                                                                            |
| F(9) N  | Resets the module (clears buffer and LAM; disables the LAM line).                                                         |
| F(16) N | Stores the data into the Mod. C 117 B<br>Transmit Data buffer. Q response until the<br>buffer is full (256 16-bit words). |
| F(17) N | Transfers data to the serial line.                                                                                        |
| F(24) N | Disables the LAM line.                                                                                                    |
| F(26) N | Enables the LAM line.                                                                                                    |
| C, Z    | Same as F(9) N.                                                                                                    |

#### Table 6.4 Mod. C 117 B CAMAC Functions

## 6.2.1 Transmit Data Buffer (F(16) N Function)

This is the buffer which is loaded with the data packet to transmit, it is arranged in a FIFO logic 16 bit wide; (the data packet transmitted is composed of 16 bit words as shown in Tab 6.5). The data are stored in this buffer by performing one or more F(16) N Functions with the data to be written asserted on the WRITE lines W<1..16>.

The Q response to the F(16) N Function indicates if the datum has been stored or not in the Transmit Data Buffer;

- Q=1 means that the data has been stored in the Transmit Data Buffer
- Q=0 means that the Transmit Data Buffer is not available for data storage. This may happen in these cases:
  - if the H.S. CAENET node is active (it is transmitting a previous data packet or it is receiving the Slave response data packet);
  - if the Transmit Data Buffer is full (the maximum number of data stored is 256)

## 6.2.2 Receive Data Buffer (F(0) N Function)

This is the buffer where the Mod.C117B automatically stores the data packet received from the SY403 or, if the H.S. CAENET operation has failed, stores an error code. It is arranged in a FIFO logic 16 bit wide; (the data packet received is composed of 16 bit words as shown in Tab 6.6). The data contained in the Receive Data buffer are read by performing F(0) N Functions. The required data are present on the READ, line R<1..16>.

The Q response indicates if if the data read is valid or not.

- Q=1 means valid data;
- Q=0 means no valid data.

## 6.2.3 Start Transmission (F(17) N Function)

By performing an F(17) N Function the H.S.CAENET node enters in the transmit mode: the data stored in the Transmit Data Buffer are transmitted on the cable. If this operation is performed with the Transmit Data Buffer empty, an error message is stored in the Receive Data Buffer (error %FFFD see Table 6.15).

The Q response indicates if the Start Transmission command has been recognized or not by the Mod. C117B;

- Q=1 means that the Transmit command has been successfully recognized and that a valid response can be read in the Receive Data Buffer within a period of 500 msec.(the C117 waits up to 500 msec for a Slave response, after this it stores in the Receive Data Buffer the error code %FFFF, see Table 6.15)
- Q=0 means that the H.S CAENET node is not able to transmit data. This may happen if the H.S. CAENET node is active (it is transmitting a previous data packet or it is receiving the Slave response);

## 6.2.4 C117B Reset

The C117 B can be resetted in these ways:

- by performing an F(9) N Function;
- by performing a C Command;

- by performing a Z Command;
- by pushing the Front Panel push button.

After one of these operations the C117B enters in restart mode; this causes the following operations:

- the buffers are cleared;
- the LAM is cleared;
- the LAM is disabled;
- every data transfer is aborted;
- the C117B does not accept commands.

It remains in this status for about 3 msec.

#### 6.2.5 Master to Slave data composition (C117B case)

The MASTER-to-SLAVE data have to be written into the Transmit Data buffer by performing subsequent F(16) N functions as follows:

| Order | CAMAC<br>Function | W16 to W1 (HEX) | Meaning                                |
|-------|-------------------|-----------------|----------------------------------------|
|       |                   |                 |                                        |
| 1     | F(16) N           | %0001           | H.S. CAENET Controller identified code |
| 2     | F(16) N           | %00XX           | Crate Number                           |
| 3     | F(16) N           | Code            | Code of the operation to be performed  |
| 4     | F(16) N           | Set             | Eventual set value                     |

Table 6.5: Master to Slave data composition

After the required F(16) N functions have been performed, it is necessary to carry out an F(17) N function in order to transfer the stored data to the addressed module. The operation codes are shown in Tab. 6.8.

As soon as the response data packet is stored into the C117b Receive Data buffer a LAM signal is generated (if enabled).

The LAM is cleared whenever the last datum has been read.

If the LAM has not been enabled after the F(17) N function the F(0) N function must be repeated until a Q=1 response is obtained; The readout is over when Q=0 (Q STOP readout operation).

In the C117 B Receive Data Buffer the user reads the SY403 response or a C117 B error message (for example if the C117 B does not receive any Slave response within a period of 500 msec it stores the code %FFFF in the Buffer, see Tab. 6.15).

### 6.2.6 Slave to Master data composition (C117B case)

The answer data coming from the Mod. SY403 or a Mod. C 117 B error message is automatically stored into the C117 B Data buffer and therefore is available to the user. As soon as the data pack is stored in this buffer, a LAM (if enabled) is generated. The following Table shows the structure of the SY403 data packet:

| Order   | CAMAC    | Datum      | Meaning                  |  |
|---------|----------|------------|--------------------------|--|
|         | Function |            |                          |  |
| 1       | F(0) N   | Error Code | Error code               |  |
| 2 to 25 | F(0) N   | value      | Eventual Parameter value |  |

## Table 6.6: Slave to Master data composition

The Error codes are described in Tab 6.15.

## 6.2.7 C117B-SY403 communication sequence

- write the data packet in the Transmit Data Buffer; in the packet is contained the H.S. CAENET address of the SY403 (Crate #), (see Tab 6.5 for the data structure).

```
for each data:
```

### - Transmit the data packet:

{

- perform an F(17) N Function

- if Q=1

the C117B H.S. CAENET Node enters in the transmit mode and the data packet stored is transmitted on the cable.

```
}
- else
{
error
}
```

- Wait for the SY403 response

- if LAM is enabled

{

{ wait for C117B LAM : when LAM is asserted go to the Read response section }

- else

- perform an F(0) N Function

- if Q=0 discard the data and repeat the operation

- if Q=1 accept the data read: it may be the first data of the SY403 response data packet or a C117B error message; go to the Read Response section

### - Read response

- perform an F(0) N Function

- if Q=1 accept the data read and repeat the operation

- if Q=0 discard the data read and exit: the Receive Data Buffer is empty .

## 6.3 Master to Slave data packet description

The MASTER-to-SLAVE data Packet described in the § 6.1.1 and 6.2.5 has the following structure:

| Order | der Datum (Hex) Meaning |                                        |
|-------|-------------------------|----------------------------------------|
|       |                         |                                        |
| 1     | %0001                   | H.S. CAENET Controller identified code |
| 2     | %00XX                   | Crate Number                           |
| 3     | Code                    | Code of the operation to be performed  |
| 4     | Set                     | Eventual set value                     |

Table 6.7: Master to Slave data composition

## 6.3.1 Code of the operation

In the following Table are shown the various operation Codes available.

| Table 6.8: hexadecimal code of the opera | tion |
|------------------------------------------|------|
| (n is the Channel number: $n = 063$ )    |      |

| Code  | Meaning                                                        |
|-------|----------------------------------------------------------------|
|       |                                                                |
| %0    | Module identifier                                              |
| %3    | Read H.V. Boards characteristics                               |
| %n01  | Read Channel n Status                                          |
| %n02  | Read Channel n parameter values                                |
| %n10  | Set Channel n V0set value                                      |
| %n11  | Set Channel n V1set value                                      |
| %n12  | Set Channel n I0set value                                      |
| %n13  | Set Channel n I1set value                                      |
| %n14  | Set Vmax software value                                        |
| %n15  | Set Channel n Ramp-up value (Rup)                              |
| %n16  | Set Channel n Ramp-down value (Rdwn)                           |
| %n17  | Set Channel n Trip value                                       |
| %n18  | Set Channel n Flags values (Pon, On/Off, Pdwn, Password, H.V.) |
| %00FF | Read Busy Status                                               |

## 6.3.2 Parameters Setting

The following tables describe the structure of the word 4 of the data packet for the Set operations.

## Code %n10..Code %n17

| Codo Word/ Contant |                  |  |
|--------------------|------------------|--|
| Code               | Word4 Content    |  |
|                    |                  |  |
| %n10               | V0set value      |  |
| %n11               | V1set value      |  |
| %n12               | l0set value      |  |
| %n13               | I1set value      |  |
| %n14               | Vmax soft. value |  |
| %n15               | Rup value        |  |
| %n16               | Rdwn value       |  |
| %n17               | Trip value       |  |

#### Table 6.9: Word 4 structure for the set operation Code %n10..Code %n17

The Parameters values must be expressed in the following units:

## Table 6.10:Parameters Units

| Parameter        | A503/A1503 (3000V 3mA) | <b>Α504</b> (600V 200μΑ) |  |
|------------------|------------------------|--------------------------|--|
|                  |                        |                          |  |
| V0set value      | tenth of Volt          | hundredth of Volt        |  |
| V1set value      | tenth of Volt          | hundredth of Volt        |  |
| l0set value      | μA                     | hundredth of µA          |  |
| I1set value      | μΑ                     | hundredth of µA          |  |
| Vmax soft. value | Volt                   | Volt                     |  |
| Rup value        | Volt/sec               | Volt/sec                 |  |
| Rdwn value       | Volt/sec               | Volt/sec                 |  |
| Trip value       | tenth of second        | tenth of second          |  |

## Code %n18

Table 6.11: Code %n18 Set Channel n Flags values (Pon, On/Off, Pdwn, Password, H.V.)

| Word | Content     |
|------|-------------|
|      |             |
| 4    | Mask & Flag |

The Mask bits indicate which parameter must be modified:

The Flag bits indicate which value the parameters must assume.

| - if Mask bit =0 | the corresponding old value | parameter | maintains | the |
|------------------|-----------------------------|-----------|-----------|-----|
|                  |                             |           |           |     |

<sup>-</sup> if Mask bit =1 The corresponding parameter will take the value indicated in the corresponding Flag bit

the following Table shows the structure of the Mask & Flag word.

| Bits | Meaning       |  |
|------|---------------|--|
|      |               |  |
| 02   | Don't care    |  |
| 3    | H.V. flag     |  |
| 4    | Password flag |  |
| 5    | Pdwn flag     |  |
| 6    | On/Off flag   |  |
| 7    | Pwon flag     |  |
| 810  | Don't care    |  |
| 11   | Mask H.V.     |  |
| 12   | Mask Password |  |
| 13   | Mask Pdwn     |  |
| 14   | Mask On/Off   |  |
| 15   | Mask Pwon     |  |

## Table 6.12: Mask & Flag word structure

The correspondence of the Flag bits values with the Parameters values is shown in the following Table:

| Flag<br>bit | Hv  | Pon | Pdwn | Password | On/Off  |
|-------------|-----|-----|------|----------|---------|
|             |     |     |      |          |         |
| "0"         | Off | Off | Kill |          |         |
| "1"         | On  | On  | Rdwn | Required | Enabled |

#### Table 6.13: Flag bits and Parameters values

Note that the channel Password parameter can be modified regardless of the Password protection Status (enabled/disabled) selected via Terminal (see § 5.4).

## 6.4 Slave to Master data packet description

The answer data coming from the Mod. SY403 or from the H.S. CAENET Controller has the following structure.

| Table 6.14. Slave to Master uata composition |             |                          |  |
|----------------------------------------------|-------------|--------------------------|--|
| Order                                        | Datum (HEX) | Meaning                  |  |
| 1                                            | Error Code  | Error code               |  |
| 2 to 25                                      | value       | Eventual Parameter value |  |

| Table 6.14: Slave to Master data compositio |
|---------------------------------------------|
|---------------------------------------------|

## 6.4.1 Error Codes description

The Error codes are described in the following Table:

| Table 6.15: Error Codes |                                                                                                    |  |  |
|-------------------------|----------------------------------------------------------------------------------------------------|--|--|
| Datum<br>(Hex)          | Meaning                                                                                                    |  |  |
|                         |                                                                                                    |  |  |
| %0                      | Successful operation.                                                                                                    |  |  |
| %FF00                   | Module Busy; it has tried to effect an operation while the module is performing a previous operation.                                              |  |  |
| %FF01                   | Code not recognized or message incorrect.                                                                                                    |  |  |
| %FF02                   | Value out of range.                                                                                                    |  |  |
| %FF03                   | Channel not present. (for Set commands only)                                                                                                    |  |  |
| %FFFD                   | No data to be transmitted; it has tried to start a transmission with<br>the Transmit data Buffer empty. (H.S. CAENET Controller error<br>message). |  |  |
| %FFFE                   | The H.S. CAENET Controller identifier is incorrect. (H.S. CAENET Controller error message).                                                        |  |  |
| %FFFF                   | The addressed module does not exist. This message are gener-<br>ated after a period of 500 msec. (H.S. CAENET Controller error<br>message).        |  |  |

## 6.4.2 Parameters Reading Slave Response

## Code %0 Module identifier

The response contains in the low byte the ASCII code of the string of characters identified by the name of the Module plus the version of the software running on the Main Controller.

## Table 6.16: Module identifier Data Packet Structure

| Word | Contents |  |
|------|----------|--|
|      |          |  |
| 2    | "S"      |  |
| 3    | "Y"      |  |
| 4    | "4"      |  |
| 5    | "0"      |  |
| 6    | "3"      |  |
| 7    | ""       |  |
| 8    | "V"      |  |
| 9    | "1"      |  |
| 10   | " "      |  |
| 11   | "4"      |  |
| 12   | "1"      |  |

## Code %n01 Read Channel n status 0<n<63

The response contains:

| Word | Contents                       |
|------|--------------------------------|
|      |                                |
| 2    | Most significant word of Vmon  |
| 3    | Least Significant word of Vmon |
| 4    | Imon                           |
| 5    | Status                         |

## Table 6.18: Parameters units

| Parameter | A503 (3000V 3mA) | A504 (600V 200µA) |  |
|-----------|------------------|-------------------|--|
| Vmon      | tenth of Volt    | hundredth of Volt |  |
| Imon      | μA               | hundredth of µA   |  |

The word 5 (Status) contains the status of the Channels as shown bellow

The values of Vmon ad Imon are expressed in the following units:

| Bits | bit value = 0        | bit value = 1   |              |  |
|------|----------------------|-----------------|--------------|--|
|      |                      |                 |              |  |
| 01   | Don't care           | Don't care      |              |  |
| 2    | Channel not Present; | Channel present |              |  |
| 3 7  | Don't care           | Don't care      |              |  |
| 8    |                      | H.V. max        | H.V. max     |  |
| 9    |                      | Trip            | Trip         |  |
| 10   |                      | Overvoltage     | Overvoltage  |  |
| 11   |                      | Undervoltage    | Undervoltage |  |
| 12   |                      | Overcurrent     | Overcurrent  |  |
| 13   |                      | Down            | Down         |  |
| 14   |                      | Up              | Up           |  |
| 15   | Channel Off          | Channel On      | Channel On   |  |

## Table 6.19: Channel Status

## Code %n02 Read Channel n Parameter values

The words 2 to 7 represents a field that contains the Channel name as a string; It accommodates the characters of the Channel Name followed by the null terminator 0 which marks the end of the string(Only the bytes that precede the 0 are valid data, the byte comprised from the 0 to end of the field are "don't care"; see the Table below where the Channel name is "TESTCH1")

| Word | Contents                        |
|------|---------------------------------|
|      |                                 |
| 2    | "T","E"                         |
| 3    | "S","T"                         |
| 4    | "C","H"                         |
| 5    | "1",0                           |
| 67   | don't care                      |
| 8    | Most significant word of V0set  |
| 9    | Least significant word of V0set |
| 10   | Most significant word of V1set  |
| 11   | Least significant word of V1set |
| 12   | l0set value                     |
| 13   | I1set value                     |
| 14   | Vmax software value             |
| 15   | Ramp-Up value (Rup)             |
| 16   | Ramp-down value (Rdwn)          |
| 17   | Trip value                      |
|      | Flag                            |

Table 6.20: Channel Parameters Packet Structure

| Table 0.21. Parameters units |
|------------------------------|
|------------------------------|

| Parameter        | Units                  |                   |  |
|------------------|------------------------|-------------------|--|
|                  | A503/A1503 (3000V 3mA) | A504 (600V 200µA) |  |
| V0set value      | tenth of Volt          | hundredth of Volt |  |
| V1set value      | tenth of Volt          | hundredth of Volt |  |
| l0set value      | μA                     | hundredth of µA   |  |
| I1set value      | μA                     | hundredth of µA   |  |
| Vmax soft. value | Volt                   | Volt              |  |
| Rup value        | Volt/sec               | Volt/sec          |  |
| Rdwn value       | Volt/sec               | Volt/sec          |  |
| Trip value       | tenth of second        | tenth of second   |  |

The word 18 contains the values of the channel flags

| Bits | Bit value= 0  | Bit value =1         |  |
|------|---------------|----------------------|--|
|      |               |                      |  |
| 010  | Don't care    | Don't care           |  |
| 11   | Hv = Off      | Hv = On              |  |
| 12   | Password =" " | Password ="Required" |  |
| 13   | Pdwn= Kill    | Pdwn= Rdwn           |  |
| 14   | On/Off = ""   | On/Off= "Enabled"    |  |
| 15   | Pwon = Off    | Pwon = On            |  |

#### Code %n03 **Read Boards characteristics**

The Response contains the characteristics of the H.V. Channels Boards inserted in the crate slots

| WordContentsOnits2Max Output Voltage Board 0Volt3Max Output Voltage Board 1Volt4Max Output Voltage Board 2Volt5Max Output Voltage Board 3Volt6Max Current Board 0µA7Max Current Board 1µA8Max Current Board 2µA9Max Current Board 3µA10Vset/Monitor resolution Board 0mV11Vset/Monitor resolution Board 2mV13Vset/Monitor resolution Board 3mV14Iset/Monitor resolution Board 0hundredth of µA16Iset/Monitor resolution Board 2hundredth of µA                   | Word Contento                                    |                                               |                 |  |  |
|----------------------------------------------------------------------------------------------------|--------------------------------------------------|-----------------------------------------------|-----------------|--|--|
| 2Max Output Voltage Board 0Volt3Max Output Voltage Board 1Volt4Max Output Voltage Board 2Volt5Max Output Voltage Board 3Volt6Max Current Board 0µA7Max Current Board 1µA8Max Current Board 2µA9Max Current Board 3µA10Vset/Monitor resolution Board 0mV11Vset/Monitor resolution Board 2mV13Vset/Monitor resolution Board 3mV14Iset/Monitor resolution Board 0hundredth of µA16Iset/Monitor resolution Board 2hundredth of µA                                    | vvora                                            | Contents                                      | Units           |  |  |
| 2Max Output Voltage Board 0Volt3Max Output Voltage Board 1Volt4Max Output Voltage Board 2Volt5Max Output Voltage Board 3Volt6Max Current Board 0µA7Max Current Board 1µA8Max Current Board 2µA9Max Current Board 3µA10Vset/Monitor resolution Board 0mV11Vset/Monitor resolution Board 1mV12Vset/Monitor resolution Board 2mV13Vset/Monitor resolution Board 3mV14Iset/Monitor resolution Board 0hundredth of µA16Iset/Monitor resolution Board 2hundredth of µA |                                                  | Mary Ostant Vallana Danad O                   | \/_!!           |  |  |
| 3Max Output Voltage Board 1Volt4Max Output Voltage Board 2Volt5Max Output Voltage Board 3Volt6Max Current Board 0µA7Max Current Board 1µA8Max Current Board 2µA9Max Current Board 3µA10Vset/Monitor resolution Board 0mV11Vset/Monitor resolution Board 2mV13Vset/Monitor resolution Board 3mV14Iset/Monitor resolution Board 0hundredth of µA15Iset/Monitor resolution Board 1hundredth of µA16Iset/Monitor resolution Board 2hundredth of µA                   | 2                                                | Max Output Voltage Board 0                    | Volt            |  |  |
| 4Max Output Voltage Board 2Volt5Max Output Voltage Board 3Volt6Max Current Board 0μA7Max Current Board 1μA8Max Current Board 2μA9Max Current Board 3μA10Vset/Monitor resolution Board 0mV11Vset/Monitor resolution Board 1mV12Vset/Monitor resolution Board 2mV13Vset/Monitor resolution Board 3mV14Iset/Monitor resolution Board 0hundredth of μA15Iset/Monitor resolution Board 1hundredth of μA16Iset/Monitor resolution Board 2hundredth of μA               | 3                                                | Max Output Voltage Board 1                    | Volt            |  |  |
| 5Max Output Voltage Board 3Volt6Max Current Board 0μA7Max Current Board 1μA8Max Current Board 2μA9Max Current Board 3μA10Vset/Monitor resolution Board 0mV11Vset/Monitor resolution Board 1mV12Vset/Monitor resolution Board 2mV13Vset/Monitor resolution Board 3mV14Iset/Monitor resolution Board 0hundredth of μA15Iset/Monitor resolution Board 1hundredth of μA16Iset/Monitor resolution Board 2hundredth of μA                                              | 4                                                | Max Output Voltage Board 2                    | Volt            |  |  |
| 6Max Current Board 0μA7Max Current Board 1μA8Max Current Board 2μA9Max Current Board 3μA10Vset/Monitor resolution Board 0mV11Vset/Monitor resolution Board 1mV12Vset/Monitor resolution Board 2mV13Vset/Monitor resolution Board 3mV14Iset/Monitor resolution Board 0hundredth of μA15Iset/Monitor resolution Board 1hundredth of μA16Iset/Monitor resolution Board 2hundredth of μA                                                                             | 5                                                | Max Output Voltage Board 3                    | Volt            |  |  |
| 7Max Current Board 1μA8Max Current Board 2μA9Max Current Board 3μA10Vset/Monitor resolution Board 0mV11Vset/Monitor resolution Board 1mV12Vset/Monitor resolution Board 2mV13Vset/Monitor resolution Board 3mV14Iset/Monitor resolution Board 1hundredth of μA15Iset/Monitor resolution Board 2hundredth of μA16Iset/Monitor resolution Board 2hundredth of μA                                                                                                   | 6                                                | Max Current Board 0                           | μA              |  |  |
| 8Max Current Board 2μA9Max Current Board 3μA10Vset/Monitor resolution Board 0mV11Vset/Monitor resolution Board 1mV12Vset/Monitor resolution Board 2mV13Vset/Monitor resolution Board 3mV14Iset/Monitor resolution Board 1hundredth of μA15Iset/Monitor resolution Board 2hundredth of μA16Iset/Monitor resolution Board 2hundredth of μA                                                                                                    | 7                                                | Max Current Board 1                           | μA              |  |  |
| 9Max Current Board 3μA10Vset/Monitor resolution Board 0mV11Vset/Monitor resolution Board 1mV12Vset/Monitor resolution Board 2mV13Vset/Monitor resolution Board 3mV14Iset/Monitor resolution Board 0hundredth of μA15Iset/Monitor resolution Board 1hundredth of μA16Iset/Monitor resolution Board 2hundredth of μA                                                                                                    | 8                                                | Max Current Board 2                           | μA              |  |  |
| 10Vset/Monitor resolution Board 0mV11Vset/Monitor resolution Board 1mV12Vset/Monitor resolution Board 2mV13Vset/Monitor resolution Board 3mV14Iset/Monitor resolution Board 0hundredth of μA15Iset/Monitor resolution Board 1hundredth of μA16Iset/Monitor resolution Board 2hundredth of μA                                                                                                    | 9                                                | Max Current Board 3                           | μΑ              |  |  |
| 11Vset/Monitor resolution Board 1mV12Vset/Monitor resolution Board 2mV13Vset/Monitor resolution Board 3mV14Iset/Monitor resolution Board 0hundredth of μA15Iset/Monitor resolution Board 1hundredth of μA16Iset/Monitor resolution Board 2hundredth of μA                                                                                                    | 10                                               | Vset/Monitor resolution Board 0               | mV              |  |  |
| 12Vset/Monitor resolution Board 2mV13Vset/Monitor resolution Board 3mV14Iset/Monitor resolution Board 0hundredth of μA15Iset/Monitor resolution Board 1hundredth of μA16Iset/Monitor resolution Board 2hundredth of μA                                                                                                    | 11                                               | Vset/Monitor resolution Board 1               | mV              |  |  |
| 13Vset/Monitor resolution Board 3mV14Iset/Monitor resolution Board 0hundredth of μA15Iset/Monitor resolution Board 1hundredth of μA16Iset/Monitor resolution Board 2hundredth of μA                                                                                                    | 12                                               | Vset/Monitor resolution Board 2               | mV              |  |  |
| 14Iset/Monitor resolution Board 0hundredth of μA15Iset/Monitor resolution Board 1hundredth of μA16Iset/Monitor resolution Board 2hundredth of μA                                                                                                    | 13 Vset/Monitor resolution Board 3               |                                               | mV              |  |  |
| 15Iset/Monitor resolution Board 1hundredth of μA16Iset/Monitor resolution Board 2hundredth of μA                                                                                                    | 14 Iset/Monitor resolution Board 0               |                                               | hundredth of µA |  |  |
| 16 Iset/Monitor resolution Board 2 hundredth of µA                                                                                                    | 15                                               | Iset/Monitor resolution Board 1               | hundredth of µA |  |  |
|                                                                                                    | 16                                               | Iset/Monitor resolution Board 2               | hundredth of µA |  |  |
| 17 Iset/Monitor resolution Board 3 hundredth of µA                                                                                                    | 17                                               | Iset/Monitor resolution Board 3               | hundredth of µA |  |  |
| 18 No. of significant figure after decimal point ==                                                                                                    | 18 No. of significant figure after decimal point |                                               | ==              |  |  |
| for Vset/Monitor Board0                                                                                                    |                                                  | for Vset/Monitor Board0                       |                 |  |  |
| 19 No. of significant figure after decimal point ==                                                                                                    | 19 No. of significant figure after decimal point |                                               | ==              |  |  |
| for Vset/Monitor Board1                                                                                                    |                                                  | for Vset/Monitor Board1                       |                 |  |  |
| 20 No. of significant figure after decimal point ==                                                                                                    | 20                                               | No. of significant figure after decimal point | ==              |  |  |
| for Vset/Monitor Board2                                                                                                    |                                                  | for Vset/Monitor Board2                       |                 |  |  |
| 21 No. of significant figure after decimal point ==                                                                                                    | 21                                               | No. of significant figure after decimal point | ==              |  |  |
| for Vset/Monitor Board3                                                                                                    |                                                  | for Vset/Monitor Board3                       |                 |  |  |
| 22 No. of significant figure after decimal point ==                                                                                                    | 22                                               | No. of significant figure after decimal point | ==              |  |  |
| for Iset/Monitor Board0                                                                                                    |                                                  | for Iset/Monitor Board0                       |                 |  |  |
| 23 No. of significant figure after decimal point ==                                                                                                    | 23                                               | No. of significant figure after decimal point | ==              |  |  |
| for Iset/Monitor Board1                                                                                                    |                                                  | for Iset/Monitor Board1                       |                 |  |  |
| 24 No. of significant figure after decimal point ==                                                                                                    | 24                                               | No. of significant figure after decimal point | ==              |  |  |
| for Iset/Monitor Board2                                                                                                    |                                                  | for Iset/Monitor Board2                       |                 |  |  |
| 25 No. of significant figure after decimal point ==                                                                                                    | 25                                               | No. of significant figure after decimal point | ==              |  |  |
| for Iset/Monitor Board3                                                                                                    | _                                                | for Iset/Monitor Board3                       |                 |  |  |

|  | Table 6.23: Channel | I Parameters | Packet Structure |  |
|--|---------------------|--------------|------------------|--|
|--|---------------------|--------------|------------------|--|

If some Boards are not present, the response always contains 25 words, and the words corresponding to the missing Boards must be considered "don't care".

## Code %00FF Read BUSY Status

## Table 6.24: Read Busy Status response

| Word | Contents    |
|------|-------------|
|      |             |
| 2    | Busy status |
|      |             |

Busy status = %FF00 Module Busy Busy status = %2 Module Ready

## 6.4.2 Parameters Setting Slave Response

## Codes %n10..%n16 Parameters Setting

After a Set Command The SY403 responds in this way:

- If The Set operation is correct it responds with an error code = 0, and it is Busy for about 20msec;
- if it is Busy (for a precedent Set operation) it responds with an error Code = %FF00 Module Busy.

# C.A.E.N.SY403 HIGHVOLTAGE SYSTEM

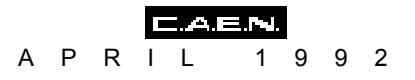

\_

## APPENDIX A SOFTWARE EXAMPLES

The detail of using the Mod.V288 to communicate with the Mod. SY403 are explained by means of complete examples:

#### VMECAENET.H:

:

:

Declaration for communication via VME with the Mod. V288

#### VMCAENET.C

Caenet Package for V288 Module

These two listings describes the function and general design of a driver for the Mod V288; all the possible errors are handled, included the VME Buserror.

VMESY403.C

Demonstration on the use of Caenet Routines in communication

between V288 module and SY403 High Voltage System

This example is to be used as guides in creating a communication software between the V288 and SY403 module

/\* \*/ /\* ----- C.A.E.N. SpA -----\*/ /\* \*/ /\* VMCAENET.H - Declarations for communication with V288 Module \*/ /\* \*/ #ifndef uchar #define uchar unsigned char #endif #ifndef ushort #define ushort unsigned short #endif /\* Constants for vme\_cycles routines \*/ #define BYTE 1 #define WORD 2 #define LWORD 4 /\* Errors returned by caenet\_read and caenet\_write; the positive ones are depending from V288 Module and not from CAENET network \*/ #define TUTTOK 0 1 #define E\_NO\_Q\_IDENT #define E\_NO\_Q\_CRATE 2 #define E\_NO\_Q\_CODE 3 #define E\_NO\_Q\_DATA 4 #define E\_NO\_Q\_TX 5 #define E\_NO\_Q\_RX б #define E\_LESSDATA 7 #define E\_BUSERR 8 /\* Number of iterations before deciding that V288 does not answer \*/ #define TIMEOUT -1 #define Q (ushort)0xfffe #define V288 1 /\* Registers of V288 Module \*/ #define STATUS (v288addr+0x02) #define TXMIT (v288addr+0x04) #define LOBYTE(x) (uchar)((x)&0xff) #define HIBYTE(x) (uchar)(((x)&0xff00) >> 8) Interface between the user program and V288; these functions are defined in file Vmcaenet.c \*/ int caenet\_read(); int caenet\_write(); /\* Declarations of Global Variables defined in the user program \*/ extern unsigned v288addr,craten; extern ushort code;

```
/*
                                          */
/*
              C.A.E.N. SpA -----
                                          */
        ____
/*
                                          */
/*
  VMCAENET.C - Caenet Package for V288 Module
                                          */
                                          */
/*
#include "vmcaenet.h"
/***______
 Read_data
  -----***/
int read_data(datovme)
ushort *datovme;
{
ushort q=0;
vme_read(v288addr,datovme,WORD);
vme_read(STATUS,&q,WORD);
return((q == Q) ? TUTTOK : TIMEOUT);
}
/***______
 Wait_resp
  -----***/
int wait_resp(datovme)
ushort *datovme;
{
int i=0;
ushort q=0;
while(i!=TIMEOUT && q!=Q)
  {
   vme_read(v288addr,datovme,WORD);
   vme_read(STATUS,&q,WORD);
   i++;
  }
return((i == TIMEOUT) ? TIMEOUT : TUTTOK);
}
/***______
 Send_comm
  -----***/
int send_comm(vmeaddress,datovme)
unsigned int vmeaddress;
ushort datovme;
{
int i=0;
ushort q=0;
while(i!=TIMEOUT && q!=Q)
  {
```

```
if(!vme_write(vmeaddress,&datovme,WORD))
       return E_BUSERR;
     vme_read(STATUS,&q,WORD);
     i++;
    }
return((i == TIMEOUT) ? TIMEOUT : TUTTOK);
}
/***______
 Caenet_read: Called by user programs to load "byte_count" bytes from
              CAENET into the buffer pointed by "*dest_buff".
             The VME address of V288, the CAENET crate number and the
              CAENET code are found in global variables.
             Caenet_read returns TUTTOK = 0 if everything has worked;
             It returns one from seven different errors (defined as
              positive constants in Vmcaenet.h) if it has received one
              error which strictly depends from V288 Module;
              It returns a negative error (depending from the CAENET slave
             module) if the CAENET communication has not worked.
    Remember: Module V288 can return three "general" negative errors
             related to the CAENET network that this routine does not
             handle separately from the "slave specific" ones.
    _____**/
int caenet_read(dest_buff,byte_count)
uchar *dest_buff;
int byte_count;
{
int i, esito;
ushort mstident=V288,datatemp;
short dato;
if((esito=send_comm(v288addr,mstident)) == TIMEOUT)
  return E_NO_Q_IDENT;
else if(esito == E_BUSERR)
  return esito;
/* Transmit Crate Number */
if((esito=send_comm(v288addr,(ushort)craten)) == TIMEOUT)
  return E_NO_Q_CRATE;
else if(esito == E_BUSERR)
  return esito;
                     */
/* Transmit Code
if((esito=send_comm(v288addr,(ushort)code)) == TIMEOUT)
  return E_NO_Q_CODE;
else if(esito == E_BUSERR)
  return esito;
                          */
/* Start Transmission
if((esito=send_comm(TXMIT,mstident)) == TIMEOUT)
  return E_NO_Q_TX;
else if(esito == E_BUSERR)
  return esito;
```
```
if(wait_resp(&dato) == TIMEOUT)
  return E_NO_Q_RX;
if(dato == TUTTOK)
                                        /* Test on the operation
                                                                   */
  for(i=0;i<byte_count;i+=2)</pre>
     {
      if(read_data(&datatemp) == TIMEOUT && i<byte_count-1)</pre>
         return E_LESSDATA;
      dest_buff[i] = HIBYTE(datatemp);
      dest_buff[i+1] = LOBYTE(datatemp);
     }
return dato;
}
/***______
Caenet_write: Called by user programs to transfer "byte_count" bytes to
              CAENET from the buffer pointed by "*source_buff".
              The VME address of V288, the CAENET crate number and the
              CAENET code are found in global variables.
              Caenet_write returns TUTTOK = 0 if everything has worked;
              It returns one from seven different errors (defined as
              positive constants in Vmcaenet.h) if it has received one
              error which strictly depends from V288 Module;
              It returns a negative error (depending from the CAENET slave
              module) if the CAENET communication has not worked.
    Remember: Module V288 can return three "general" negative errors
              related to the CAENET network that this routine does not
              handle separately from the "slave specific" ones.
    -----***/
int caenet_write(source_buff,byte_count)
uchar *source_buff;
int byte_count;
{
int i,esito;
ushort mstident=V288,datatemp;
short dato;
if((esito=send_comm(v288addr,mstident)) == TIMEOUT)
  return E_NO_Q_IDENT;
else if(esito == E_BUSERR)
  return esito;
/* Transmit Crate Number */
if((esito=send_comm(v288addr,(ushort)craten)) == TIMEOUT)
  return E_NO_Q_CRATE;
else if(esito == E_BUSERR)
  return esito;
                   */
/* Transmit Code
if((esito=send_comm(v288addr,(ushort)code)) == TIMEOUT)
  return E_NO_Q_CODE;
else if(esito == E_BUSERR)
```

### 29/06/93

```
return esito;
/* Transmit data
                   */
for(i=0;i<byte_count;i+=2)</pre>
  {
   datatemp=(ushort)source_buff[i]<<8 | source_buff[i+1];</pre>
   if((esito=send_comm(v288addr,datatemp)) == TIMEOUT)
      return E_NO_Q_DATA;
   else if(esito == E_BUSERR)
      return esito;
   }
/* Start transmission
                                      */
if((esito=send_comm(TXMIT,mstident)) == TIMEOUT)
  return E_NO_Q_TX;
else if(esito == E_BUSERR)
  return esito;
if(wait_resp(&dato) == TIMEOUT)
  return E_NO_Q_RX;
return dato;
}
```

/\* \*/ /\* \_\_\_\_\_ C.A.E.N. SpA \*/ \_\_\_\_ \*/ /\* /\* VMESY403.C - Demonstration on the use of Caenet Routines in \*/ /\* communication between V288 module and SY403 High \*/ /\* Voltage System Version 1.06 \*/ /\* \*/ /\* 06/05/91 - Created \*/ 10/14/91 - UpdatedSystem Software Version 1.08 \*/11/15/91 - UpdatedSystem Software Version 1.27 \*/04/01/92 - UpdatedSystem Software Version 1.40 \*/ /\* /\* /\* /\* \*/ #include <stdio.h> #include <strings.h> #include "vmcaenet.h" #ifndef uchar #define uchar unsigned char #endif #ifndef ushort #define ushort unsigned short #endif #define ESC 0x1b #define CR 0x0d#define BLANK 0x200xff000000 #define EUROCOM #define IDENT 0 #define READ\_STATUS 1 #define READ\_SETTINGS 2 #define READ\_LIMITS 3 #define VOSET 0 #define V1SET 1 #define IOSET 2 #define I1SET 3 #define VMAX 4 #define RUP 5 #define RDWN 6 #define TRIP 7 #define ISPRESENT(x) (ch\_read[(x)].status&(1<<2))</pre> #define MAKE\_CODE(ch,cod) (((ch)<<8) | (cod))</pre> /\* The following macro transforms the V288 input address in a "good" VME address for Standard Accesses by Eltec CPU board \*/ #define UPDATE(addr) ((unsigned int)EUROCOM + addr) The following structure contains all the useful information about

#### 29/06/93

```
the settings of a channel
*/
struct hvch
{
char chname[12];
long v0set;
long v1set;
short i0set;
short ilset;
short vmax;
short rup;
short rdwn;
short trip;
ushort flag;
};
/*
 The following structure contains all the useful information about
 the status of a channel
*/
struct hvrd
{
long vread;
short iread;
ushort status;
};
/*
 The following structure contains all the useful information about the
 voltage and current limits of every board
*/
struct vi_max
{
short vmax[4];
short imax[4];
short resv[4];
short resi[4];
short decv[4];
short deci[4];
};
/*
 Globals
*/
                                  /* File conio.c needs it */
int
                     y;
unsigned v288addr,craten;
                                                  * /
ushort
                                  /* Caenet code
               code;
struct vi_max
                 max_vi;
/***______
 Makemenu
   -----***/
int makemenu()
{
int c;
clrscr();
```

```
highvideo();
                     - MAIN MENU - \langle n \rangle n \rangle;
puts("
normvideo();
puts(" [0] - Read Module Identifier ");
puts(" [1] - Channels 0..15 Monitor ");
puts(" [2] - Channels 16..31 Monitor ");
puts(" [3] - Channels 32..47 Monitor ");
puts(" [4] - Channels 48..63 Monitor ");
puts(" [5] - Parameter Setting ");
puts(" [6] - Speed test
                               ");
puts("\n [7] - Quit ");
while((c=getch()-'0') < 0 && c > 7);
return c;
}
/***______
 Read_Ident
   -----***/
void read_ident()
{
int i, response;
char sy403ident[12];
char tempbuff[22];
code=IDENT;
                                     /* To see if sy403 is present */
if((response=caenet_read(tempbuff,22)) != TUTTOK && response != E_LESSDATA)
 {
  printf(" Caenet_read: Error number %d received\n",response);
  puts(" Press any key to continue ");
  getch();
  return;
 }
for(i=0;i<11;i++)</pre>
   sy403ident[i]=tempbuff[2*i+1];
sy403ident[i]='\setminus0';
printf(" The module has answered : %s\n",sy403ident);
puts(" Press any key to continue ");
getch();
}
/***______
 Get_limits
   -----***/
int get_limits()
{
int response;
code=READ_LIMITS;
if((response=caenet_read(&max_vi,sizeof(struct vi_max))) != TUTTOK)
 {
  printf(" Caenet_read: Error number %d received\n",response);
  puts(" Press any key to continue ");
  getch();
 }
return response;
```

```
29/06/93
```

}

```
_____
 Ch_monitor
   -----***/
void ch_monitor(group)
int group;
{
                      i,
int
                      caratt='P',
                      response,
                      chs=(group-1)*16;
static float
                     pow10[]={ 1.0, 10.0, 100.0};
float
                      scalei,scalev;
ushort
                      channel;
static int
                      page=0;
static struct hvch
static struct hvrd
                                      /* Settings of 16 chs. */
                      ch_set[16];
                     ch_read[16];
                                      /* Status of 16 chs. */
scalev=pow10[max_vi.decv[group-1]];
scalei=pow10[max_vi.deci[group-1]];
clrscr();
highvideo();
if(!page)
  puts
            Vmon Imon V0set I0set V1set I1set Flag Ch# ");
(" Channel
else
  puts
                                          Status Ch# ");
(" Channel
           Vmax
                    Rup
                           Rdwn
                                  Trip
normvideo();
gotoxy(1,23);
puts(" Press 'P' to change page, any other key to exit ");
while(caratt == 'P') /* Loops until someone presses a key different from P */
    {
/* First update from Caenet the information about the channels */
     for(i=0;i<16;i++)</pre>
        {
         channel=(uchar)(chs+i);
         code=MAKE_CODE(channel,READ_STATUS);
  if((response=caenet_read((char *)&ch_read[i],sizeof(struct hvrd))) != TUTTOK)
          {
           gotoxy(1,22);
           printf(" Caenet_read: Error number %d received\n",response);
           puts(" Press any key to continue
                                                               ");
           getch();
           return;
           }
         code=MAKE_CODE(channel,READ_SETTINGS);
  if((response=caenet_read((char *)&ch_set[i],sizeof(struct hvch))) != TUTTOK)
          {
           gotoxy(1,22);
           printf(" Caenet_read: Error number %d received\n",response);
                                                              ");
           puts(" Press any key to continue
```

```
getch();
            return;
           }
         }
/* Then test if this group is present in the sistem */
     if(!ISPRESENT(0))
        {
        gotoxy(1,22);
        puts(" Sorry, this group is not present ");
        puts(" Press any key to continue
                                                                    ");
        getch();
        return;
        }
/* If the group is present, display the information */
     if(!page)
                                                  /* Page 0 of display */
        for(i=0;i<16;i++)</pre>
           {
            gotoxy(1,i+5);
            printf(" %9s",ch_set[i].chname);
            gotoxy(12,i+5);
            printf
("%07.2f %07.2f %07.2f %07.2f %07.2f %07.2f %4x
                                                        %2d \n",
ch_read[i].vread/scalev,ch_read[i].iread/scalei,ch_set[i].v0set/scalev,
ch_set[i].i0set/scalei,ch_set[i].v1set/scalev,ch_set[i].i1set/scalei,
ch_set[i].flag,chs+i);
           }
                                                  /* Page 1 of display */
     else
        for(i=0;i<16;i++)</pre>
           {
            gotoxy(1,i+5);
            printf(" %9s",ch_set[i].chname);
            gotoxy(14,i+5);
            printf
("%4d
         %3d
               %3d %05.1f
                                    %4x
                                             %2d \n",
ch_set[i].vmax,ch_set[i].rup,ch_set[i].rdwn,ch_set[i].trip/10.0,
ch_read[i].status,chs+i);
           }
/* Test the keyboard */
     if(_gs_rdy(0) != -1)
                                             /* A key has been pressed */
         if((caratt=toupper(getch())) == 'P') /* They want to change page */
          {
           highvideo();
           page = !page;
           clrscr();
           if(page == 0)
              puts
(" Channel
              Vmon
                              V0set
                                       I0set
                                                Vlset Ilset Flaq Ch# ");
                      Imon
           else
              puts
(" Channel
                     Rup
                              Rdwn
                                       Trip
                                                Status
                                                          Ch# ");
              Vmax
           normvideo();
           gotoxy(1,23);
           puts(" Press 'P' to change page, any other key to exit ");
           }
```

#### 29/06/93

```
} /* End while */
}
/***_____
 Par_set
   -----***/
void par_set()
{
         input_value,
float
          scale;
static float pow10[] = { 1.0, 10.0, 100.0};
ushort channel,value;
int
         i,
        response,
         par=0;
char
         choiced_param[10];
static char *param[] =
{
"v0set", "v1set", "i0set", "i1set", "vmax", "rup", "rdwn", "trip"
};
clrscr();
printf("\n\n Channel: ");
                            /* Choice the channel */
scanf("%d",&i);
channel=(uchar)i;
puts(" Allowed parameters (lowercase only) are:");
for(i=0;i<8;i++)</pre>
   puts(param[i]);
while(!par)
    {
    scanf("%s",choiced_param);
     for(i=0;i<8;i++)</pre>
        if(!strcmp(param[i],choiced_param))
          {
          par=1;
          break;
          }
     if(i==8)
       puts(" Sorry, this parameter is not allowed");
    }
printf(" New value :");
                                     /* Choice the value
                                                             */
scanf("%f",&input_value);
switch(i)
                                      /* Decode the par.
                                                              * /
 {
  case VOSET:
     code=MAKE_CODE(channel,16);
     scale=pow10[max_vi.decv[channel/16]];
     input_value*=scale;
     value=(ushort)input_value;
     break;
  case V1SET:
     code=MAKE_CODE(channel,17);
     scale=pow10[max_vi.decv[channel/16]];
     input_value*=scale;
```

```
value=(ushort)input_value;
      break;
  case IOSET:
      code=MAKE_CODE(channel,18);
      scale=pow10[max_vi.deci[channel/16]];
      input_value*=scale;
      value=(ushort)input_value;
      break;
  case I1SET:
      code=MAKE_CODE(channel,19);
      scale=pow10[max_vi.deci[channel/16]];
      input_value*=scale;
      value=(ushort)input_value;
      break;
  case VMAX:
      code=MAKE_CODE(channel,20);
      value=(ushort)input_value;
      break;
  case RUP:
      code=MAKE CODE(channel,21);
      value=(ushort)input_value;
      break;
  case RDWN:
      code=MAKE_CODE(channel,22);
      value=(ushort)input_value;
      break;
  case TRIP:
      code=MAKE_CODE(channel,23);
                                         /* Trip is in 10-th of sec */
      input_value*=10;
      value=(ushort)input_value;
      break;
 }
if((response=caenet_write(&value,sizeof(ushort))) != TUTTOK)
 {
  printf(" Caenet_write: Error number %d received\n",response);
  puts(" Press any key to continue ");
  getch();
 }
}
/***_____
 Speed_test
   -----***/
void speed_test()
{
int i,response;
ushort channel;
char sy403ident[12],loopdata[12];
char tempbuff[22];
code=IDENT;
                                           /* To see if sy403 is present */
if((response=caenet_read(tempbuff,22)) != TUTTOK && response != E_LESSDATA)
 {
  printf(" Caenet_read: Error number %d received\n",response);
  puts(" Press any key to continue ");
  getch();
```

```
return;
 }
for(i=0;i<11;i++)</pre>
  sy403ident[i]=tempbuff[2*i+1];
sy403ident[i]='\setminus0';
puts(" Looping, press any key to exit ... ");
/* Loop until one presses a key */
while(_gs_rdy(0) == -1)
   {
    if((response=caenet_read(tempbuff,22)) != TUTTOK && response != E_LESSDATA)
      {
      printf(" Caenet_read: Error number %d received\n",response);
      puts(" Press any key to continue ");
      getch();
      return;
     }
    for(i=0;i<11;i++)</pre>
       loopdata[i]=tempbuff[2*i+1];
    loopdata[i]='\0';
    if(strcmp(sy403ident,loopdata)) /* Data read in loop are not good */
      {
      printf(" Test_loop error: String read = %s\n",loopdata);
      puts(" Press any key to continue ");
      getch();
      return;
      }
    } /* end while */
getch();
}
/***______
 Esci
   -----***/
void esci()
{
clrscr();
deinit_buserr(); /* "Kill" my Bus Error Handler */
exit(0);
}
/***______
 Main Program
   -----***/
void main(argc,argv)
int argc;
char **argv;
{
if(argc != 3)
 {
  puts(" Usage: vmesy403 <v288 vme address (in hex)> <sy403 Caenet number (in
hex)>");
 exit(0);
```

```
29/06/93
```

```
}
sscanf(*(++argv),"%x",&v288addr);
sscanf(*(++argv),"%x",&craten);
v288addr=UPDATE(v288addr);
                                               /* For Eltec E-6 VME board */
init_buserr();
                                               /* To handle Bus Error */
if(get_limits() != TUTTOK)
                                    /* Get information about the boards */
  esci();
/*
 Main Loop
*/
for(;;)
   switch(makemenu())
     {
    case 0:
      read_ident();
       break;
    case 1:
       ch_monitor(1);
       break;
    case 2:
       ch_monitor(2);
       break;
     case 3:
       ch_monitor(3);
       break;
    case 4:
       ch_monitor(4);
       break;
    case 5:
       par_set();
       break;
    case 6:
       speed_test();
       break;
     case 7:
       esci();
       break;
     default:
       break;
      }
}
```

# C. A. E. N. S Y 4 0 3 H I G H V O L T A G E S Y S T E M

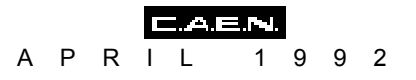

## **APPENDIX B SOFTWARE BUGS AS OF APRIL 1992**

This appendix contains the software bugs recognised in the Ver. 1.41 as of April 1992

### **B.1 Change Channel name bugs**

In the following screen of the Terminal operation:

- Change Parameter Screen (when the Current Parameter is the Channel Name )
- Change Channel Screen

If a return is entered without having giving any new value, the parameter will not maintain the old one but the symbolic name (Channel name) becomes blank.

### B.2 Change V0set/V1set bugs (H.V. Board A503/A1503)

In the **Change Parameter Screen** (§5.2.2) if the Current Parameter is **V0sel** or **V1sel** of an H.V. Board **A503/A1503** (3000 V 3 mA) it is not possible to restore the old value:

- If a Return is entered without having giving any new value, the parameter will NOT maintain the old one but assumes a value ten times greater.
- If a Ctrl-Z is entered , the parameter will NOT restore the old value but assumes a value ten times greater.

### **B.3 Edit Parameter bugs**

In the **Edit Parameter screen** (§5.2.1) the **Ctrl-Z** commands works only if the Current Parameter is the **Channel Name** 

### **B.4 Commands showed but inactive**

In the following screen of the Terminal operation:

- Add Channel Screen
- Insert Channel Screen
- Replace Channel Screen

the commands Switch and Help are displayed but they are not active

### **B.5 Connect a New Crate bugs**

In the Connect a New Crate Option (§ 5.5 ) the number entered **must have two figures**:

assume for example that the Crate that the operator wants to control has Crate # = 7; the number to be entered must be 07.

If the number is 7 this results in an error message : " Invalid Number: reenter correct value"

### **B.6 H.S. CAENET Operation bugs**

If one of the SY403 in the H.S. CAENET Network has the **Crate # = 0** the Network communications do not work.

### Do not use Crate # = 0.

### **B.7 Normal Level of the Alarm signal (STATUS)**

The Normal level indicated on the display and on the Terminal is not correct: if is "High" the actual signal level is low and viceversa.

# C.A.E.N.SY403 HIGHVOLTAGE SYSTEM

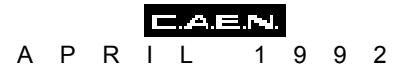

# APPENDIX C INSTALLATION PROCEDURE

### C.1 When a New System is Received

When a new SY403 system is received, please remember:

- to verify the integrity of the package and the mechanical status of the unit;
- to check the correct power a.c. selection (220 /110 Volt). The line voltage indicator is located on the Front Panel near the connector for the Power Cord.

Note: The unit is set to AC 110 Volts/60 Hz when shipped to U.S.A. ; to AC 220 Volts/50 Hz for all the other countries. The voltage may be changed by following the instructions in § C.6.

### C.2 Power Up Procedure

1. Before connecting the Power Cable, check that :

- -.the "MAIN" key on the front panel is in vertical position (switch off);
- the "HV ENABLE" switch on the front panel is in the low position (OFF).

2. Connect one end of the AC line cord to the AC receptacle on SY403's Front Panel and the other end to a properly grounded AC outlet;

- 3. Lock the power cord connector on the SY403 Front Panel.
- 4. Power up the SY403 by turning to right the "MAIN" key.

### C.3 At Power On

- 1. The "MAIN" Lamp lights up.
- 2. On the display the writing "C.A.E.N. SY403" appears.
- 3. The 4 green LEDs "+70,+12,-12+5"on the front panel are "ON".

4. As soon as the unit is powered, and during all the subsequent operations, the fan inside the crate has to be on; if the typical noise is not heard, the risk of overheating is present, and the unit has to be turned off immediately.

5 If a Terminal is connected to the RS232 Port, on the screen the writing " C.A.E.N. SY403" appears.

### C.4 At H.V. On

1. Check that, when at least one HV channel is turned "ON" (i.e. set to physically put a H.V. level on its output connector), the HV ON light on the Front panel turns on: this happens when, and only if, the HV ENABLE switch is set to the high position (ON).

## C.5 At Power Off

1. the +70 Volt tension takes 3-4 minutes to go to zero

### C.6 Connect Terminal

1. The Mod.SY403 may be connected to an ASCII terminal via an RS232 cable. An IBM compatible Personal computer running a VT100 terminal emulation program can be used instead of a Terminal.

2. The factory default configuration of the RS232 Port is listed below:

| Parameter           | Factory Default Setting |
|---------------------|-------------------------|
|                     |                         |
| Baud Rate           | 9600                    |
| Parity              | none                    |
| Character length    | 8                       |
| Number of Stop Bits | 1                       |

Table C.1: Factory default configuration of the RS232 Port

3. The pin assignment of the RS232 connector is shown in the following figure

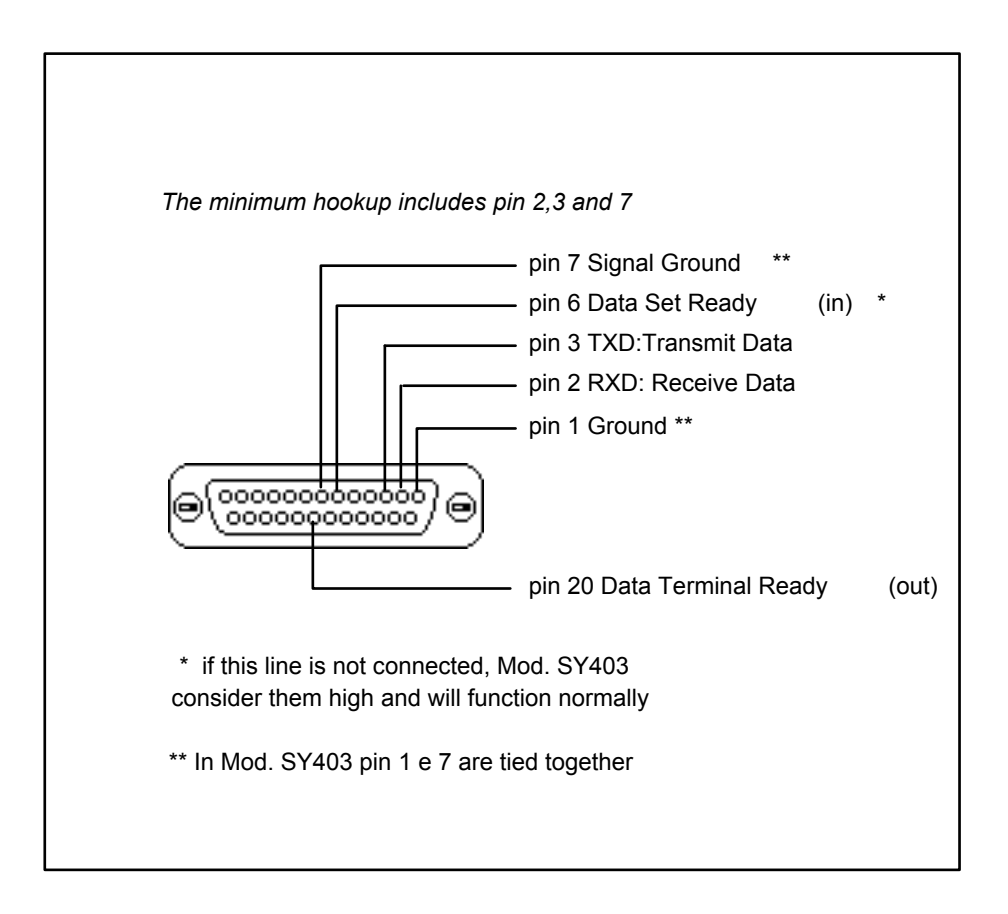

Fig C.1 RS232 connector pin assignment

## C.6 Changing the Operating Voltage

The unit is set to AC 110 Volts/60 Hz when shipped to U.S.A.; to AC 220 Volts/50 Hz for all the other countries. The operating voltage indicator is visible through the window in the Front Panel voltage selector as shown in the following figure.

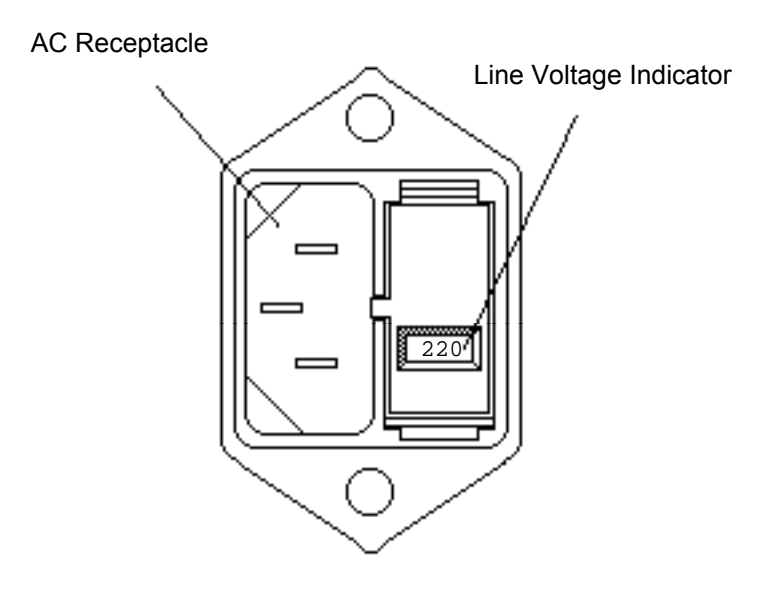

Fig C.2: Operating Voltage Indicator

The AC line voltage that will be used to operate with the Mod SY403 must match the number indicated in the window. If the voltage to be used does not meet this requirement, use the following procedure to change the selected AC voltage.

1. Disconnect the Power Cord.

2. Gently extract the fuse and voltage selector box with a flat-tipped screwdriver.

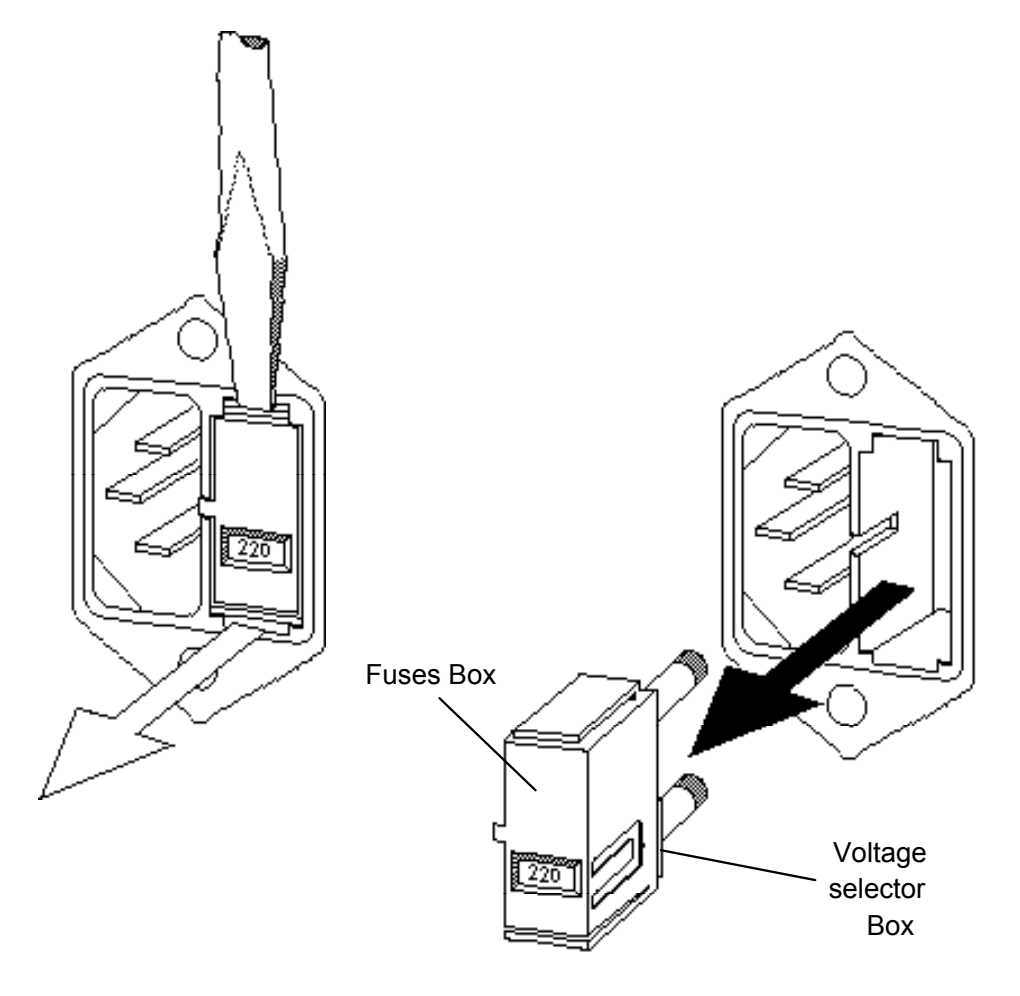

Fig C.3

3. Pull out the voltage selector Box out of its slot.

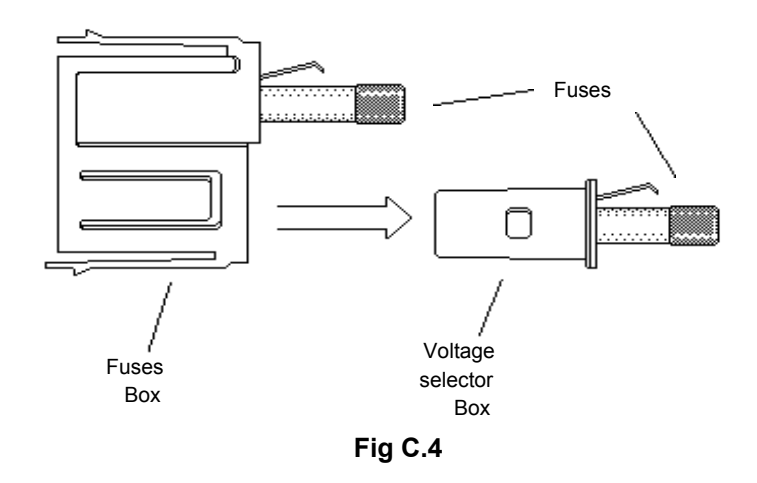

4. Select the correct insert position of the voltage selector Box, and then insert the Box back into its slot.

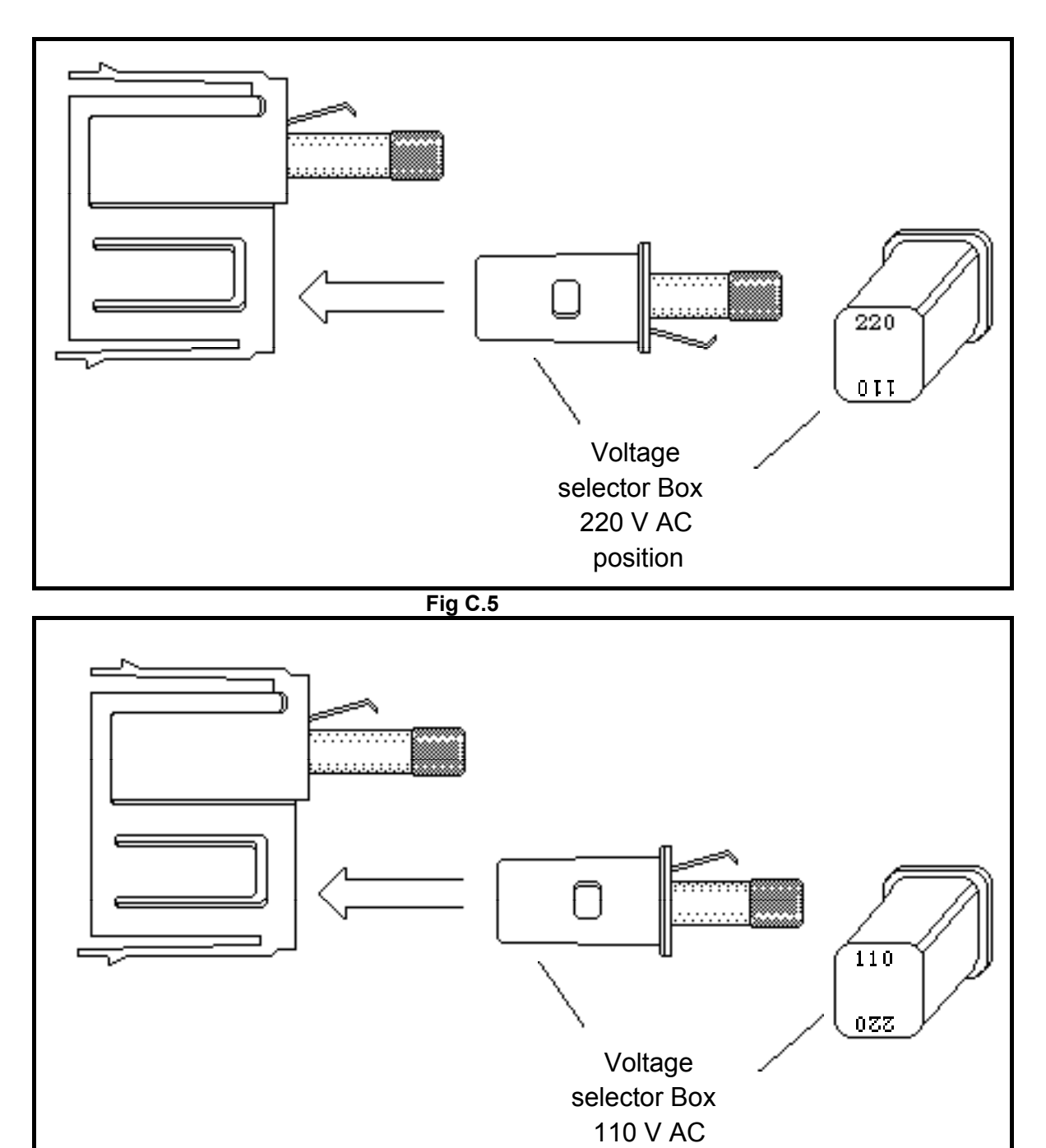

Fig C.6

position

5. Insert the Fuses Box back in the SY403 Front Panel.

6. The correct voltage will now appear in the window..

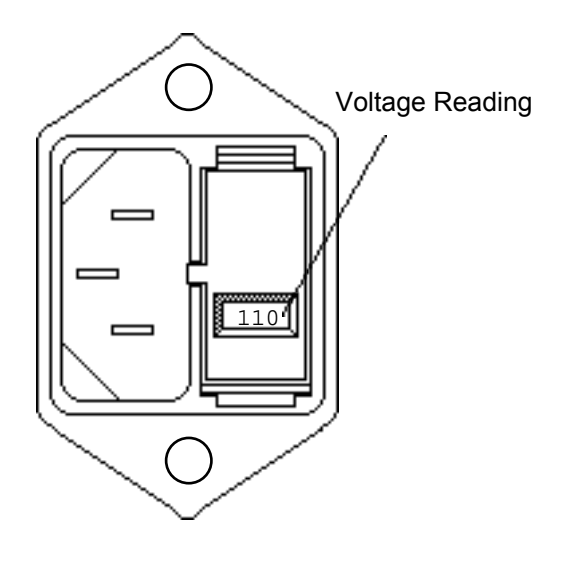

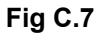

## C.7 Fuse Replacement

The line fuses are contained in the Fuses Box:

Perform the following procedure to replace the line fuses. In one fuse is blown, replace it with one of the same size and rating:

1. Disconnect the Power Cord.

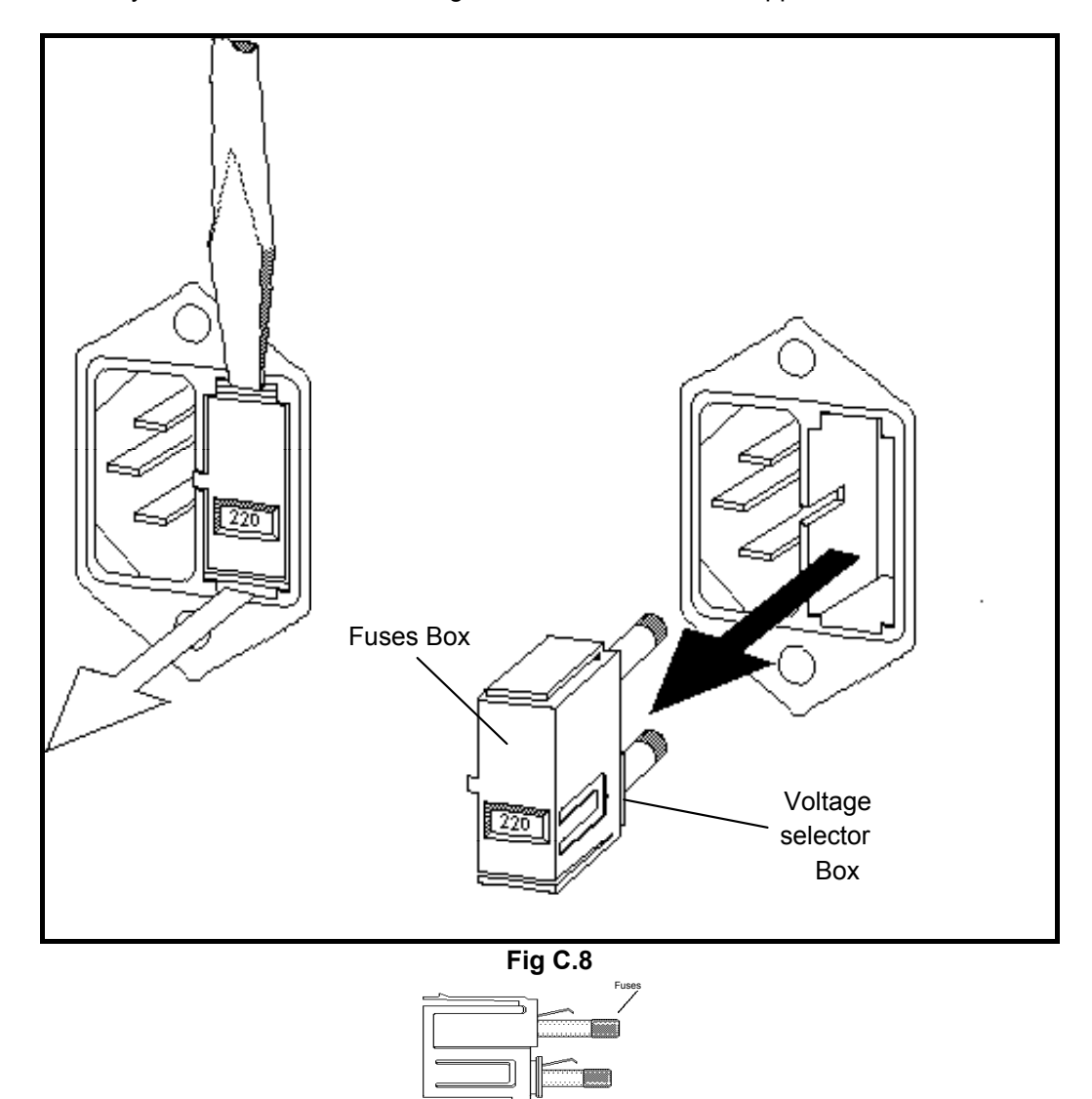

2. Gently extract the fuse and voltage selector box with a flat-tipped screwdriver.

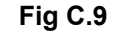

3. Check to determine whether the fuses are intact. If one fuse is blown, install a new fuse. (Replace only with fuse of correct voltage, current and type ratings).

- For 110 Volts/60 Hz uses two 10 A fuses;

- For 220 Volts/50 Hz uses two 6.3 A fuses.

4. Insert the Fuses Box back in the SY403 Front Panel.

### C.8 Safety Warnings and Operation Suggestion

1. The internal components lay-out is such that any risk of electrical shock is prevented, even touching the unit when powered, PROVIDED that the side, top and bottom shields are not removed. Failure to obey this rule could expose the customer to shocks from the 110/220 V mains line, which runs unshielded inside the System.

- 2. Watch that the air flow is sufficient to prevent over-heating and fires.
- 3. Never connect any load to any output when the HV is enabled.
- 4. Be sure that the RS 232 cable is properly tied to the crate.
- 5. Never insert any HV Board when the System is ON.
- 6. Always fix the HV Boards to the crate using the two Fixing screws.

8. Before any Board is removed, switch the SY403 off and wait at least two minutes to avoid damage to the Board itself.

NOTE:

Factory warranty does not cover faults originated by an action not complying with the above warnings.

C.A.E.N.SY403 HIGH VOLTAGE SYSTEM

A P P E N D I X D : H A R D W A R E P A S S W O R D C O N T R O L

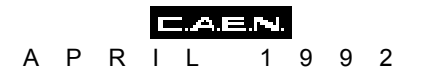

# **APPENDIX D HARDWARE PASSWORD CONTROL**

As shown in the chapter 3 (§3.2.18) for each channel it is possible to set via software a password protection. In any case, if for some reason the Password is not known, and it is necessary to act on the System, it is possible to disqualified via hardware the Password protection.

A switch (SW4) located on the SY403 Front Panel Control Board allows to disable the password at the subsequent switching on of the Crate

Use the following procedure to disable the password via hardware.

1. Disconnect the Power Cord.before removing the Front Panel (Do not reconnect the cable until the Front Panel has been reinstalled)

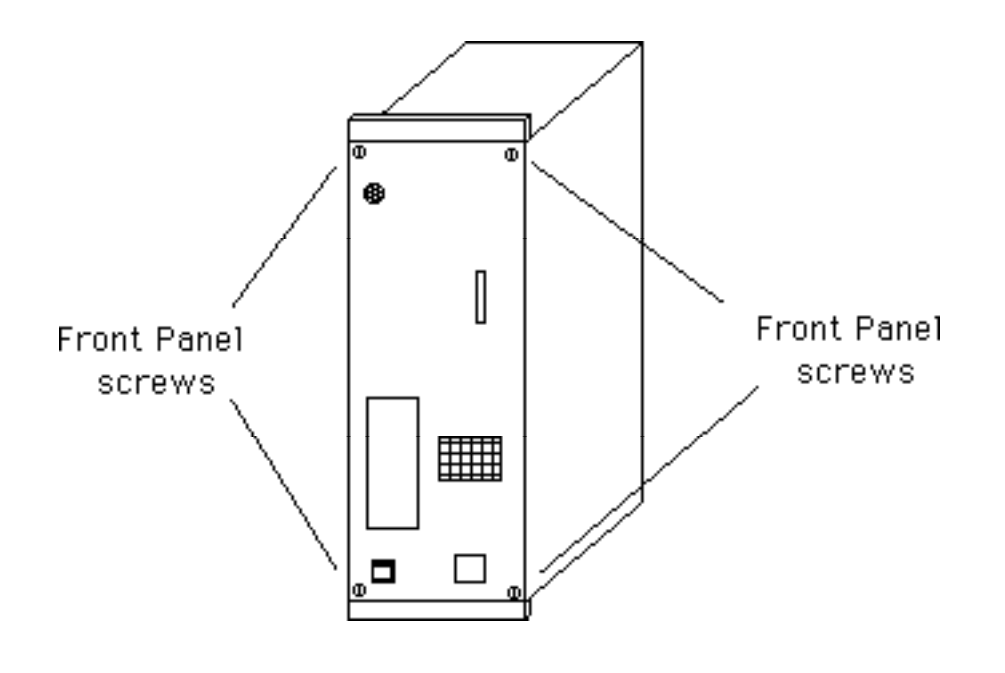

Fig D.1

2. Unscrew the 4 Front Panel screws and pull out the Front Panel

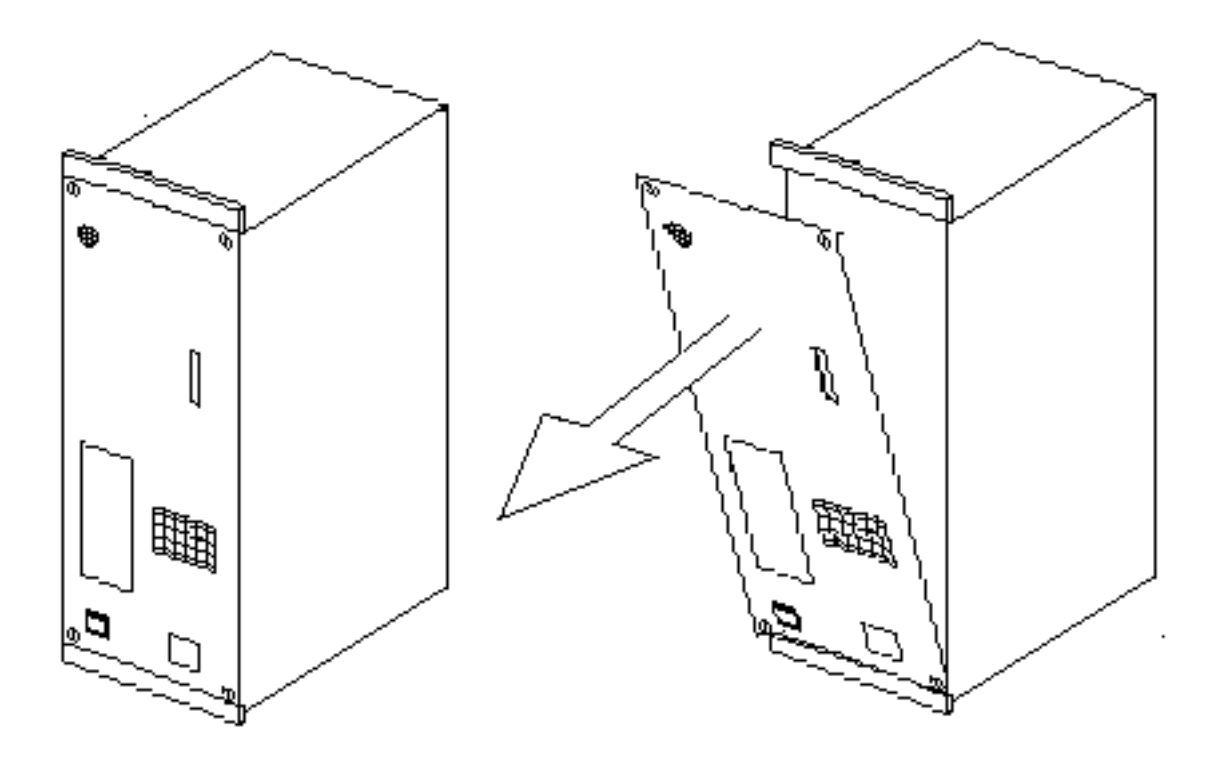

Fig D.2

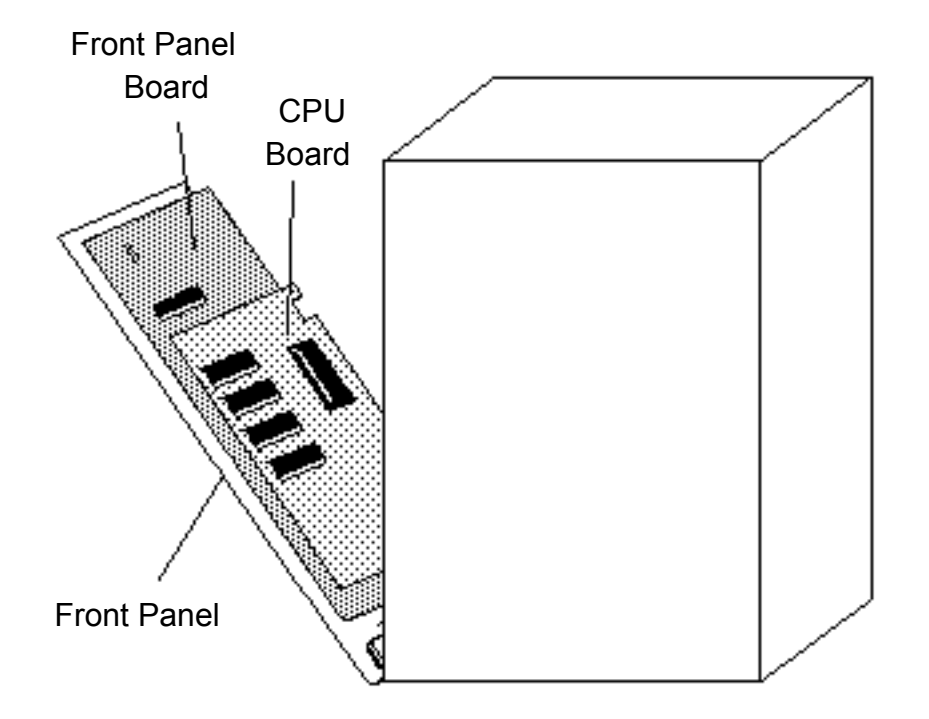

Fig D.3

4. The switch SW4 allows to qualifie /disqualifie the Password

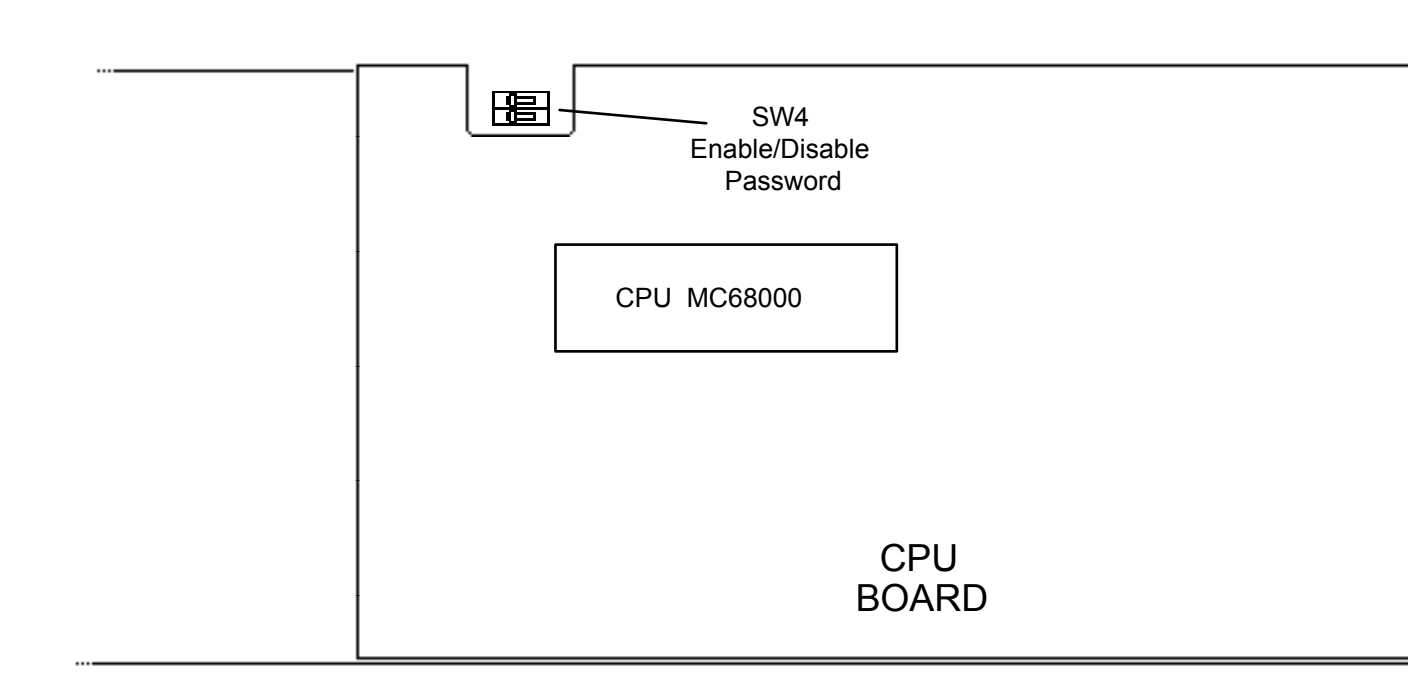

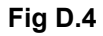

Password Qualified

| ┏╤╔ |
|-----|
|     |

Fig D.5 Dip Switch SW4 setting

5. Reinstall the Front Panel.

6. Connect the power cord.

7.Turn On the System

8. The Password protection is now disabled.and it is not possible to enable it. The operation described in § 5.4 does not modify the Password status which remains "Disabled" until the switch SW4 is in the Password disqualified position.